### INDUSTRIAL PLACEMENT LOGBOOK

### Week 1: Monday 24/07/2000 to Friday 28/07/2000

Induction: -

- Company History.
- Company Rules.
- Company dress code.
- Employee Health and Safety Handbook.
- Quality Assurance: It is the quality policy of the company, in accordance with International Standards ISO 9001 to design and manufacture quality products and provide services to satisfy customer's needs and to meet all applicable statutory and regulatory requirements.

Factory Tour: -

- Main Office Block.
- CEC
- Electronic LAB
- Main factory shop floor.

Was told that my first project would be software development, "Modbus communications for Access 4000", using turbo C 3.0 for dos, so spent some time getting familiar with turbo C and creating small programs. I have had experience with Turbo C before, so this was not a problem.

Detailed technical information about Modbus was obtained, and I familiarised myself with the protocol. Before I had never heard of the Modbus communication protocol.

### Week 2: Monday 31/07/2000 to Friday 04/08/2000

The detailed technical specification for the Modbus Communication Protocol for Access 4000, was not completed yet, and would not be released until next week. So was given the task of designing a user friendly test program, to test the Modbus communication protocol, this test program was not specific to Access 4000, it was designed to be flexible and theoretically could be used to test any Modbus communication protocol, no matter the application.

Modbus test program: -

- Main Menu
  - 1. Wait for Response Frame:
  - 2. Build & Transmit Query:
  - 3. Build Query with bad CRC:
  - 4. Manual RTU frame with CRC:
  - 5. Manual RTU frame no CRC:
  - 6. Auto Random blocks TX:
  - 7. Simulate Random Noise:
  - 8. Change Baud Rate
  - 9. About
  - 10. Quit
- Code needs to be readable, reusable, by others and I.
- Program designed, coded, tested, and checked by me.
- Changes will be made at a later date, making the test program more specific to the test of Modbus on Access 4000.
- Functions include: -

```
void main_menu(void);
void interrupt com_handler(void);
void trans(int c);
int readchr (char *c);
void test_TX(void);
```

void test\_RX(void); unsigned short CRCl6(unsigned char \*message,unsigned short data\_length); int RD\_function(int function, char \*func\_str); void RD\_error(int err, char \*func\_str); int wait\_chr(char \*wc); void test\_CRC(void); void test\_CRC(void); void manual\_RTU(void); void auto\_RTU(void); void auto\_RTU(void); void rand\_NOISE(void); void manual(void); void baud\_rate(void); void INPUT(unsigned short int \*temp); void about(void);

### Week 3: Monday 07/08/2000 to Friday 11/08/2000

Received a copy of the Modbus communication protocol for access 4000 technical specification, which contained all the details required for designing the Modbus protocol for Access 4000. I was given Source-code form the exciting FG Wilson protocol, to use as a reference, to make sure the Modbus protocol will be compatible with the program structure of the access 4000 panel without major changes to exciting software (e.g. Modbus will be called every 125mS).

Summery: Modbus Protocol: -

- Modbus protocol is a messaging structure, widely used to establish master-slave communication between intelligent devices. A Modbus message sent from a master to a slave contains the address of the slave, the "command" (e.g. "read register" or "write register"), the data, and a check sum.
- Since Modbus protocol is just a messaging structure, it is independent of the underlying physical layer. It is traditionally implemented using RS232, RS422, or RS485 over a variety of media.

Requirements like the Modbus routine will be called every 125mS, created major design problems a first, but were soon ironed out.

Design produce: -

- Block diagram.
- C programming using the block diagram as reference.

The first version of the Modbus communication protocol was designed to run on a PC, this was to allow for easy testing, between laptop and PC using RS232.

Functions include: -

```
void interrupt com_handler();
void trans(int c);
int readchr (unsigned char *c);
int wait_chr(char *c);
unsigned short CRC16(unsigned char *message,int length);
void modbus();
```

### Week 4: Monday 14/08/2000 to Friday 18/08/2000

Connected Laptop and PC using RS232, COM1, running my Modbus test program on the PC (test.exe), and the PC version of the Modbus communication protocol on the laptop (mbpc.exe). Starting running through a detailed test producer: -

- □ Function 1 Read Coil Status
- □ Function 2 Read Input Status
- □ Function 4 Read Input Registers
- □ Function 5 Force Single Coil
- □ Function 6 Preset Single Register
- Unknown function

- □ Bad CRC
- Short message
- □ Modbus reliability

Mirror bugs where found, and fixed, testing continued until I was happy that everything was working properly. Bugs where even present on the test program, which where successfully fixed. Every time changes where made to the Modbus protocol, it was imported to quickly check that the changes did not affect other parts of the program.

After everything was working properly, Modbus reliability was tested, again using my test program. This was achieved by running my random noise routines, there are several different types and all where tested and left running for at least 30 minutes. Modbus was then checked to see if it was still operational after the simulated random noise tests. (Program must never crash).

At this stage as was satisfied, that the Modbus communication protocol was ready to be converted for use on the access 4000 control panel, and testing can begin.

### Week 5: Monday 21/08/2000 to Friday 25/08/2000

Converted the PC version of the Modbus communication protocol for Access 4000 control panel. Source code complied using Cosmic C, program uploaded to access 4000 panel. Two Access 4000 panel, power supply, RS232 to RS485 converter, given to me inorder to carried out functional tests.

Changes made to the technical specification; my program was modified to suit, e.g. using relative addressing instead of Absolute. The program was designed, so that changes can easily be made, and this proved to be the case as there was no problems when making the necessary changes.

The two Access 4000 control panel, with Modbus installed where connect to my PC, via the RS232 to RS485 converter. My test program was used to test the protocol. Later once a view basic tests where carried out, the Access 4000 control panels where connected up to a hardware emulator, which emulated a Genset running, AC voltage, speed, and a number of Alarms (e.g. Emergency Stop).

A series of detailed tests where carried out, the Modbus communication program was operating as expected. Changes where made to the test program display the length of time it took a slave device to respond.

### Week 6: Monday 28/08/2000 to Friday 01/09/2000

Tests continued: testing in great detail; every, function, control, status, alarm, monitoring, and configuration. Making detailed notes, as report is required at a later date.

A couple more technical specification changes, meant that changes where made, program recompiled & uploaded into Access 4000 panel. Which included an additional function "function 3 – Read Holding Registers", which originally was not a support access 4000 Modbus function.

Random noise tests carried out as before using my test program, there are 6 different types of random noise included in my program, all 6 where used and left running for at least an hour in each mode. This tested Modbus reliability, making sure that the Modbus communication protocol will not affect the normal operation of the Access 4000 control panel under any condition.

### Week 7: Monday 04/09/2000 to Friday 08/09/2000

The Modbus program was uploaded to an Access 4000 control panel connected to a Real Genset, tests where carried out, including basic tests like remotely starting the generator, stop the generator, emergency stop etc...

- **Problem:** Access 4000 control panel slows down, when running continuous random noise, when the engine is running. Problem does not occur when the engine is not running. When engine is stopped, the panel returns to normal running speed.
- **Reason:** Modbus is called every 125mS, when random noise is transmitted continuously, Modbus is activated for 80mS leaving just 55mS for normal program operation. When engine is not running this 55mS of processing power is enough to keep the panel operating normally. But when the engine is running there are lots of complex calculations being carried out, and 55mS of processing power is not long enough to finish them all, therefore the panel slow down.
- **Solution:** There is a 1.5ms delay before characters are read, the program was redesigned inorder to make this a max timeout, which only occurs if there is no character to read. So if there is already a character in the buffer there will be no time delay, while before the program waited 1.5ms before receiving every character. This solution was implemented and was proven to work.

Testing complete, protocol working as expected.

A technical report was typed up: -

- Contents
- Introduction
- Block Diagram
- Modbus Protocol
- Testing
- Test Results PC to Laptop
- Test Results PC to Access 4000 using emulator.
- Test Results PC to Access 4000 using Genset.
- Appendix 1 modbus.c
- Appendix 2 test.c
- Appendix 3 mbpc.c

### Week 8: Monday 11/09/2000 to Friday 15/09/2000

3 Modular control units, which include "Autostart Module", "Basic Module" & "AC Module", where subcontracted out and designed by FSL Electronics LTD. Before FG Wilson accepts these modules, they must be fully checked and tested, to make sure then meet are requirements.

I was given the Technical Specification for modular control units, 'C' Source code for all three modules, and circuit diagrams. My job was to find possible problems in the design of these modules (Hardware & Software) and to familiarise myself with the technical specification as I will be involved in the functional tests in the following weeks.

This included: -

- Reading and understanding the Technical Specification.
- Checking Source Code for possible problems.
- Checking Hardware components by download datasheet form the Internet. Check that these components will equal standards set by the "Technical Specification".

### Week 9: Monday 18/09/2000 to Friday 22/09/2000

Carried out AC Module Functional Tests: -

#### Description

The AC Metering module provides a voltage, frequency and current metering capability, (Series star 50Hz, Parallel star 60Hz, Single phase 50Hz, Single Phase 60Hz. The difference would only be in the covering label).

#### Summery Test Procedure

- LEDs Display Pattern (Volt: V1 V8, IA: A1 A8, IB: B1 B8, IC: C1 C8, Freq: F1 – F8).
- Equipment and wiring diagrams.
- Voltage test (191V to 280V).
- Frequency test (50Hz: 45 to 55, 60Hz: 54 to 67.5).
- Three Phase Current Test, 4-bit dip switches for FSD (full-scale deflection), 16 sets of current test results.
- Single Phase current Test.
- Genset Test: connected AC module to a Genset. Set DIP switches for the Genset.
- Validation Test (Supply Voltage Test), Simulated the effect of voltage variation on the unit, confirmed the correct operation of the Unit over the specified operating voltage range of 150 to 280 VAC. Ramped the supply voltage over a 20 minutes period from 150 VAC to 0 VAC. The unit need not operate but must fail-safe.
- **Note:** Current test, carried out using three current transformers, connected to 3 variable voltage transformers, to simulate current. Current was adjusted by changing the applied voltage to the current transformers, current was check using calibrated Tektronix THS720P Scope Meter.

Voltage test, carried out using variable a voltage transformer, the voltage was check using calibrated fuke 87 multimeter.

Frequency test carried out using calibrated function generator.

Test report was typed up, and signed by both my testing partner and I. We where given a week for these tests, finished one day early.

### Week 10: Monday 25/09/2000 to Friday 29/09/2000

Monday OFF – took my first floating Holiday

Carried out Autostart Module Functional Tests: -

#### Description

The Autostart module provides remote start capability, 3-attempt crank, together with enchanted engine monitoring and protection.

### Summery Test Procedure

- Start / Stop Tests
- Power On tests press ROR button once, and record all LEDs and current consumption.
- Speed learning Set over speed default values to 3500Hz. When Genset is running, record the LEDs under following two conditions: Running time <10s (FTT), Running Time > 10s (FPT).
- Crank Sequence Test disconnect fuel supply, press start button. During the process, check the LED status and record the result.
- Faulty MPU test disconnect MPU signal, press start button, check LEDs and crank.

- Cold Weather Start/Stop The glow plug and the glow LED will energise for 5 sec before the engine starts to crank. Check if the sequence is OK.
- Remote Start/Stop
- Battery Voltmeter, use power supply and function generator to simulate Genset running.
- Oil Pressure, Simulate Genset running. Use a pot to adjust the sender resistance.
- Water Temperature, Simulate Genset running. Use a pot to adjust sender resistance.
- Emergency stop during engine stop.
- Emergency stop during engine running.
- Emergency stop during cranking (disconnect fuel supply).
- Low Oil Pressure.
- High Engine Temperature.
- Over Speed
- Supply Voltage Test operating voltage range (6 17V).
- Voltage ramp down form 6V to 0V over a 20-minute period, unit need not operate but must fail-safe.
- Reverse Voltage Test connected reverse voltage 17 VDC to the module for 1 hour. Afterwards check if unit still works.

Test report was typed up, and signed by both my testing partner and I, Three days was given for these tests, finished one day early.

Modified my Modbus Protocol Test Program for Access 4000 control panel (Test.c), fixed a couple of minor bugs, and made it more user friendly. The program was not originally designed for use by anyone else other than me. It was email to Hong Kong to help them test the Modbus protocol I designed for the Access 4000 control panel.

Carried out Basic Module Functional Tests, these tests followed a similar pattern to the tests carried out on the Auto start Module.

### Week 11: Monday 02/10/2000 to Friday 06/09/2000

CI panel test: -

- Software development in 'C'.
- The CI panel, has a RS232 to RS485/RS422 converter, which needs to be tested, this is done by linking RX+ with TX-, RX- with TX+, which is known as a loop back test. The RS232 side of the communications board is connected to a PC via COM1.
- My program "Cl\_test.exe", which was designed specifically for this task, is then executed on the PC, once the test is started, the producer is completely automatic, and takes 4 seconds (if all tests pass) or 9 seconds (if all tests fail) to complete the automated tests.
- Tests include: -
  - Different baud rates, 9600 bps, 14400 bps, 19200 bps, 38400 bps, 57600 bps, and 115200 bps. Program starts at the slowest (9600 bps) and works its way to the fastest (115200 bps).
  - > Three different tests are carried out on each baud rate: -
    - ✓ Test 1: Data 0 to 255 to 0 TXed & RXed with 16-BIT CRC.
    - ✓ Test 2: Random Data form 0 to 255 TXed & RXed with 16-BIT CRC.
    - ✓ Test 3: Random Data 0x00 or 0xFF TXed & RXed with 16-BIT CRC.
- The program is designed to be easy to use, as it will be used to test PCBs straight
  of the production line. Anyone without any specific knowledge can operate the
  program with ease.
- Program displays a simple pass or fail, beside tested baud rates, the user also as the option after testing is complete for a detailed report, which included details of all three test carried out on each baud rate.

- Program designed, coded and tested, by me. Works well and will be put to practical use in the near future.
- Function Include: -

```
void main_menu(void);
void Com_Test(void);
int test1(void);
int test2(void);
int test3(void);
void report(void);
void interrupt com_handler(void);
void interrupt com_handler(void);
void trans(int c);
int readchr (char *c);
unsigned short CRC16(unsigned char *message,unsigned short
data_length);
void baud_rate(int rate);
void help(void);
```

### Week 12: Monday 09/10/2000 to Friday 13/10/2000

Next project is a database using "Microsoft visual C++ 6.0" (ODBC Data Source, MS Access 97 Database, DAO). I have not used Microsoft visual C++ 6.0 before nor had any experience with object oriented programming.

The week was spent playing around with visual c++, creating small applications. Example source was downloaded form the Internet, including step by step worked examples. Also the MSDN Library was used as a source of reference, including sample code, documentation, technical articles, the Microsoft Developer Knowledge Base.

Step-by-step example programs included: -

- 1. Displaying text.
- 2. Adding event handlers.
- 3. Creating a dialog box.
- 4. Displaying two views.
- 5. Using pointers.
- 6. Creating a list.
- 7. Moving within the list.
- 8. Editing the list.
- 9. Saving the list.
- 10. Adding a list control.
- 11. Editing using hints.
- 12. Select the current item.
- 13. Using LPARAM values.
- 14. Adding a pop-up menu.
- 15. Using callback.
- 15. USING CAIDACK.
- 16. Sorting the columns.
- 17. Owner draw.

Step-by-step example database included: -

- 1. Creating a simple database.
- 2. C++ / Access interface.
- 3. Adding names.
- 4. Updating names.
- 5. Deleting names.
- 6. Merging the database.

Final year object oriented programming notes was download, and use as reference: -

URL: <u>http://tree.engj.ulst.ac.uk/oop/oop.pdf</u> By: Dr. Colin R Turner Date: April 18,2000

Also detailed information was found at <a href="http://www.freeskills.com/">http://www.freeskills.com/</a>

### Week 13: Monday 16/10/2000 to Friday 20/10/2000

Continued preparing for my next project, created a simple database using Microsoft Access, called "Names.mdb". This was added to the ODBC Data Source Administrator, as a System DSN using Microsoft Access Driver (\*.mdb).

Using the MFC AppWizard (exe) including database support a new c++ project was created.

The program developed as follows: -

- Added form view dialog box (Child), including four edit boxes for the four fields: ID, Title, First Name, and Second Name.
- Added move controls to menu bar, tool bar and form view dialog box, adding the appropriate functions for the controls.

- Added controls "Add", "Edit", "Delete" and "Delete All", along with code to make them function, and popup dialog boxes for "Add" & "Edit".
- Other controls included: "go to", "Search", "Sort".
- List control added, along with a new class "CDataBaseListView", this class displays the complete database in the form of a table. Controls added to allow the list control window to be load.
- Windows message handler added, for column click, right mouse click, left mouse click etc... code added to allow the database to be sort when a column is clicked. Also a popup menu appears when you right click on an item in the list, allows you to Del/Edit the select item. Also if an item in the list is clicked it become the current item in both the list & form views.

Screen dump of the test database program shown below: -

| A DataBase - DataBa1               |                    |               |               |                |            |      |
|------------------------------------|--------------------|---------------|---------------|----------------|------------|------|
| Die Fat Becou New Wing             | ow Helb            | 🗶 🕊 🗆 1 181   | S 8           |                |            |      |
| 🖓 DataBa1:1                        |                    |               | DetaBe1:2     |                |            | -OX  |
| <ul> <li>Current Record</li> </ul> | Edit Controls      |               | Second Name   | FirstName      | Tite       |      |
| ID: 76                             | édd                | Edit          | Ludwig        | Oled<br>Tony   | Prof<br>Mr |      |
| Title: Mr                          | Delete             | Delete Al     | Marsh Martens | Hany<br>Dianne | Prof<br>Ms | - 11 |
| First Name: Colin                  | Move               | Move x10      | Meughen       | Andrew<br>Alan | Mr<br>Mr   | - 11 |
| Last Name Mocord                   | << << >>           | >>  << >>     | Mccord        | Julie          | Mr<br>Miss |      |
| Record Ouick Sear                  | ch Sort            |               | Mccord Mccord | Ken<br>David   | Prof       | - 10 |
| 66 of 100 Second No                | ma <b>v Go</b> Sea | cond Name 💌   | Muirhead      | Robert         | Mr         | - 11 |
| - Goto Record Mocord               | 2 of 4             | scending Sort | Nomam         | Greg           | Mr         | - 11 |
| (0 <u>50</u> « »                   |                    | Vescending    | Pain          | Simon          | Mr         | -    |
| For Help, press F1                 |                    |               |               |                | INUM       |      |

The test database program, which I designed & coded form scratch, give me a little practice using Microsoft Visual C++ 6.0. This test database program may be small, but it give me a lot of experience and knowledge, as this program made use of many basic features included in visual C++, including dialog boxes, edit boxes, menu bar, tool Bar, list ctrl, buttons, combo, Database (CRecordset & CDaoRecordset) AfxMessageBox and many more.

At the end of the week I felt I had gain a great deal of knowledge about programming with Microsoft Visual C++ and was know capable of creating a number of small applications, while just two weeks earlier I had no knowledge (had never used C++ before).

## Week 14: Monday 23/10/2000 to Friday 27/10/2000

Was given a copy of the existing database "Panel.mdb" created in Microsoft Access 95, since my program must be backward compatible (e.g. must load the old databases), I started writing the code to access the database through a visual C++ program, using the DAO database interface. The reason why I used the DAO interface and not the ODBC Data Source Administrator is because DAO lets you get direct access to the \*.mdb file, and does not require the data source to be added to the ODBC before hand, hens it is possible to select the \*.mdb file just as you would any other if the default path cannot be found or the user selects open in the file menu. The existing database was large and complex, so it was going to take some time to display all the appropriate views/tables.

Most of the data is stored in a table called [tblSETTINGS], this table contains 135 columns and at present 230 records, in order make life easy of the operator this table was split into 8 views (Commercial, System, Calibrate, Setpoints, Inputs, Outputs, Security, Main) a Multidocument child window was required for each view.

Using Combo boxes, Edit boxes, Check boxes, Radio Buttons, and many others the all eight form view was designed and working, included a save function which saved changes to the database. Also dialogs for adding, deleting, records where also added.

Security was high in importance; the database is to have a 3-level (DE, TE, Admin), username and password security system, the existing database already had several tables, which where for user control and monitoring. Table [tblusersstatus] contained the fields "Username", "Level", "Status", "Lastlogged", and "Password Changed Date". This table had to be auto updated in the background without the users knowledge. The table [tblUSERHIST] contains the fields "LastDate", "LastUser", "Issue", "WON", this table stores the user history, e.g. every record the user views/modifies is store here, at present there are 2500 records. These two tables where added to my program and automatic code to use/update these tables was added.

Also by this time you needed a password & username to login, all usernames are stored in the table [tblusersstatus]; the password was encoded onto the database using various encoded techniques. Another option was to stored the password in the windows registry, but this had the draw back that, that if the user when to a different machine there system would no longer have a record of his/hers password, and this was ruled out early on. Storing the password on the database meant that any user could use any computer, as the password was not stored locally, put actually encoded onto the database.

Because the system uses a 3 level security system, some users have restrictions imposed on them, e.g. only users with level-3 Admin Access or the user who created the record in the first place can delete it. Also starting working on a Class that viewed the User History/User List table (including deleting/adding users), only level-3 Admin operators will have access.

| Acess 400   | 0 Control Panel E | ) atabase - C | :\myfile   | s\acce  | ss\P  | anel. | .mdb |                    | _ O X                                 |
|-------------|-------------------|---------------|------------|---------|-------|-------|------|--------------------|---------------------------------------|
| Elle Edit E | }ecord ⊻lew (ns   | ert Tools     | Window     | Help    |       |       |      |                    |                                       |
| D 🎯 🖬       | 多吃 🛯 🥔            | H K           | н          | He HK   | ۹.    | 2     | 8    |                    |                                       |
| Commercial  | C:\myfiles\acc    | ess\Panel.    | mdb        |         |       |       |      |                    |                                       |
| System      | Current Record    |               |            |         |       |       |      |                    | Export File                           |
| Calibrate   | ×                 | Please Sel    | ect Works  | Order / | SAPI  | Num   | ber  |                    | Tget                                  |
| Setpoints   | 1000102823        | Works Orde    | er / SAP N | lumber  | ENG   |       | 7    | Language           | Carloutin                             |
| Inputs      | 10/5/00           | Date the re   | cord was   | added   | 11/3  | /00   |      | Last Date          | Computation                           |
| Outputs     | dnoble            | User who a    | dded the   | record  | abla  | ck    |      | LastUser           | Import File                           |
| Security    | - User Defined    |               |            |         |       |       |      |                    | ∐ext                                  |
|             | Fault Channe      | x1,           | Field 1    | Fault   | Chenn | el 3  | ,    | Field 3            |                                       |
|             | Fault Channe      | 12.           | Field 2    | Fault   | Chann | el 4  |      | Field 4            | Move                                  |
|             |                   |               |            | ,       |       |       |      |                    |                                       |
|             | Record            | - Database    |            |         |       |       |      |                    | Goto Record                           |
|             | 1 of 222          | Ne <u>w</u> F | Record     | Del     | Reco  | rd    | C    | hange <u>P</u> ass | Go                                    |
|             |                   |               |            |         |       |       |      |                    | · · · · · · · · · · · · · · · · · · · |
| Ready       |                   |               |            |         |       |       |      |                    | NUM //                                |

Screen dump of the main section show below: -

### Week 15: Monday 30/10/2000 to Friday 03/11/2000

Added admin tools to database: -

- Display a list of all users.
- Display User History.
- Add a user.
- Edit a user.

- Del a user.
- Clear User history.

Only users with level 3 (Admin) Access will have access to the admin tools.

Screen shot of the admin section shown below, this is how it appears at present, will properly be modify in the coming weeks, so the appearance may change: -

| ommercial | C.\mytiles\acces | u.Puneil m  | Re T   |               |              |       |
|-----------|------------------|-------------|--------|---------------|--------------|-------|
| System    | C:\myfiles\acco  | ess\Panel.r | ndb:2  |               |              |       |
| Calibrate | Admin Loois      | Tennel      | Status | Lastingged    | PasswordCh   | -     |
| Setpoints | Cablack          | Admin       | 3      | 03/11/2000    | Travanara en |       |
| Innun     | A obtenech       | TE          | 2      | 01/08/2000    |              |       |
| uthus     | 2 ocrankshaw     | DE          | 1      | 16/10/2000    | 03/10/2000   | _     |
| Outputs   | Admin            | Admin       | 3      | 23/10/2000    | 03/11/1999   |       |
|           | D ogrehem        | DE          | 1      | 19/05/2000    | SS 81        |       |
| Security  | @ahollywood      | TE          | 2      | 23/10/2000    |              |       |
|           | @bayttest        | TE          | 2      |               |              |       |
|           | Colevis          | DE          | 1      | 03/11/2000    |              |       |
|           | @cmoiroy         | TE          | 2      | 23/10/2000    | 13/06/2000   |       |
|           | Colin            | Admin       | 3      | 07/11/2000    |              |       |
|           | 1 dmarrs         | DE          | 1      |               |              |       |
|           | 2 dnoble         | DE          | 1      | 23/10/2000    | 19/01/2000   | 1.00  |
|           | e dwright        | TE          | 2      | 19/10/2000    |              | - 1   |
| Ŀ         | Table            | Table       | liow   | Controls      | Recon        |       |
|           | C User History   | Large       | Smell  | <u>å</u> dd j | Qel de       | lack  |
|           | C UserList       | List        | Beport | Edit          | 1.00         | at 61 |

On Tuesday of this week, I attended the training course "Control Systems" in the CEC. The course length was 7½ hours, and went into considerable detail on most of FG Wilson's control panels. Including Circuit diagrams, ISO standards, Price, Quality, functional description, advantages, disadvantages, defects, components etc... control systems, looked at in detail included: -

- Engine Interface Module.
- Starter Motor Solenoid (EIM SR)
- Glow Plug (pre-heat)
- Fuel Control Solenoid
- Safety relays
- 1001 Control System, (drawing D19443B)
- 2001 Control System, (drawing D20449A)
- LCP0, LCP1. LCP2 Control Panels (drawings D18494F, D20025B, D22640B)
- 4001 & 4001E Control Systems (drawing D18495G, D19516D)
- Ribbon/Field Cable Interface (drawing D22628C)
- Remote Annuciators
- Automatic Transfer Switches
- TC Transfer Switch
- Mti Transfer Switch
- Access 4000 Control Panel
- 6000 Series Control System

### SCI Annuciator Data Frame: -

Created a test program in Turbo C 3.0 for dos, reusing old code form my Modbus test program. The program was a small simple program compared to the Modbus test program, it was designed to be small and simple to use. On the main menu the user has three choices "Build", "Baud", "Quit". The build section lets the user input a test data frame form the keyboard the BCC is then calculated and added to the frame which is then transmitted through COM1 at the current baud rate. The baud section lets the user select the baud rate, 9600 to 56K.

SCI Annuciator Frame format: -

| SOI | ADDR | DATA1 | DATA2 | DATA3 | DATA4 | DATA5 | ENC | BCC |
|-----|------|-------|-------|-------|-------|-------|-----|-----|
|-----|------|-------|-------|-------|-------|-------|-----|-----|

| SOI | = 7Eh, start of information |
|-----|-----------------------------|
|-----|-----------------------------|

ADDR = 30 - 3F, address 0 TO 15

DATA = Binary data for channel 1 to channel 20

ENC = Encoding information

BCC = Block check sum, if SUM = ADDR+DATA1+DATA2+DATA3+DATA4+DATA5+ENC then BCC is the one's complement of the LSB of SUM

The encoding information is used to recover the received data. Because the SCI annuciator is designed to work with GenAccess, some control characters like 0x01 (SOH), 0x06 (ACK), 0x10 (EOS), 0x18 (CAN), should be avoided to transmission. IF any data equals one of these control characters, the data will be inverted and hence the corresponding bit in ENC is set to 1. The bit 7 in NEC is always set to 1 to ensure that it is not one of the control characters. The bit 0 is to make sure BCC is not one of the control characters. If the calculated BCC equals one of the characters, the bit 0 in ENC will be set to 1, and BCC is calculated again.

The content of ENC is as below.

| Bit 7 | Bit 6 | Bit 5 | Bit 4 | Bit 3 | Bit 2 | Bit 1 | Bit 0 |
|-------|-------|-------|-------|-------|-------|-------|-------|
| 1     | DT5   | DT4   | DT3   | DT2   | DT1   | 0     | BCS   |

DTn = 1, DATAn in the frame is inverted.

DTn = 0, DATAn in the frame is normal.

BCS = 1. The old BCC was one of the control characters (with BCS=1, it is not)

It is clear the SCI annuciator data frame is not as complex as the Modbus data frame, but it does its job well. Unlike Modbus the communication between the access 4000 control panel and the SCI annuciator is not bi-directional, (Modbus designed to work with up to 255 slave devices) and a simple data frame is all that's needed.

### Week 16: Monday 06/11/2000 to Friday 10/11/2000

Monday OFF – took my Second floating Holiday, still have 6 more floats to take before the Christmas Holidays, It has been confirmed by my manager (Dr Ning Li) that I can move a couple of days across to the new year, or take the money. The plan is a present that I take 3 more before the Christmas holidays and pass 3 days to next year.

Continued working on "Access 4000 control panel database" program, added "Export Configuration File", "Export Text File" and many small modifications.

#### The configuration file looks like this: -

It contains all the configuration setpoints stored in the database, and is downloaded directly into the Access 4000 control panel. The file starts with 'ccc' and ends with '@', this is always the case. The individual setpoints are then separated by commas, e.g. 1000102823 above is the SAP works order number and 9600 is the baud rate etc...

The text file, once exported is also downloaded directly into the Access 4000 control panel. Each file starts with 'TTT' and ends with @, and messages are separated with commas. The database a present contains 12 text files for 12 different languages (table [tblTextFile]); FRE, DAN, ITA, DUT, NOR, SPA, POR, SWE, ENG, FIN, GER, ICE. The language that is selected on the current record is exported. For example if the current record has ENG as its language, when the user hits "export text" the ENG text file will be export, while if the current record has GER as its language, the GER text file will be export.

Text file [ENG] -

TTT, , SCROLL TO A MENU ITEM THEN PRESS ENTER OVERVIEW\*, ENGINE\*, ALARM LOG\*, \*GENERATOR, \*CONFIGURE, \*CONTROL . V . . . Engine Temp ,Low Oil Pressure ,Fault Channel 1 ,Fault Channel 2 ,Fault Channel 3 ,Fault Channel 4 , @

Text file[GER]: -

| TTT, MENUEEINTRA     | Ģ,       | HERVOR    | RHEBEN | ,       | UND EN | TER  | DRUECKEN , |
|----------------------|----------|-----------|--------|---------|--------|------|------------|
| UEBERS.*, MASCHINE*, | ALARMBEF | R.*,*GENE | RATOR, | *KONFIC | 5. ,*S | TRT. | KONT,V,A   |
| <br>,Nied.Oeldruck   | ,Fault   | Channel   | 1      | ,Fault  | Channe | el 2 | ,Fault     |
| Channel 3 ,Fault     | Channel  | 4 ,@      |        |         |        |      |            |

The above text files are summarised as the full text file contains 182 messages / commas.

For both the "Export Configuration" and "Export Text" a standard file dialog was used: -

| ave As                                      |                                                     |       |      |
|---------------------------------------------|-----------------------------------------------------|-------|------|
| Seve jn:                                    | TextFiles                                           | • 🖻 🖻 |      |
| DANM<br>DUTM<br>FNGM<br>FREM<br>GERM<br>CEM | NOR.txt<br>POR.txt<br>SPA.txt<br>SWE.txt<br>txt.txt |       |      |
| File game:                                  | ENG.txt                                             |       | Save |
|                                             |                                                     |       |      |

### Week 17: Monday 13/11/2000 to Friday 17/11/2000

Continued working on "Access 4000 control panel database" program, Added "import text file": -

| port 7 | Text File |           |        |         |
|--------|-----------|-----------|--------|---------|
| = -    | Source:   | a:\eng.td |        | Browse. |
| -      | Language: | ENG -     | Cancel | Import  |

This imports a text file into an existing or new language record.

Options dialog added this option dialog lets the user specific the default database, which will be loaded automatically on start-up. The data is stored in an INI file, c:\Panel\_config.ini, which is loaded on start-up. If the default database does not exist or is not valid or the INI file does not exist, the user is ask to select the database via a standard file dialog, and the INI is updated / created.

| Options                     |         |
|-----------------------------|---------|
| Default Database            |         |
| C.\myfiles\access\Panel.mdb |         |
|                             |         |
| Caucal Caucal               | Annelis |
| Caliber                     | EPONY   |

Many other small improvements & bug fixes where made, some where visual improvements: -

| Access 4000 Control Panel Database                                                                                            |
|----------------------------------------------------------------------------------------------------|
| Access 4000 Control Panel Database Please Log In - Usemame: Colif Password: Concel OK Cancel Change Password User Name: Colin |
| Old Password:<br>New Password:<br>Verity New Password:<br>Cancel                                                              |
| rd Creation Vorks Order Number: Date: 11/20/00 User colin Last User colin Issue: 00-20/11/2000 OX. Cancel                     |
|                                                                                                    |

### Week 18: Monday 20/11/2000 to Friday 24/11/2000

Continued working on the Access 4000 database program, additional features where added, improvements to existing features where also made.

One additional feature was to restrict any record to one user at any one time; e.g. no two users can access the same record at any one time. This was accomplished by locking records that where in use by other users, an AfxMessageBox will appear with the message {"Sorry, record: - \nWorks order / SAP number: " + ID + "\n\nIs being use by user: " + m\_Pass->m\_LastUser +"\n\nRecord is locked, try again later..}, if a users attempts to access an locked record.

The records where locked by adding the record ID and User name, to a table specifically designed for the task. Before the program moves to any records, its looks up this table and checks that the record it was requested to move to is not locked. Upon logout the program makes sure there are not any lock records by that user, if any are found they will be remove, hence unlocking the records. The same occurs upon login, the reason for this is to make sure there are not any lock records by that user, which could occur if the user did not logout (Power cut/ Computer crash).

Another additional feature was to create a new record from an existing one (e.g. makes a

New Record Creation

copy). The user clicks the tick-box at the bottom of the dialog, once ticked the combo-box below is activated and the user selects the source record. (The default selected source record will be the current record). Once an appropriate "Works Order Number" is entered for the new record the OK button is activated.

Works Order Number: Date: 11/24/00 User colin Last User colin Issue: 00-24/11/2000 Copy Make a copy of an existing record Works Order Number: 1000102823 >

On OK: -

- If tick-box <u>not</u> ticked, new record created with default values.
- If tick-box ticked, new record created with all the values from the source record (copy), except fields: "Works Order Number", "Date", "User", "Last User" & "Issue", which will not be the same as the source record.

The feature enable/disabled users was added, this feature lets admin users disable/enable "level 1" & "level 2" users. If a user is disabled that user will not be granted access to the system. An AfxMessageBox will appear saying "User profile disabled by Admin. Access denied". Locked users are added to table with CRC which validates that, the users are disabled.

Other additional features included: -

- Save all dialog when main frame is closed.
- Close all multidocument windows when the main control window is closed.
- Print user history table & Print user lost table.
- Sense each user locks their current record, therefore the max number of users is equal to total number of records. If there are already the maximum number of users logged in no more are users will be granted access. This is unlikely to happen, as there are 60 users in total and there are at present 230 records and its unlikely that the records count will decrease but in-fact will probably increase.

Many small visual displays, bug fixes and performance improvements very made.

### Week 19: Monday 27/11/2000 to Friday 1/12/2000

Continued working on the Access 4000 database program, additional features where added, improvements to existing features where also made.

Additional features include: -

 Save size & positions of windows, including the main frame, main control window, configuration windows and the administration tools window. The size & positions of these windows where save into the windows registry, just before the program is close and restored on start-up. Default positions have been programmed for initial first time use.

| 💣 Registry Editor                   |                                                       |                                                                            |
|-------------------------------------|-------------------------------------------------------|----------------------------------------------------------------------------|
| Begistry Edit View Help             |                                                       |                                                                            |
| Access 4000 Control Pe              | Name                                                  | Data                                                                       |
| - Config                            | 🔮 (Detault)                                           | (value not set)                                                            |
| - Recent File List                  | MindowPas<br>WindowPas_CAdminTaolsView                | "2,3,-32000,-32000,-1,-1,0,0,768,537"<br>"0,1,-1,-1,-1,-1,212,203,830,606" |
| - ToolBar-Bar0<br>- ToolBar-Bar1    | WindowPos_CCalibrateView<br>WindowPos_CCommercialView | "0,1,-1,-1,-1,-1,182,234,770,511"<br>"0,1,-1,-1,-1,-1,2,350,456,607"       |
| - ToolBar-Bar2<br>- ToolBar-Bar3    | WindowPos_CinputsView<br>WindowPos_COutputsView       | "0.1,-1,-1,-1,-1,185,106,773,607"<br>"0.1,-1,-1,-1,-1,209,445,763,652"     |
| - ToolBar-Bar4<br>- DoolBar-Bar6    | WindowPos_CPanelView                                  | "0,1,-1,-1,-1,-1,1,0,0,655,349"<br>"0,1,-1,-1,-1,-1,140,390,500,575"       |
| - ToolBer-Ber7<br>- ToolBer-Summary | WindowPos_CSetpointsView<br>WindowPos_CSystemView     | "0.1,-1,-1,-1,-1,87,11,799,643"<br>"0.1,-1,-1,-1,-1,101,352,685,645"       |
|                                     | •                                                     | <u> </u>                                                                   |
| My Computer\HKEY_CURRENT_           | USER\Software\FG Wilson\Access 40                     | 00 Control Panel Database\Settings                                         |

- Save size & positions of all toolbars and status bar, again stored in the windows registry just before the program is close and restored on start-up, default positions have been programmed for initial first time use.
- Added Titles to the tile bars of all configuration windows.
- Added Tractability table to administration tools, this allows Admin to select a works order number, the program then looks through the user history and filters out everything expect the records that are relevant to the select works order number. Select print on the menu bar will printout the "Works Order Number Tractability Report".

| WON       | Issue            | Last Date  | LostUser        | *       |
|-----------|------------------|------------|-----------------|---------|
| Ø 23580   | 33-18/10/2000    | 18/10/2000 | cmolroy         |         |
| 23580     | 34-18/10/2000    | 18/10/2000 | cmailray        |         |
| 23580     | 35-19/10/2000    | 19/10/2000 | srea            |         |
| 23580     | 36-19/10/2000    | 19/10/2000 | shagan          |         |
| 23580     | 37-19/10/2000    | 19/10/2000 | RKEITH          |         |
| 23580     | 38-20/10/2000    | 20/10/2000 | rkeith          |         |
| Ø 23580   | 39-20/10/2000    | 20/10/2000 | rkeith          |         |
| 23580     | 40-20/10/2000    | 20/18/2000 | cmailray        |         |
| Ø 23580   | 42-23/11/2000    | 23/11/2000 | colin           | 10      |
| 23580     | 46-23/11/2000    | 23/11/2000 | coin            |         |
| 23580     | 47-23/11/2000    | 23/11/2000 | coin            |         |
| 6 23580   | 48-23/11/2000    | 23/11/2000 | colin           |         |
| 23580     | 49-01/12/2000    | 01/12/2000 | colin           | -       |
| Table     |                  | 0          | ontrols         | Record  |
| C User Hi | story C Locked F | Rec        | Betresh Sel WOR | 23580   |
| C Userlin | d @ WON To       | schills/   | Entry Entry     | 1 of 36 |

The default database was originally stored in an INI file; the program has now been modified so that it is stored in the windows registry. If no path is found (will occur when running for the

first time) a File dialog appears and asks the user to select the default database file. (Microsoft Access \*.mdb).

| 🕼 Registry Editor 📃 🗆 🗙                        |                                     |                               |  |  |
|------------------------------------------------|-------------------------------------|-------------------------------|--|--|
| <u>Begistry</u> <u>E</u> dit ⊻iew <u>H</u> elp |                                     |                               |  |  |
| 🖻 🦳 Access 4000 Control Pe                     | Name                                | Data                          |  |  |
| - 🔤 Config 📖                                   | 💌 (Default)                         | (value not set)               |  |  |
| - Recent File List                             | DefaultPath                         | "C.\myfiles\access\Panel.mdb" |  |  |
| u liii v                                       | •                                   |                               |  |  |
| My Computer\HKEY_CURRENT_                      | USER\Software\FG Wilson\Access 4000 | Control Panel Database\Config |  |  |

Many other improvement and bug fixes where made.

#### <u>Modbus</u>

The Modbus protocol I developed, has now been released for sometime now, and there is an official software upgrade available for all existing customers of the access 4000 control panel.

On Thursday I demonstrated the basic operation of the Modbus protocol, for customers that where interested in making use of the Modbus protocol. The demonstration was carried out using my Modbus test program, in the Genset test bays. The customers appeared to be happy with the protocol (which passed all their tests) and plan to make use of the protocol, by developing their own windows based software for controlling and monitoring the Genset. The Modbus protocol is medium that lets communicate between the Access 4000 control panel and their software application take place.

### Week 20: Monday 04/12/2000 to Friday 08/12/2000

I took three float holidays between Monday and Wednesday of this week.

Thursday was spent evaluating the control software for Access 4000 Modbus; it was developed in China. They also stated that sometimes the response too a Modbus command sent to the controller was too slow, normally the master should expect a response for a query within 128ms. But as discovered when evaluating there control software, the average response time is slow when the engine is running, and sometimes slower than 128ms.

The reason for a slower response when engine is running is because there is a lot of complex calculations taking place and the processor is being pushed to the limit, as a result the Modbus communication slows slightly, as it is a lower priory.

There is not much that can be done to improve the response time on the Access 4000 control panel as it would require a faster processor, which is not an option at present. One solution is to increase the timeout on Master control software to 150ms; this will reduce the number of repeats.

The main problem was not the response time. When engine is running (only when engine is running) exception error 0A (Gabbled Message) appears approx. 5% of the time, this occurs because the processor is involved in complex calculations and sometimes it misses a character (e.g. character fails to be added to the buffer). If there is a cap of more then 1.5ms between character a timeout will occur and exception error 0A (Gabbled Message) will be send to the master, then master will repeats the query. A some gap between commands will reduce the change of this occurring, as It will give the processor in the control panel more time to complete its calculations, store incoming characters in the buffer and respond to Modbus commands.

Evaluation was complete, report written.

Also modifications were made to my Access 4000 control panel database program, they included many small improvements in the program structure, making it more readable and

easier to modify. Plus serial number generation program was written, serial number check and dialogue for user input were added to main database program.

The serial number generator, is a dialogue based MFC program, a password is required for access to the program. After the correct password as been entered the dialogue shown below is displayed: -

| Access 4 | 000 Control Database - Serial Number Generator |  |
|----------|------------------------------------------------|--|
| Name:    | Colin McCord                                   |  |
| Address: | 38 Upper Waterloo Road, Lame                   |  |
| Serial   | C39E - F012 - 5B66 - 1FF9                      |  |
| E        | About Generate Ouit                            |  |

The user enters Name & Address, hits the [Generate] button and the 16-digit serial number is generated, the serial number is depend on both the name & address and all fields are case sensitive. This program is not for general use, but only for administrator use only; he/she will generate a user or company license, which will then be passed on (not the program).

When the main database program start-ups it will check the windows register, for license details if found, it will generate its own serial number form the name & address fields and hence compare the generated serial number with the one stored in the windows registry.

| e Registry Editor                 |                 | _ D ×                                        |
|-----------------------------------|-----------------|----------------------------------------------|
| Begistry Edit View Help           |                 |                                              |
| 🖻 🚍 FG Wilson 🔳                   | Name            | Data                                         |
| Access 4000 Control Pan           | (Detault)       | (value not set)                              |
| - Contig -                        | 💐 address       | "Old Glenarm Road, Lame, Northern Ireland"   |
| - Carlicense                      | emon 🐏          | "Colin McCord - FG Wilson (Engineering) Ltd" |
| - Recent File List                | 💐 serial        | "97A0 - 517A - ACE9 - 5673"                  |
| - 🗀 Settinas 🚬 🔳                  |                 |                                              |
|                                   | •               |                                              |
| My Computer\HKEY_CURRENT_USER\Sof | fware\FG Wilson | \Access 4000 Control Panel Database\license  |

If the generated serial number does not match the generated one, or there are no license details (will occur when program first installed onto a machine) a dialogue box will appear asking the user to enter user license details.

| ⚠        | Please enter you product license details. NOTE: all fields<br>are case sensitive, eg all leters must be in correct case.                                                                                                    |  |  |
|----------|----------------------------------------------------------------------------------------------------|--|--|
| Name:    | Colin McCord - FG Wilson (Engineering) Ltd                                                                                                    |  |  |
| Address: | Old Glenarm Road, Larne, Northern Ireland                                                                                                    |  |  |
| Serial:  | 97A0 - 517A - ACE9 - 5673                                                                                                    |  |  |
|          | Warning: This computer program is protected by copyright<br>law and international treaties. Unaufhorized reproduction or<br>distribution of this program, or any portion of it, may result in<br>severe civil and criminal penalties, and will be prosecuted. |  |  |

When OK is pressed the serial number is generated once again using the Name (Edit Box) and the Address (Edit Box), once generated it is compared with the Serial (Edit Box). If they match the license details are added to windows register and program starts as normal, else

AfxMessageBox appears saying that invalid license details have been entered and asking the user to check for mistakes. If [Cancel] is pressed the program unloads and access to program denied, until valid user license has been entered.

### Week 21: Monday 11/12/2000 to Friday 15/12/2000

Continued development of my database application, including many small bug fixes, visual improvements, improved more readable code.

Added "Trace User" table to Administration tools, this allows a user to be selected then a complete history of that user is displayed. The database [UserHistory] is used to generate the table; the program goes through every record within [UserHistory] and filters out all the records that are related to the selected user. Print code was updated for printing of this additional table.

| Joar       | Level       | Last Date   | Issue       | WON           |          |
|------------|-------------|-------------|-------------|---------------|----------|
| colin      | Admin       | 11/12/2000  | 9-11/12/200 | 0 sap16554    | 801      |
| Colin      | Admin       | 11/12/2000  | 7-11/12/200 | 0 23697/10    |          |
| colin      | Admin       | 11/12/2000  | 9-11/12/200 | 0 24178       |          |
| colin      | Admin       | 11/12/2000  | _REC_ADD    | Colin Mc      |          |
| colin      | Admin       | 11/12/2000  | 1-11/12/200 | 0 Colin Mc    |          |
| colin      | Admin       | 11/12/2000  | _REC_DEL    | Colin Mc      |          |
| coin       | Admin       | 12/12/2000  | 2-12/12/200 | 0 test2x/111  |          |
| colin      | Admin       | 14/12/2000  | 7-14/12/200 | 0 TIMTEST30   | 10       |
| colin      | Admin       | 14/12/2000  | 46-14/12/20 | 00 1000102823 |          |
| colin      | Admin       | 14/12/2000  | 40-14/12/20 | 00 d1234/e1   |          |
| colin      | Admin       | 14/12/2000  | 14-14/12/20 | 00 D1718E/001 | 6        |
| colin      | Admin       | 14/12/2000  | 52-14/12/20 | 00 23580      |          |
| colin      | Admin       | 14/12/2000  | 47-14/12/20 | 00 1000102823 |          |
| Table      |             | Ca          | ontrols     | F             | Record   |
| C User Hi  | story C WON | Tracibility | Botesh   S  | Colliner      | coân     |
| C User Lis | t C Trace   | User -      | Thereing 2  | ter conter    | Com      |
| C Locked   | Bac         |             | Edit T      | Steple        | 1 of 103 |

Page setup dialogue added. This dialogue lets the user modify page layout settings, including configuration, margins (offset), administration Tools, orientation and printer settings. All data is stored within the window's registry with default values hard-coded into the application for first time use.

| 🖉 Registry Editor 📃 🗆 🛛                             |                                         |  |  |  |  |
|-----------------------------------------------------|-----------------------------------------|--|--|--|--|
| Begistry Edit View Help                             |                                         |  |  |  |  |
| Access 4000 Control P Name                          | Data.                                   |  |  |  |  |
| Config 🔮 (Default)                                  | (value not set)                         |  |  |  |  |
| icense Bottom                                       | 0x00000064 (100)                        |  |  |  |  |
| a PageSetup 🔠 🛄 Left                                | 0x00000000 (0)                          |  |  |  |  |
| Recent File ListMm_Locked_Rec_Header                | "Access 4000 Database - Locked Records" |  |  |  |  |
| Settings and Settings and Settings                  | 0x00000020 (32)                         |  |  |  |  |
| ToolBar-Bar0 Employee Max_Rec_Admin_Protrait        | 0x00000031 (49)                         |  |  |  |  |
| ToolBanBar1 Bar1 ToolBanBar1                        | 0x00000029 (41)                         |  |  |  |  |
| ToolBar-Bar2 III m_Max_Row_Config_Protrait          | 0x0000003d (61)                         |  |  |  |  |
| TooBacBar3Mm_Trace_User_Header                      | "User Tracibility Report"               |  |  |  |  |
| ToolBerBard                                         | "Access 4000 Database - User History"   |  |  |  |  |
| ToolBarBar6                                         | "Access 4000 Database - User List"      |  |  |  |  |
| ToolBarBarZ                                         | "Works Order Number Tracibility Report" |  |  |  |  |
| ToolBar Summany                                     | 0x00000000 (0)                          |  |  |  |  |
| and Applifored Canada III (1) Top                   | 0x00000064 (100)                        |  |  |  |  |
|                                                     |                                         |  |  |  |  |
| My Computer\HKEY_CURRENT_USER\Software\FG Wilson\Ac | cess 4000 Control Panel Database\PageSe |  |  |  |  |

| Shown below is a screen shot of | "Page Setup" dialogue: - |
|---------------------------------|--------------------------|
|---------------------------------|--------------------------|

|                                                               | in le a concern entre en la age cottap analogue. |  |  |  |  |  |
|---------------------------------------------------------------|--------------------------------------------------|--|--|--|--|--|
| Page Setup                                                    |                                                  |  |  |  |  |  |
| Configuration                                                 | Margins (Offset)                                 |  |  |  |  |  |
| A Maximun numb<br>per page (Portr                             | er of rows 61  Left 0 Right 0                    |  |  |  |  |  |
| A Maximun number of rows 41 Tap 100 Bottam 100                |                                                  |  |  |  |  |  |
| Administration Tools                                          |                                                  |  |  |  |  |  |
| User History Head                                             | er Access 4000 Database - User History           |  |  |  |  |  |
| User List Head                                                | er Access 4000 Database - User List              |  |  |  |  |  |
| Locked Rec Head                                               | ler Access 4000 Database - Locked Records        |  |  |  |  |  |
| WON Tracibility Head                                          | er Works Order Number Tracibility Report         |  |  |  |  |  |
| Trace User Head                                               | er User Tracibility Report                       |  |  |  |  |  |
| A Max No. of records 49 A Max No. of records 32 A per page 32 |                                                  |  |  |  |  |  |
| - Orientation                                                 | Printer                                          |  |  |  |  |  |
| @ Portrait                                                    | Name: \\FGW_FP\HPJET_ELEC                        |  |  |  |  |  |
| C Landscape                                                   | For best results use A4 peper size.              |  |  |  |  |  |
| Restore <u>D</u> efonits                                      | OK Cancel Apply                                  |  |  |  |  |  |

Stage one (The Database stage) of the application is almost compete, for the next couple of weeks the program will be tested within are group (E11 – Electronic Control Design), with the database file stored within a network drive [O].

The program will be tested for reliability, ease of use, etc... The program will then be modified depending on test results and suggestions, this producer may have to be repeated several times, but eventually the program will be released to replace the existing database (hopefully within 1 to 2 months).

The program has a number of advantages over the existing Microsoft Access based database: -

- 1) My program is fully compatible with the original \*.mdb.
- 2) Although the database file was created with Microsoft Access, the program does not require Microsoft Access to be installed on the machine to run. The exe file at present is only 380Kb in size; it is so small it can easily be executed from a floppy disk.
- 3) The program is designed specifically for this task; hence the program is much easier to use than the monster Microsoft Access.

The database stage is only the first stage of many, because it is such a large project it has been split up into stages, and the program will be released at each stage, it could be sometime before all stages are complete. The finished project will include: Internet TCP/IP communication, which will let customers have access to the database from anywhere in the world updating there data as required.

At present my job is to create the database stage (Stage 1) with easy readable code, as it will be use as the bases, for any additional stages at a later date. The modifications may not be completed my me, so its important that my coded is easy to read and contains lots of comments.

### Week 22: Monday 18/12/2000 to Friday 22/12/2000

Developed a small dialogue based MFC program, for creating and editing access 4000 text files. There is a dos program already in use, but a windows based application would be a large improvement, so the go ahead was given to create a new windows based application.

The program was made as simple as possible, and designed for ease of use, the main control dialog is shown below: -

| Save Qpen Editor C\WINNT\Profiles\MccorCK\Desktop\TextFiles\ENG | cess 4000 Tex<br>Help | t File              |               |
|-----------------------------------------------------------------|-----------------------|---------------------|---------------|
| ://WINNT/Profiles/MccorCK/Desktop/TextFiles/ENG                 | Save                  | <u>O</u> pen        | Editor        |
|                                                                 | :\WINNT\Profile       | s\MccorCK\Desktop\" | TextFiles\ENG |

The user can create a new text file by selecting 'new' from the File menu.

The user can select a text file in there ways: -

- 1) Click the 'Open' Button.
- 2) Click the 'Open' menu item under 'File'.
- 3) Drag a text file into the dialog window.

Once a text file has been selected, the user clicks the button Editor, for display & edit of the selected text file.

| SCROLL TO A      | SCROLL TO A      | Gen OK     | Gen OK     |
|------------------|------------------|------------|------------|
| MENUITEM         | MENUITEM         | Gen FAULT! | Gen FAULTI |
| THEN PRESS ENTER | THEN PRESS ENTER | Status     | Status     |
| OVERMEW*         | OVERVIEW*        | C          | C          |
| ENGINE*          | ENGINE*          | ALARM      | ALARM      |
| ALARM LOG*       | ALARM LOG*       | SHUTDOWN   | SHUTDOWN   |
| *GENERATOR       | GENERATOR        | RPM        | RPM        |
| *CONFIGURE       | CONFIGURE        | Batt       | Bett       |
| *CONTROL         | *CONTROL         | Hours      | Hours      |
| V                | Y                | Starts     | Starts     |
| A                | A                | V          | ĺ⊻         |
| Hz               | Hz               | L-L        | L-L        |
| H2O              | H20              | A          | A          |
| 10               | Oil              | B          | в          |
| B                | в                | с          | C          |

The editor contains 7 pages, was contain all 181 strings used on the Access 4000 control panel. The user can edit any string, which is saved directly to the text file when the [Apply] or [OK] buttons or pressed.

The main use of this program will be in the creation of new languages, at present there are 12. The static labels will always be in English; hence using this as a guild you can translate the text file into any alphabetic based language. A screen shot of the editor with FRE.txt loaded show below: -

| Editor - Access 4000 Text File - [C:\WINNT\Profiles\MccorCK\Desktop\TextFiles\FRE.txt] |                                     |                  |                      |  |  |  |
|----------------------------------------------------------------------------------------|-------------------------------------|------------------|----------------------|--|--|--|
| Page 1 Page 2 Page 3 Page 4                                                            | 4 Page 5 Page 6 Page                | 2                |                      |  |  |  |
| Transformer (Transformer                                                               | of the second science of the second |                  |                      |  |  |  |
| LOW BATT VOLTS TEN                                                                     | ISION BATT. BASSE                   | SYSTEM FREQUENCY | SYSTEME DE FREQUENCE |  |  |  |
| LOW ENGINE TEMP DEF                                                                    | AUT PRECHAUFFAGE                    | WINDING CONFIG   | MODE DE COUPLAG.ALT. |  |  |  |
| APP HIGH ENGINE TEMP ALA                                                               | RM 1SEULT. MOT                      | No of PHASES     | Nbre de PHASES       |  |  |  |
| APP LOW OIL PRESSURE ALA                                                               | RM 1SEUIL P.HUILE                   | No of TEETH      | Nbre de DENTS        |  |  |  |
| FAULTS ACTIVE DEF                                                                      | AUTACTIVE                           | No of POLES      | Nbre de POLES        |  |  |  |
| No Feults Logged Auno                                                                  | cun Defaut Enreg                    | SYSTEM VOLTAGE   | SYSTEME DE TENSION   |  |  |  |
| SYSTEM* SYS                                                                            | STEME*                              | VT RATIO         | RAPPORT TP           |  |  |  |
| INPUTS* EN                                                                             | TREES*                              | CT RATIO         | RAPPORT TI           |  |  |  |
| SECURITY* SEC                                                                          | CURITE*                             | CRANK CUT-OUT    | CONSTAT DEMARRAGE    |  |  |  |
| *SETPOINTS *001                                                                        | NSIGNES                             | CRANK TIME       | DUREE DE DEMARRAGE   |  |  |  |
| *OUTPUTS *SOF                                                                          | RTIES                               | CRANK DELAY      | INTERVALLE DEMARRAGE |  |  |  |
| *CAUBRATE *REC                                                                         | GLAGES                              | CRANK REPEATS    | NOMBRE TENTATIVES    |  |  |  |
| UNIT ADDRESS NU                                                                        | UMERO GROUPE                        | Ster             | Etoile               |  |  |  |
| RATED KW PU                                                                            | JISSANCE KW                         | Delta            | Triangle             |  |  |  |
| RATED KVA PU                                                                           | JISSANCE KVA                        | Series Delta     | Triangle Series      |  |  |  |
|                                                                                        |                                     |                  |                      |  |  |  |
|                                                                                        |                                     | OK. Cancel       | Apply Help           |  |  |  |
|                                                                                        |                                     |                  |                      |  |  |  |

Screen shot of 'about' dialog shown below: -

| About EditText                                                                                                | ×                                                                                                    |
|----------------------------------------------------------------------------------------------------|----------------------------------------------------------------------------------------------------|
| 6                                                                                                    |                                                                                                    |
| Copyright © 200<br>Old Glenarm Ro<br>Version<br>By:<br>Department<br>Date                                     | 0 FG Wilson. All right reserved.<br>bad, Lame, Northern<br>1.005a<br>Colin McCord<br>Electronic Control<br>20 December 2000                                              |
| Warning: This of<br>by copyright law<br>Unauthorized re<br>program, or any<br>severe civil and<br>prosecuted. | computer program is protected<br>wand international treaties.<br>production or distribution of this<br>portion of it, may result in<br>d criminal penalties, and will be |
| 1                                                                                                    | OK                                                                                                    |

The program is small only 100KB in size, its simple to use, and can easily be modify.

Finished for Christmas holidays, on Thursday 21 December.

Alt+Insert

Alt+Delete

### Week 23: Tuesday 02/01/2001 to Friday 05/01/2001

Started back on Tuesday 2<sup>nd</sup> of January 2001, after Christmas and New Year holidays.

Most of my time was spent making additions, modifications and improvement to my Access 4000 database program.

Spend some time making my code more readable, by adding comments, simplifying, and deleting redundant code.

New Record

Import

Delete Record

Change User Password Alt+F10

Four popup menus were added: -

- 1) Right click on main control window.
- 2) Right click on Admin tools window.
- 3) Right click on Tool Bar.
- 4) Right click on any configuration window.

|                                                            |                      |                 | Export                                                                                      | ,                                                   |
|------------------------------------------------------------|----------------------|-----------------|---------------------------------------------------------------------------------------------|-----------------------------------------------------|
| Large Icons<br>Smell Ico <u>n</u> s<br>List View<br>Beport |                      |                 | Eirst Record<br>Previous Record<br>Next Record<br>Last Record                               | Shift+Up<br>Shift+Left<br>Shift+Right<br>Shift+Down |
| User History<br>User Ljst<br>Locked Becords                |                      |                 | Brint<br>Print Pre⊻iew                                                                      | Orl+P<br>CrtI+Alt+P                                 |
| WON Tracibility<br>Trace User                              |                      | <u>O</u> K      | Qlose                                                                                       | Alt+C                                               |
| <u>P</u> rint<br>Print Pre <u>v</u> iew                    | Ctrl+P<br>Crtl+Alt+P | Gancel<br>Beset | <ul> <li>✓ <u>Toolber</u></li> <li>✓ Status <u>Bar</u></li> <li>✓ Status Toolber</li> </ul> | Alt+F1<br>Alt+F2                                    |
| Close Admin Tools                                          |                      | <br>Child .     | <ul> <li>Conjiguration Tool</li> </ul>                                                      | Dar Alt+P3                                          |

Added coded, to check for changes before closing the program, if changes are detected the user will be asked if he/she wants to save the changes, or not.

| ancole (                        | System Section: C:\myfiles\access\Panel mdb        |
|---------------------------------|----------------------------------------------------|
| User Defined<br>Foult Channel 1 | 1000102823 Works Order / SAP QK Cancel Beset Apply |
| Fault Channel 2                 | Crank Cut-Out                                      |
| Record                          | 9600 Crank Duration Crank Delay                    |
|                                 | ModBus                                             |
|                                 | 17.5 Roted kVA 1 VT Rotio 0 Spore 1                |
|                                 | U System Frequency o CU Ratio 40 : 5 0 Spare 2     |

Updated control buttons for loading configuration windows, previously say you click on [System] the system section window will be created, or activated. Well I have now change it so that if the window is already created and is the activated window, it will be destroyed. So we have Create, Activate, then Destroy.

Changed the format of the buttons use for loading the configuration windows, when a configuration window is activated, for example [system] the button system will be highlighted if

user selects or opens a different window the appropriate button will be highlighted. Also if the use clicks on a highlighted button, the window associated with that button is close.

| New Hig     | New Highlighted Buttons Screen Shot 1: - |                                         |               |  |
|-------------|------------------------------------------|-----------------------------------------|---------------|--|
| Access 40   | IO Control Panel Database - C:\          | myfiles\access\Panel.mdb                |               |  |
| Elle Edit E | ecord View Loois Window E                | 1eip                                    |               |  |
| 0 🖻 🎼       | 🛎 🖪 🔲 😼 🗈 🖬 🛛                            | < > > > > > > > > > > > > > > > > > > > | 学能 ⑪ 📍        |  |
| Main        | fain Controls: C:\myfiles\acces          | s\Panel.mdb                             |               |  |
| Main        | Current Record                           |                                         | - Export File |  |
| Commercial  | Please Select W                          | /orks Order / SAP Number                |               |  |
| System      | 1000102823 Wate Order / S                | AD Number, bit                          | 1 Eog         |  |
| Callbrate   | Works Order / S                          |                                         | Configuration |  |
| Cambrare    | 10/5/00 Date the record                  | was added 1/4/01 Last Date              |               |  |
| Setpoints   | dnoble User who added                    | the record colin LastUser               | - Import File |  |
| Inputs      | Line Defend                              |                                         | Text          |  |
| Outputs     | - Oser Defined                           |                                         |               |  |
| Security    | Fiel Fiel                                | d1 Field 3 Field 3                      | Mave          |  |
|             | Fault Channel 2 , Fiel                   | d 2 Fault Channel 4 . Field 4           |               |  |
|             |                                          |                                         |               |  |
|             | Record Database                          |                                         | Goto Record   |  |
|             | 1 of 222 New Reco                        | rd Del Record Change Pass               | Go            |  |
|             |                                          |                                         |               |  |

New Highlighted Buttons Screen Shot 2: -

| Main       | Main Controls: C:\myfiles\access\Panel.mdb   |                                      |           |                    |    |
|------------|----------------------------------------------|--------------------------------------|-----------|--------------------|----|
| - Michiel  | Outputs Section: Citradian access) Pasal adh |                                      |           |                    |    |
| Commercial | 10                                           | Compara decitor. C. (inymes (decess) | uner.muu  |                    |    |
| System     | 10                                           | 1000102823 Works Order / SAP         |           |                    | E  |
| Calibrate  | 10,                                          | - Output Relay 1 Output Rela         | у 2 — Е   | Expansion Port     | on |
| Setpoints  | dn                                           | 🔽 Status 🖾 Status                    | 되         | Status             |    |
| Inputs     |                                              | Running Action Running               | Action A  | Annuciator  Action |    |
| Outputs    | E F                                          | 1                                    | OK Cancel | Reset Annio        |    |
| Security   | i i                                          | 1                                    |           |                    |    |

New Highlighted Buttons Screen Shot 3: -

| Main       | Ma System Section: C:\myfiles\access\Panel.mdb         |          |
|------------|--------------------------------------------------------|----------|
| Commercial | C 1000102823 Works Order / SAP QK Qancel Beset Apply   |          |
| System     | F Communication Double Delta Vinding 300 Crank Cut-Out |          |
| Calibrate  | I Unit Address 3 ▼ No. of Phases 7 ▼ Crank Duration    | 1        |
| Setpoints  | 9600 Data Speed 96 No. of Teeth 7 Crank Delay          |          |
| Inputs     | GenAccess  Protocol 4  No. of Poles 3  Crank Repeats   |          |
| Outputs    | 14 Rated KiloWatt 380 System Voltage Control Status    |          |
| Security   | 17.5 Rated KVA 1 VT Ratio 0 Spore 1                    | ы        |
|            | 50 System Frequency 8 CD Ratio 40 : 5 0 Spare 2        | <u> </u> |
|            |                                                        |          |

| Alt+A      | Setpoints                                                                                                    | F5                                                                                                    |
|------------|----------------------------------------------------------------------------------------------------|----------------------------------------------------------------------------------------------------|
| Ctrl+C     | Inputs                                                                                                    | F6                                                                                                    |
| Alt+C      | Outputs                                                                                                    | F7                                                                                                    |
| Ctrl+N     | Security                                                                                                    | F8                                                                                                    |
| Ctrl+O     | AdminTools                                                                                                    | F12                                                                                                    |
| Alt+O      | ToolBar                                                                                                    | Alt+F1                                                                                                    |
| Ctrl+P     | Statusbar                                                                                                    | Alt+F2                                                                                                    |
| Ctrl+Alt+P | ConfigToolbar                                                                                                    | Alt+F3                                                                                                    |
| Alt+S      | Copy                                                                                                    | Ctrl+Insert                                                                                                    |
| Ctrl+Alt+S | Add                                                                                                    | Alt+Insert                                                                                                    |
| Ctrl+V     | Paste                                                                                                    | shift+Insert                                                                                                    |
| Alt+DELETE | Prev Record                                                                                                    | Shift+Left                                                                                                    |
| Shift+DOWN | Next Record                                                                                                    | Shift+Right                                                                                                    |
| F1         | First Record                                                                                                    | Shift+Up                                                                                                    |
| F2         | Cut                                                                                                    | Ctrl+X                                                                                                    |
| F3         | Exit                                                                                                    | Alt+X                                                                                                    |
| F4         |                                                                                                    |                                                                                                    |
|            | Alt+A<br>Ctrl+C<br>Alt+C<br>Ctrl+N<br>Ctrl+O<br>Alt+O<br>Ctrl+P<br>Ctrl+Alt+P<br>Alt+S<br>Ctrl+Alt+S<br>Ctrl+V<br>Alt+DELETE<br>Shift+DOWN<br>F1<br>F2<br>F3<br>F4 | Alt+ASetpointsCtrl+CInputsAlt+COutputsCtrl+NSecurityCtrl+OAdminToolsAlt+OToolBarCtrl+PStatusbarCtrl+Alt+PConfigToolbarAlt+SCopyCtrl+Alt+SAddCtrl+VPasteAlt+DELETEPrev RecordShift+DOWNNext RecordF1First RecordF2CutF3Exit |

Lots of key shortcuts where added: -

Small modifications also made on my Text Editor program and serial number generator program.

### Week 24: Monday 08/01/2001 to Friday 12/01/2001

Experimented with and then added owner drawn menus with bitmaps to may Access 4000 control panel database program. The purpose of using this was to mimic the menu style used in Visual C++ 5.0/6.0 and MS Word. This was not easy, but after a couple of different approaches managed to find a way to make it work.

The code was placed into a new Class and can be included into any MFC application, making it easy to add bitmaps to menu items. The code can be reused over and over again.

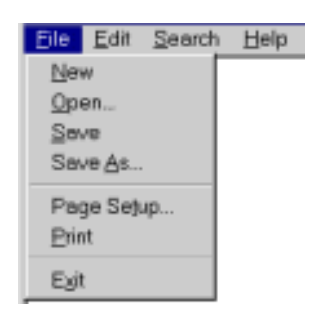

Window Standard Menu

#### Owner drawn menu with bitmaps

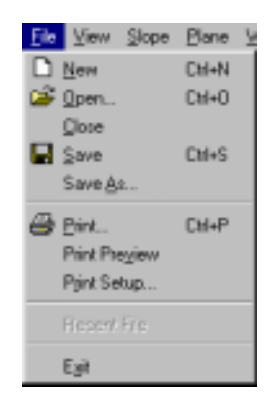

All menus in my Access 4000 control panel database program including popup menus have been replaced with these new owner drawn menus. I think it adds character to the program. Below are screen shots of some of the menus within the program showing the new owner drawn menus: -

| Before                                                                                                    | After                                                                                                    |
|----------------------------------------------------------------------------------------------------|----------------------------------------------------------------------------------------------------|
| Tools         Window         Help           Change User Password         Alt+F10           Administration Tools         F12           Options         Alt+O | Tools         Window         Help           Q Change User Password         Alt+F10           Administration Tools         F12           Patients         Alt+O |

### **Before**

| Becord         | ⊻iew    | Tools    | Window |
|----------------|---------|----------|--------|
| Ne <u>w</u> Re | ecord   | Alt+Ir   | isert  |
| Delete         | Record  | ,Alt+D   | lelete |
| EirstRe        | cord    | Shift    | Up     |
| Ereviou        | s Recor | d Shift- | Left   |
| Next Re        | brooe   | Shift    | Right  |
| Lost Re        | cord    | Shift    | Down   |

## **Before**

| Ne <u>w</u> Record       | Alt+Insert  |
|--------------------------|-------------|
| Delete Record            | Alt+Delete  |
| Change User Password     | Alt+F10     |
| jmport<br><u>E</u> xport | ;           |
| Eirst Record             | Shift+Up    |
| Previous Record          | Shift+Left  |
| Next Record              | Shift+Right |
| Lost Record              | Shift+Down  |
| Print                    | Ctrl+P      |
| Print Preylew            | Crtl+Alt+P  |
| Close                    | Alt+C       |

## **Before**

| Large Icons            | Alt+L      |
|------------------------|------------|
| Small loogs            | Alt+M      |
| ListView               | Alt+I      |
| Beport                 | Alt+R      |
| User History           | Shift+F1   |
| ✓ User List            | Shift+F2   |
| Locked Records         | Shift+F3   |
| WON Tracibility        | Shift+F4   |
| Trace User             | Shift+F5   |
| Erint                  | Ctrl+P     |
| Print Pre <u>v</u> iew | Citl+Alt+P |
| Close Admin Tools      |            |

### **Before**

| Window Help               |            |
|---------------------------|------------|
| Cascade                   | Ctrl+Alt+C |
| Tile                      | Ctrl+Alt+T |
| Arrange Icons             | Ctrl+Alt+A |
| ✓ 1 Main Controls: U:\Pa. | nel.mdb    |

# <u>After</u>

| Be | acord ⊻iew <u>T</u>   | ools <u>Window</u> | He   |
|----|-----------------------|--------------------|------|
| ++ | Ne <u>w</u> Record    | Alt+Insert         |      |
| ĸĸ | Delete Record         | Alt+Delete         |      |
| н  | Eirst Record          | Shift+Up           | ľ    |
|    | <b>Previous Recor</b> | d Shift+Left       |      |
|    | Next Record           | Shift+Right        | - 11 |
| м  | LastRecord            | Shift+Down         | _F   |

## <u>After</u>

| F.                | Ne <u>w</u> Record<br>Delete Record                           |      |       | Alt-<br>Alt+[        | +Inser<br>Deletr                   | rt :<br>P   |
|-------------------|---------------------------------------------------------------|------|-------|----------------------|------------------------------------|-------------|
| ٩,                | Change User Pa                                                | issv | viord | A A                  | Jt+F10                             | 0 {         |
|                   | Import<br>Export                                              |      |       |                      |                                    | ;           |
|                   | Eirst Record<br>Erevious Record<br>Next Record<br>Lest Record | 1    |       | Sh<br>Shift<br>Shift | ift+Uş<br>ift+Lef<br>+Righ<br>Dowr | p<br>M<br>M |
| <i>6</i> 9<br>[3, | <u>Print.</u><br>Print Pregiew                                |      |       | Crt                  | Ctrl+F<br>+Alt+F                   | \$          |
| Į.                | Glose                                                         |      |       |                      | Alt+0                              | ٥į          |

## <u>After</u>

| ない注意 | Large Icons<br>Small Ico <u>n</u> s<br>List∀lew<br>Beport | Alt+L<br>Alt+M<br>Alt+I<br>Alt+R |
|------|-----------------------------------------------------------|----------------------------------|
|      | User History                                              | Shift+F1                         |
| -    | User List                                                 | Shift+F2                         |
|      | Locked Records                                            | Shift+F3                         |
|      | WON Tracibility                                           | Shift+F4                         |
|      | Trace User                                                | Shift+F5                         |
| -    | Print.                                                    | Ctrl+P                           |
| Ō.   | Print Preyjew                                             | Crtl+Alt+P                       |
| d,   | Close Admin Tools                                         |                                  |

# After

| Window Help            |            |
|------------------------|------------|
| 🔁 Cascade              | Orl+Alt+C  |
| 📃 Tile Horizontally    | Ctrl+Alt+H |
| Tile Vertically        | Ctrl+Alt+V |
| Arrange lcons          | Chi+Alt+A  |
| ✓ 1 Main Controls: U:\ | Panel.mdb  |

Experimented with then added hyperlinks to my Access 4000 control panel database program, again code placed into separate Class which is included using #include. This class allows you to add a hyperlink to any static text box, easily and quickly. Two lines of code are all that is required, once the hyperlink class has been included into any MFC application.

Inside the class is code, to change the colour of the text to blue, underline, and change the mouse pointer to a hand when the mouse hovers over the hyperlink. Screen shot shown below: -

| Copyright © 200    | 11 FG Wilson. All right reserved.       |
|--------------------|-----------------------------------------|
| Old Glenarm Ro     | oad, Lame, Northern Ireland, BT40 1E    |
| Version:           | 1.093a                                  |
| By:                | Colin McCard                            |
| Department         | Electronic Control                      |
| Date:              | 12 January 2001                         |
| This product is    | licensed to: -                          |
| Colin McCa         | ord - FG Wilson (Engineering) Ltd.      |
| Old Glenar         | m Road, Larne, Northern Ireland         |
| 97                 | /AD - 517A - ACE9 - 5673                |
| Warning: This c    | omputer program is protected by         |
| copyright law ar   | nd international treaties. Unauthorized |
| reproduction or    | distribution of this program, or any    |
| portion of it, may | y result in severe civil and criminal   |
| penalties, and v   | will be prosecuted.                     |
|                    | Гок                                     |

# Week 25: Monday 15/01/2001 to Friday 19/01/2001

Tasks for this week: -

- 1) Write a computer program to generate serial number for GenAccess 1.1 control software.
- 2) Create Word document for printing disk labels for GenAccess 1.1 control software.
- 3) Print 50 sets (50 X 3 disks) of labels for GenAccess 1.1 control software.
- 4) To stick labels onto 150 floppy disks.
- 5) Copy GenAccess1.1 control software onto the disks.
- 6) Test all sets by installing GenAccess1.1 control software.
- 7) Write quick start guide on how to operator the generator and print labels.

### Screen shot from my Serial Generator for GenAccess 1.1: -

| enerate             |            |                |             |                 | Tools        |
|---------------------|------------|----------------|-------------|-----------------|--------------|
| Next 251 St         | GA1-2      | 50-Q9TLHOE2    | <u>G</u> en | erate           | Decode SN    |
|                     |            |                |             |                 |              |
| enerated Serial Num | ber List   | 1              | 1-          | [= == : ==      |              |
| Generated Serial    | Count      | Date           | Time        | Full Seriel Num | iber         |
| 243-Q9TQHX6F        | 243        | 15/01/2001     | 11:53:29    | GA1-243-0910    | 2HX6F        |
| 244-0310H2A6        | 249<br>24E | 15/01/2001     | 11:53:33    | GA1-249-0910    |              |
| 246-09T0H05E        | 246        | 15/01/2001     | 11.53.51    | GA1-246-09T0    | HOSE         |
| 247-09TLH375        | 247        | 15/01/2001     | 11:55:00    | GA1-247-09TL    | H375         |
| 248-Q9TLHD13        | 248        | 15/01/2001     | 11:55:05    | GA1-248-09TL    | HD13         |
| 249-09TLHR11        | 249        | 15/01/2001     | 11:55:45    | GA1-249-09TL    | HB11         |
| 250-O9TLHOE2        | 250        | 15/01/2001     | 11:55:55    | GA1-250-Q9TL    | HOE2         |
| D:\V                | Vork\Colin | McCord (3029)  | GenAccess L | .abels\GenAcc.g | sl           |
|                     | New        | Sav            | /e          | Save As         | <u>O</u> pen |
| quort               |            |                |             |                 |              |
| Starting POS 1      | File N     | lame c:\Serial | GA1.txt     | Format          | Serial X3    |
| No OFF 8            |            | Starting POS   | Browse      | ə               | Export       |
|                     | a          |                | (Trainer)   | - Mad           |              |

### Generating, saving, and opening serial numbers

- Click [Generate] to generate a new serial number, this new serial number will be added to the serial list and appear in the SN edit box. The generated serial number is directly related to the current system time & date, with an added 8-bit CRC. The edit box 'Next' shows the counter for the next serial number to be generated; this field is incremented automatically after generation of every serial number. The user is permitted to modify the 'Next' edit box (Note. If a serial number all ready exists with the same counter value as the one being generated, the generated serial number will NOT be added to the list).
- Click [Save <u>As</u>] or [<u>Save</u>] to save a generated serial list. [Save <u>As</u>] will always ask the user for a filename, while [<u>Save</u>] will save changes to an existing file or ask the user for a

filename if current list is unsaved. Standard window's 'save' dialogue is used for saving new serial lists.

- Click [Open] to load a previously saved serial list, standard window's 'open' dialogue will appear to allow the user to select the file easily. Generated GenAccess1.1 serial lists will have the extension 'gsl' (eg SerialList.gsl), only files of this type will be displayed in the open dialogue making life easier for the user.
- Clicking [New] will clear the serial list. Warning program does not check for changes if user has not saved the existing serial list, that list/changes will be lost forever.

### Decoding serial numbers

All serial numbers generated by this program are directly related to the system time & date. So it is possible to decode a serial number, to find out the date & time it was generated. Click [Decode SN] to open the decode dialogue show below: -

| User Input<br>Serial Number      | GA1-250-09TLHOE2                                       | Decode                              |
|----------------------------------|--------------------------------------------------------|-------------------------------------|
| Computer Generate<br>Counter 250 | d<br>Date 15/01/2001                                   | Time 11:55:55                       |
| Calculated CRC<br>Serial Nur     | (E2) is equal to SN CRC (E<br>nber' has been decoded : | 2). Hence a 'Vaild<br>successfully. |
| (T) N LOOP                       |                                                        | OK                                  |

Type the serial number that you want to decode into the 'Serial Number' edit box, then click [Decode]. The serial number has now been decoded and the edit boxes 'Counter', 'Date' and 'Time' will show the results. Because the serial number contains an 8-bit CRC it is possible to check the serial number is valid, if valid the serial number was properly decoded correctly. If the CRC is invalid the serial number may not be decoded correctly, this will occur if there is a type mistake in serial number or this program did not generate the serial number (e.g. serial number 1 to 200 were not generated with this program and cannot be decoded).

### Exporting serial numbers

- First, set the starting position and the number off serials you wish to export. For example if starting position was 201 and number off was 50, serials 201 to 250 will be exported. If the tick box 'All > Starting POS' is ticked, the edit box 'No OFF' will be disabled and all serials after the starting position will be exported.
- Next, type in a filename into the 'Filename' edit box for best result include the extension \*.txt. Or click [Browse...], which will allow you to enter your path and filename using the window's standard 'save' dialogue.

#### Next, Select the format: -

All Fields

| Gen. Serial  | Counter | Date       | Time     | Full Serial Number |
|--------------|---------|------------|----------|--------------------|
| 201-Q9ТWHBBC | 201     | 15/01/2001 | 11:51:23 | GA1-201-Q9TWHBBC   |
| 202-Q9ТWHBA9 | 202     | 15/01/2001 | 11:51:23 | GA1-202-Q9TWHBA9   |

#### Serial Only

GA1-201-Q9TWHBBC GA1-202-Q9TWHBA9

#### Serial X3

| GA1-201-Q9TWHBBC |  |
|------------------|--|
| GA1-201-Q9TWHBBC |  |
| GA1-201-Q9TWHBBC |  |
| GA1-202-Q9TWHBA9 |  |
| GA1-202-Q9TWHBA9 |  |
| GA1-202-Q9TWHBA9 |  |

Next, Click [Export] the file will be created and notepad will load automatically if the extension \*.txt was used.

#### Creating & printing disk labels.

- Load the Microsoft Word document 'GenAccessV2.doc', note: the Microsoft Excel spreadsheet 'Data source.xls' should load automatically.
- The document uses a technique known as mail merge. Disk numbers, Serial numbers, and Part numbers are stored in the Microsoft Excel spreadsheet and merged with the word document when printed.
- The document deals with 8 sets (24 disks) at once, using 3 A4 label sheets. Make sure printer is on manual feed, or 3 A4 label sheets have been inserted into the feeder tray.
- Export serials using format 'Serial X3' and No. OFF '8', then cut & paste the serials directly into the Serial number column in the 'Data source.xls' spreadsheet.
- From the word document 'GenAccessV2.doc' click the icon (Merge to printer). 24 labels should now be printing using the imported serial numbers

| (remission)                 |                             |
|-----------------------------|-----------------------------|
| For Windows NT®             | For Windows NT®             |
| Windows® 95                 | Windows® 95                 |
| GenAccess v 1.1             | GenAccess v 1.1             |
| Disk1 of3                   | Disk 2 of 3                 |
| Serial No: GA1-201-Q9TWHEBC | Senial No: GA1-201-Q9TWHEBC |
| Part No: 650-193            | Part No: 650-193            |

### How the serial number is generated

The serial number is generated using tables of codes, which are direct related to the date & time of the system, hence the date & time can be decoded at a later date. The codes are letters or number, which I tried to pick a random. These codes are stored in arrays in the computer program hence coding and decoding can easily be achieved.

| Serial Number Counter |   |   |   | Month | Year | Date | Min | Hour | Sec | 8-Bit | CRC |
|-----------------------|---|---|---|-------|------|------|-----|------|-----|-------|-----|
| #                     | # | # | - | #     | #    | #    | #   | #    | #   | #     | #   |

| Month | Code |   | Year | Code | Year  | Code | ] | Hour | Code | Hour | Code |
|-------|------|---|------|------|-------|------|---|------|------|------|------|
| 1     | Q    |   | 2000 | Q    | 2012  | 1    |   | 0    | E    | 12   | G    |
| 2     | G    |   | 2001 | 9    | 2013  | 0    |   | 1    | М    | 13   | F    |
| 3     | K    |   | 2002 | Α    | 2014  | Р    |   | 2    | Ν    | 14   | D    |
| 4     | U    |   | 2003 | 8    | 2015  | L    |   | 3    | В    | 15   | S    |
| 5     | 0    |   | 2004 | Z    | 2016  | М    |   | 4    | V    | 16   | А    |
| 6     | Р    |   | 2005 | 6    | 2017  | N    |   | 5    | С    | 17   | Р    |
| 7     | 5    |   | 2006 | W    | 2018  | 3    |   | 6    | Х    | 18   | 0    |
| 8     | D    |   | 2007 | 7    | 2019  | 2    |   | 7    | Z    | 19   | I    |
| 9     | J    |   | 2008 | S    | 2020  | Т    |   | 8    | L    | 20   | U    |
| 10    | K    |   | 2009 | 5    | Other | 0    |   | 9    | K    | 21   | Y    |
| 11    | 3    |   | 2010 | Х    |       |      |   | 10   | J    | 22   | Т    |
| 12    | 6    | 1 | 2011 | 2    |       |      |   | 11   | Н    | 23   | R    |

| Date | Code | Date | Code |
|------|------|------|------|
| 1    | Р    | 17   | С    |
| 2    | L    | 18   | R    |
| 3    | М    | 19   | D    |
| 4    | 0    | 20   | Х    |
| 5    | K    | 21   | E    |
| 6    | N    | 22   | S    |
| 7    |      | 23   | Z    |
| 8    | J    | 24   | W    |
| 9    | U    | 25   | А    |
| 10   | Н    | 26   | Q    |
| 11   | В    | 27   | 7    |
| 12   | Y    | 28   | 6    |
| 13   | G    | 29   | 8    |
| 14   | V    | 30   | 9    |
| 15   | Т    | 31   | 4    |
| 16   | F    |      |      |

| Min   | Code | Min   | Code |
|-------|------|-------|------|
| 1-2   | Z    | 33-34 | 1    |
| 3-4   | Х    | 35-36 | Р    |
| 5-6   | С    | 37-38 | 0    |
| 7-8   | V    | 39-40 |      |
| 9-10  | В    | 41-42 | U    |
| 11-12 | N    | 43-44 | Y    |
| 13-14 | М    | 45-46 | Т    |
| 15-16 | 0    | 47-48 | R    |
| 17-18 | 9    | 49-50 | Ш    |
| 19-20 | 8    | 51-52 | W    |
| 21-22 | 7    | 53-54 | Q    |
| 23-24 | 6    | 55-56 | L    |
| 25-26 | 5    | 57-58 | K    |
| 27-28 | 4    | 59-60 | J    |
| 29-30 | 3    | 0     | Н    |
| 21 22 | 2    |       |      |

| Sec  | Code | Sec   | Code | Sec   | Code | Sec   | Code | Sec   | Code | Sec   | Code |
|------|------|-------|------|-------|------|-------|------|-------|------|-------|------|
| 1-2  | Α    | 11-12 | Н    | 21-22 | Ν    | 31-32 | Z    | 41-42 | W    | 51-52 | U    |
| 3-4  | S    | 13-14 | J    | 23-24 | В    | 33-34 | 2    | 43-44 | E    | 53-54 |      |
| 5-6  | D    | 15-16 | К    | 25-26 | V    | 35-36 | 4    | 45-46 | R    | 55-56 | 0    |
| 7-8  | F    | 17-18 | L    | 27-28 | С    | 37-38 | 6    | 47-48 | Т    | 57-58 | Р    |
| 9-10 | G    | 19-20 | М    | 29-30 | Х    | 39-40 | Q    | 49-50 | Y    | 59    | 8    |
|      |      |       |      |       |      |       |      |       |      | 0     | 3    |

'GA1-' is added to the front of generated serial number. (GA1-###-#########).

I successfully competed and tested 50 Set of GenAccess 1.1 control software, where the serial numbers for each set were created using my serial generation program. Using mail merge the labels where easily printed once the design of the document was complete.

The serial generation program has been written so that it is easy to use, and easy to export the serials into excel and in turn merge with the labels document. 4 page Quick Start Guide has been written explaining in detail how to operate the program, and print the labels.

The Hyperlink class I wrote last week was reused, screen shot below: -

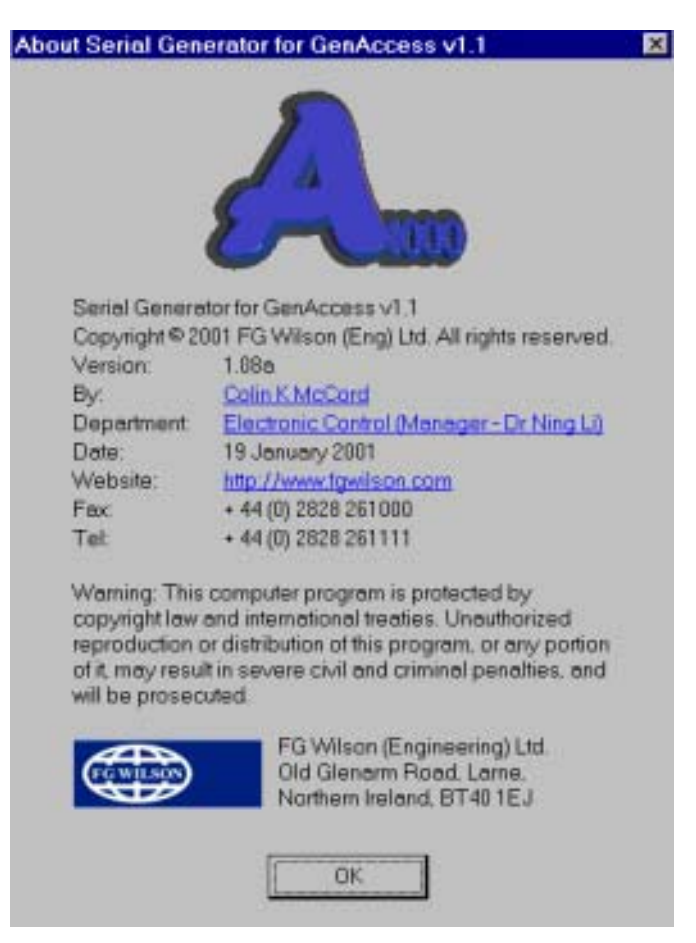

# Week 26: Monday 22/01/2001 to Friday 26/01/2001

Experimented with serial communications using Microsoft Visual C++ 6.0, example code was found on the Internet, soon I was able to send and receive characters. I also discovered direct access to the hardware is not allowed under Windows NT. Interaction with the serial port was achieved through a file handle and various WIN32 communication API's. This method is Windows 95 compatible.

I decided to create a small windows based master program for the Access 4000 control panel, using my Modbus protocol. GenModbus workspace was created using MS Visual C++ MFC wizard.

Started adding code to initialize the communications, then function to read & receive a character.

Created a real time timer, which by default will be called every 50ms. This function will contain the protocol for transmitting queries and receiving responses. The first time the timer is called the Modbus query for read all controls is transmitted (1,1,0,0,0,10,3D,C6). The next time the timer is called the RX buffer is checked to see if a character has been received, if no character has been received nothing happens and the function returns. This can happen a max of three times (50ms x 3 = 150ms timeout) then the query frame will be transmitted again. One a character is received, the reset of the response frame is received and checked, if valid the received data is added to the

array table[n]. Next query for Status  $\$  Alarms etc... Below shows the basic operation of the timer function: -

```
Void Timer(); /* Called every 50ms */
{
       switch(m_state)
        {
               case TX_CONTROLS:
                       Build and transmit Modbus query frame for reading all controls.
                       Limit = 0;
                       m_state = RX_CONTROLS;
                       Break;
               case RX_CONTROLS:
                       if (char has bee received)
                       {
                               Receive & decode Modbus response frame and if valid
                               add data to Table[n]
                               m_state = TX_ALARMS;
                       }
                       else
                       {
                               limit = limit + 1;
                               if ( limit > 3) m_state = RX_CONTROLS
                       }
                       Break;
               Case TX_ALARMS:
                       Build and transmit Modbus query frame for reading all Alarms.
                       Limit = 0;
                       m_state = RX_ ALARMS;
                       Break;
               case RX_ ALARMS:
                       if (char has bee received)
                       {
                               Receive & decode Modbus response frame and if valid
                               add data to Table[n]
                               m_state = TX_ MONITORING;
                       }
                       else
                       {
                               limit = limit + 1;
                               if ( limit > 3) m_state = RX_ ALARMS
                       Break;
               case TX_MONITORING:
                       . . .
               case RX_ MONITORING:
                       . . .
               case TX_CONFIG:
                       . . .
               case RX_CONFIG:
                       if (char has bee received)
                       {
                               Receive & decode Modbus response frame and if valid
                               add data to Table[n]
                               m_state = TX_CONTROLS; /* Complete loop
                       }
                       . . .
                       break;
       }
}
```

This meant that constant communication can be achieved, net step was to display the table[n] on the screen updating the display every time it's changed. Created a new muliti-doc template called "Address Allocation Table", this window displays the table in it raw form. See screen shot below: -

| A Slave 1 - Address Allocation Table                | _ 🗆 🗙 |
|-----------------------------------------------------|-------|
| Controls (00 - 0F)                                  |       |
| 1111101000111011                                    |       |
| Status / Alarms (10 - 3F)                           |       |
| 101100111000111100001111110000011111110000          | 1011  |
| Monitoring (40 - 7E)                                |       |
| 4041 4243 4445 4647 4849 4A4B 4C4D 4E4F 5051 5253   |       |
| 5455 5657 5859 5A5B 5C5D 5E5F 6061 6263 6465 6667   |       |
| 6869 6A6B 6C6D 6E6F 7071 7273 7475 7677 7879 7A7B   |       |
| TCTD TETF                                           |       |
| Configuration (80 - C0)                             |       |
| 05D C 000A 000E 0020 00F0 000F 00D C 0019 0037 000A |       |
| 002D 000A 03E9 0226 000F 0097 000A 0062 000B 0061   |       |
| 000A 0038 0042 004C 000A 000A 000T 0457 08AE 0D05   |       |
| 113C 13D3 TAVA                                      |       |

On Thursday 25<sup>th</sup> of January I attended an internal training course "Material Master Creation / Amendment – Cources for Engineers". Length 2 hours, which showed how to Create / modify Material Master records in SAP. Included a practical exercise: Fill out material master creation form for item 7 & 11d on drawing MGS3687A.

| Added of | configuration | dialogue to | GenModbus.exe, | see screen | shot bellow: - |
|----------|---------------|-------------|----------------|------------|----------------|
|          |               |             |                |            |                |

| Slave Address 1                | Baud Bate          | • 0038    |
|--------------------------------|--------------------|-----------|
|                                |                    |           |
| Communication COM 1 .          | Timer (ms)         | 50        |
|                                | Timeout Multiplier | 3         |
| dvanced                        |                    |           |
| Read Interval Timeout          | 10                 | Byte Size |
| Read Total Timeout Constant    | 10                 | 8 💌       |
| Read Total Timeout Multiplier  | 1                  | Parity    |
| Write Total Timeout Constant   | 50                 | Stop Bits |
| Write Total Timeout Multiplier | 10                 | 1 -       |
|                                |                    |           |

Started work on a mulitidocument view for viewing the panel configuration.

# Week 27: Monday 29/01/2001 to Friday 02/02/2001

Monday to Wednesday off took three floating holidays.

Thursday, continued working on my windows based monitoring program for Access 4000 control panel using my Modbus protocol, which I developed and tested, several months ago. This program is for test proposes only and will properly not be released to the outside world, as the Modbus protocol on Access 4000 was designed for customers to develop there own programs easily.

The only test program FG Wilson currently has for testing the Modbus protocol on Access 4000 control panel is the dos program I developed many moons ago, this program is very low level and only an engineer could understand how to operated and understand what happening. Again this program was not designed for customer use, but customers in Hong Kong needed a test program and my small dos test program was sent.

Once communication protocol was complete and tested using my mbpc.exe program running on a laptop (PC simulation of the Access 4000 Modbus protocol). Using RS232 link, the programs communications were checked, the address allocation table on the mbpc.exe have been set to pre-programmed values, so the first thing was to check that the windows application received the whole table correctly. After a view modifications the monitoring communication using a timer has been tested to work correctly. Also checked that the communication did not crash when communication was lost, the protocol worked as designed and continued communication as soon as it was reestablished.

Next added 4 additional views, for viewing the received information at a high level, hence any body can understand quickly and easily what happening: -

- 1) Generator Overview, e.g. Phase A,B,C Voltage, Line AB, BC,CA Voltage, etc...
- 2) Status / Alarms Overview, e.g. General Alarm, High Bat Voltage, Low Bat Voltage, etc...
- 3) Power Overview, e.g. Total kW, Total kVr, Total KVA, etc...
- 4) Panel Setpoints & Configuration, e.g. High frequency setpoint, Low frequency setpoint, etc...

These four additional views take the data directly of the array Table[n], which is filled by the communication protocol.

Screen Shot of Generator Overview: -

| Slave 1 - Generat | or Overvie | w               |     |                 | _ 0 × |
|-------------------|------------|-----------------|-----|-----------------|-------|
| Water Temperature | 232        | Oil Pressure    | 0.0 | Battery voltage | 13.4  |
| Phase A Voltage   | 0          | Line AB Voltage | 0.0 | Phose A Current | 0.0   |
| Phase B Voltage   | 0          | Line BC Voltage | 0.0 | Phase B Current | 0.0   |
| Phase C Voltage   | 0          | Line CA Voltage | 0.0 | Phase C:Current | 0.0   |
| Hours Run         | 6          | Starts          | 129 | Rpm             | 0.0   |
| Frequency         | 0.0        | Power Factor    | 0.0 | Fuellevel       | 0     |

(The above screen shot was taken when connect to an actual Access 4000 control panel, but it was not connected to an generator, or simulator box at this stage, that will be tested next week)

Screen Shot of Status / Alarms Overview: -

| <mark>5</mark> Slave 1 - Status / A | Narms Overview        |                  | >                |
|-------------------------------------|-----------------------|------------------|------------------|
| Auto Switch                         | App. low oil Pressure | Under Frequency  | Low oil Pressure |
| General Alarm                       | App. high eng Temp    | Over Frequency   | Spare Fault 1    |
| Reserved                            | Low coolant Temp      | Under Voltage    | Spare Fault 2    |
| Reserved                            | Low Battery Voltage   | Over Voltage     | Spare Fault 3    |
| Heart Beat                          | High Batter voltage   | Over Current     | Spare Fault 4    |
| Remote Start                        | Battery charger fail  | Over Speed       | Reserved         |
| Output Relay 1                      | Not in Auto           | Emergency Stop   | Reserved         |
| Output Relay 2                      | Fail to Start         | High Engine Temp | Reserved         |
| Reserved                            | Reserved              | Reserved         | Reserved         |
| Reserved                            | Reserved              | Reserved         | Reserved         |
| Reserved                            | Reserved              | Reserved         | Reserved         |
| Reserved                            | Reserved              | Reserved         | Reserved         |

(Digital signals, either 1 or 0. Highlighted = logic 1, e.g. "Heart Beat" was at logic 1 when this screen shot was taken)

Screen Shot of Power Overview: -

| Slave 1 - Powerskie - Powerskie - Power | ar Overvi | ew:       |   |
|----------------------------------------------------------------------------------------------------|-----------|-----------|---|
| Total KW                                                                                                    | т         | otal kVAr | 0 |
| Total KVA                                                                                                    | 0         |           |   |
| Total KWh                                                                                                    |           |           |   |
|                                                                                                    |           | _         |   |
| Reserved 1                                                                                                    | 0 Re      | served 6  | 0 |
| Reserved 2                                                                                                    | 0 Re      | served 7  | 0 |
| Reserved 3                                                                                                    | 0 Re      | served 8  | 0 |
| Reserved 4                                                                                                    | 0 Re      | served 9  | 0 |
| Reserved 5                                                                                                    | D         |           |   |
|                                                                                                    |           |           |   |

(All fields are double-byte numbers expect for "Total kWh" which is a 32-bit number, it is blank on the screen shot because this feature was disabled on the Access 4000 control panel)

The program can tell that the "Total kWh" feature is disabled when it's high word is equal to FFFFh, if disabled the program displays nothing in the edit box.

The "Panel Setpoints & Configuration" view displays the current values of all the setpoints configurable in the access 4000 control panel, also a button [Change] beside every setpoint, when clicked a dialogue box appears which allow the user to change the value of that setpoint.

| irank.                   |            |        | Frequ  | iency                |      |         |
|--------------------------|------------|--------|--------|----------------------|------|---------|
| Cut-out RPM              | 300        | Change |        | High setpoint (V)    | 63   | Change  |
| Duration time (sec)      | 7          | Change | High   | time delay (sec)     | 0    | Change  |
| Delay (sec)              | 9          | Change |        | Low setpoint (V)     | 49   | Change  |
| Repeats (no of trys)     | 4          | Change | Low    | time delay (sec)     | 31   | Change  |
| /ohage                   |            |        | Batte  | ry Voltage           |      |         |
| High setpoint (∨)        | 728        | Change |        | High setpoint (V)    | 15.0 | Change  |
| High time delay (sec)    | 18         | Change | High   | time delay (sec)     | 5    | Change  |
| Low setpoint (V)         | 218        | Change |        | Low setpoint (V)     | 11.0 | Change  |
| Low time delay (sec)     | 12         | Change | Low    | Low time delay (sec) |      | Change  |
| Overcurrent              |            |        | Batte  | ry Charger           |      |         |
| Setpoint                 | 1212       | Change |        | Fail setpoint (V)    | 11.0 | Change  |
| Time delay (sec)         | 10         | Change | Fail   | time delay (sec)     | 9    | Change  |
| Other                    |            |        |        | Remote Start         | Time | · · · · |
| Appr low oil Pressure :  | etpoint    | 5.1    | Change | Delay ON             | 5    | Change  |
| Appr high engine temp s  | setpoint   | 67     | Change | Delay OFF            | 0    | Change  |
| Low Coolant temp a       | setpoint [ | 24     | Change | Overspeed            |      |         |
| Fault protect timer dela | sy (sec)   | 10     | Change | Setpoint             | 1666 | Change  |
| Reserved                 |            |        |        |                      |      |         |
| 1 0 0                    | hange      | 3      | 0 0    | hange 5              | 0    | Change  |
| 2 0 0                    | hange      | 4      |        | hange 6              | 0 0  | Change  |

Screen shot of Panel Setpoints & Configuration shown below: -

Added Modify setpoint Dialogue, communication is stopped when the dialogue is opened and started again when closed. If the setpoint value is change and OK or APPLY are hit, the program communicates with the Access 4000 control panel and requests that the setpoint should be changed to the new value.

If timeout occurs the program tries again, this will happen a maximum of 5 times. After 5 times an error message will be displayed in the dialogue box, and had been pressed to dialogue will not close. If setpoint was updated successfully, a message saying so is also displayed and if [OK] was pressed the dialogue will close.

The dialogue uses a combo box to select setpoints, user can stay in the dialogue and change a number of setpoints by selecting them on the combo box, changing there value and press [Apply]. If the user hits the [Select] button on the "Panel Setpoints & configuration" view beside a setpoint, that setpoint will be selected automatically when the dialogue is loaded.
Screen shot of "Modify Setpoint" dialogue: -

| etpoint Crank r | epe <del>a</del> ts ( | number of   | trys)   |                  |   |
|-----------------|-----------------------|-------------|---------|------------------|---|
| Info            |                       |             |         |                  |   |
| Buffer Address  | 86                    | Relative    | Addre   | iss 03           |   |
| Data Type       | WC                    | RD          | Scell   | ing 🕅 —          |   |
| Range (Min to   | o Max)                |             | 1 to 10 |                  |   |
| Data Value      |                       |             |         |                  |   |
| Current         | 3                     | Change      |         | 3                |   |
| Setpoint Chang  | ed Succ               | esstully: N | lormal  | respons<br>ave 1 | e |

Note: All views save the window size & position when closed onto the Windows registry, which are restored when loaded: -

| 💣 Registry Editor                              |                             |                                    |
|------------------------------------------------|-----------------------------|------------------------------------|
| <u>Begistry</u> Edit <u>V</u> iew <u>H</u> elp |                             |                                    |
| 📄 🧰 FG Wilson 📃                                | Name                        | Deta                               |
| Access 4000 Control Panel D                    | 🐽 (Detault)                 | (value not set)                    |
| 🖻 🛄 GenModbus                                  | WindowPos                   | "2,3,-1,-1,-1,-1,129,92,981,716"   |
| - Config 📃                                     | WindowPos_CAlarmView        | "0.1111.0.257.640.565"             |
| - Becent File List                             | WindowPos_CComStatusView    | "0,1,-1,-1,-1,643,299,958,404"     |
| - 🔁 Settings                                   | ∰WindowPos_CGenModbusView   | "0,1,-1,-1,-1,-1,382,303,1017,648" |
| - ToolBar-Bar0                                 | WindowPos_CGenOverView      | "0,1,0,630,-1,-1,0,4,640,253"      |
| ToolBar-Bar1                                   | WindowPos_CPowerView        | "0,1,-1,-1,-1,643,3,959,294"       |
|                                                | ∰WindowPos_CSetpointsView   | "0,1,0.6301,-1,295,1.1020,648"     |
| My Computer\HKEY_CURRENT_USER\Software\F       | G Wilson\GenModbus\Settings |                                    |

Next, need to add Genset controls [Start], [Stop], [Estop], [Reset]: -

| Controls |      |        | ×     |
|----------|------|--------|-------|
| O Start  | Stop | E Stop | Reset |

The control code has been added to the timer, 8 more states have been added: TX\_START, RX\_START, TX\_STOP, RX\_STOP, TX\_ESTOP, RX\_ESTOP, TX\_RESET, RX\_RESET.

If timeout occurs the query message will be repeated, this will happen a max of 3 times and state will move back to TX\_CONTROLS. If successful state moves back to TX\_CONTROLS. These controls have been tested on the laptop and the [Reset] control has also been tested on the panel it self, all work as expected. When generator simulator becomes available next week the other control will be tested fully. All views, Controls, [Disconnect], [Connect], etc. are available on the menu bar, toolbars and the context menu.

Screen shot of context menu show below (note my bitmap menu code from my database program has been reused): -

| C          | Connect                         | Ctrl+C |
|------------|---------------------------------|--------|
| 8          | Disconnect                      | Ctrl+D |
| G          | Generator Overview              | Alt+G  |
| P          | Power Overview                  | Alt+P  |
| 5          | Monitor Status/Alarms           | Alt+S  |
| C          | Panel Setpoints & Configuration | Alt+C  |
| A          | Address Allocation Table        | Alt+A  |
| 0          | Start                           | Ctrl+S |
| 0          | Stop                            | Ctrl+T |
| •          | Emergency Stop                  | Ctrl+E |
| Õ          | Beset All Alarms                | Ctrl+R |
| đ          | COM Configuration               | F5     |
| <b>₽</b> • | Egit                            | Ctrl+X |

Screen shot of main toolbar shown below: -

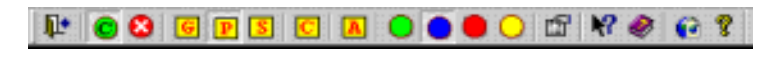

Note hyperlink code from my Access 4000 database program has also been reused: -

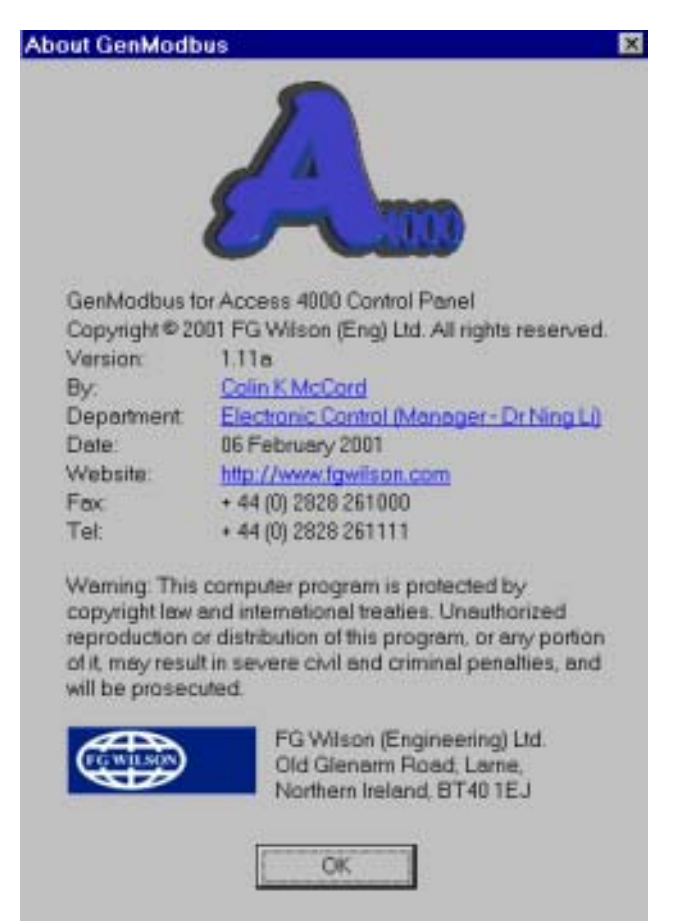

## Week 28: Monday 05/02/2001 to Friday 09/02/2001

Continue working on GenModus monitoring program, improved code structure and reliability. Added an icon on the status bar which flashes green then yellow when Modbus communications are operating correctly the lcon is red when in disconnect mode. If communication fails the icon will not flash. Screen shot of the status bar below: -

For Help, press F1 NUM – //

Program was tested on Access 4000 control panel using hardware simulator to simulate the Genset. The program works fine, no problems found yet!

There is another change of plan; the program will now be placed on the web for customers to download hence a small help file had to be created. It was decided that the program will make a good test program, and will be available to the customers of Access 4000 free of charge.

Created a help file using "Help Workshop" and "Microsoft word", this is the first time I've created a windows help file and it took some time to learn how to compile such a file. See Screen shot below: -

| Topics: GenModbus for Acc           | ess 4000 Applicat       | ion Help          |       |
|-------------------------------------|-------------------------|-------------------|-------|
| tents Index Find                    |                         |                   |       |
|                                     |                         |                   |       |
| Nick a topic and then click Disple  | n. Or dick enother to   | h such as Inday   |       |
| AICK a topic, and then click Displa | ay. Or click another ta | b, such as index. |       |
| 🚇 GenModbus                         |                         |                   |       |
| Summary                             |                         |                   |       |
| Index                               |                         |                   |       |
| 🚇 Menus                             |                         |                   |       |
| 2 File menu                         |                         |                   |       |
| ? View menu                         |                         |                   |       |
| Controls menu                       |                         |                   |       |
| Tools menu                          |                         |                   |       |
| 2 Window menu                       |                         |                   |       |
| 2 Help menu                         |                         |                   |       |
| Windows                             |                         |                   |       |
| Generator Overview                  |                         |                   |       |
| Power Overview                      |                         |                   |       |
| Monitor Status / Alarms             |                         |                   |       |
| Panel Setpoints & Config            | uration                 |                   |       |
| Address Allocation Table            | Ð                       |                   | -     |
| U Dialogue Boxes                    |                         |                   |       |
| About                               |                         |                   | -     |
| 191 LT BAL Software                 |                         |                   |       |
|                                     | C diaxa                 | Drive             | 0     |
|                                     | Close                   | Eunt.             | Cance |

All Windows, Dialogues and menu items are directly linked to the help file; for example if you press F1 when the "COM Configuration" dialogue is active. The help topic "COM Configuration2 will appear.

Thursday & Friday was spent in the electronic lab. Helping to carrier out voltage transient tests on the new CI panel. It had previously fail some of these tests at Queen University Belfast; we were checking the modifications made worked.

The first test was to send these voltage transient signals through the main voltage input on the CI panel, each transient test lasted for 1 minute. Tests included: -

- +1kV transient on Ground line.
- -1kV transient on Ground line.
- +1kV transient on Live.
- -1kV transient on Live.
- +1kV transient on Neutral.
- -1kV transient on Neutral.
- ➤ +2kV transient on Ground line.
- -2kV transient on Ground line.
- +2kV transient on Live.
- -2kV transient on Live.
- +2kV transient on Neutral.
- -2kV transient on Neutral.

The CI panel continued working as normal at 1kV, at 2kV RS485 communication died, but recovered when voltage transient was stopped. No permit damage was caused to the CI panel during any of these tests.

Next, using a coupling clamp all external cables were subjected to these transient signals. Cables tested included RS485, AutoDialer faults and the telephone cables (both Autodialer and modem). In every case the coupling clamp was charged to 1kVolts, both Positive and Negative signal where tested. RS232 (GenAccess) to RS485 (Access 4000) communication slowed when voltage transient signals were active but recovered as soon as each test was complete.

Large voltages such as 1kVolt & 2kVolt signals where being used, hence it was vital to follow strict safety producers. CI panel did not pass all tests first time, modifications where made and tests repeated until it passed. The CI panel will be tested officially on Saturday at Queens University Belfast. Production cannot start until the CI panel passes all of these tests, if any fail it could hold back production for weeks.

## Week 29: Monday 12/02/2001 to Friday 16/02/2001

Started work on a small dialog based windows program, propose of which is to load \*.txt and \*.S19 files to the Access 4000 control panel. There already exists a dos version called load.exe, but for it to work correctly you must leave Windows. The communication protocol used is extremely simply compared with Modbus, plus I had a copy of the source code form the MS dos load.exe.

Using the source code from the MS dos load.exe as a guild I started to write the communication protocol for sending Text and S19 files. The communication protocol for text and S19 files differ so it was important to detect, which was being sent.

The text file communication protocol was really simple; it consisted of sending the text file out in one large block then waiting for ACK once complete. The S19 (main code) file communication protocol was also simple; it consisted of sending the S19 file out in 80 byte blocks, waiting for ACK after every block. If timeout occurs or NAK the last block is repeated, max number of NAKs is 10 (then error message to many NAKs will be displayed) and max number of timeouts is 5.

The baud rate used is 9600bps, 1 stop bit, and no party. This format is fixed and cannot be change, reliability is more important than speed. It takes about 4 min 30 seconds to load 220Kb S19 file (Access 4000 – Ver 1.19K), about 5 second for 3195 byte language text file and about

1.5 seconds to load 336 bytes configuration text file. Note the text files; both configuration and language files can be exported directly form my Access 4000 database program, also my Access 4000 text editor can be used to edit or create new language text files.

Screen shot of main dialog shown below: -

| Load: S | ipecify File (*.S19 or *.TXT)                                                                                                    |
|---------|----------------------------------------------------------------------------------------------------|
| Eile E  | felp                                                                                                    |
| ٩       | Specify the S19 or TXT file to be loaded to the Access 4000<br>microboard, Switch OFF then ON Access 4000 microboard for<br>bootstrap mode, then click [Load]. |
| Load:   | D:\Work\Colin McCord (3029)\S19 & TXT\a4km119k.s19                                                                                                    |
|         |                                                                                                    |
|         | Load Qancel Browse                                                                                                    |
|         |                                                                                                    |

The program was designed to be simple to used, the user first needs to specify the S19 or TXT file to load to the Access 4000 control panel. There are four ways to specify the file: -

- 1. Type filename and path into combo box.
- 2. Click [Browse...] and select filename using standard Windows open dialog.
- 3. Combo box contains last 5 files, select using downward arrow.
- 4. Drag file into dialog.

Next, user reboots the Access 4000 control panel and while in bootstrap mode user clicks [Load], loading dialog appear and file starts to load.

The last 5 files are stored in the Windows registry, screen shot below: -

| 💰 Registry Editor               |                 |                                                           |
|---------------------------------|-----------------|-----------------------------------------------------------|
| <u>Registry Edit View H</u> elp | ,               |                                                           |
| FG Wilson                       | Name            | Data                                                      |
| E C Access 4000 Control         | 🌉 (Detault)     | (value not set)                                           |
| 😥 🧰 GenModbus 🔤                 | 💐 ltem 1        | "D:\Work\Colin McCord (3029)\S19 & TXT\Config_y.txt"      |
| 🖻 🛄 Load 📃                      | 🂐 Item2         | "D:\Work\Colin McCord (3029)\S19 & TXT\TextFiles\ENG.txt" |
| - FileList                      | 🏥 ltem3         | "D:\Work\Colin McCord (3029)\S19 & TXT\a4km119k.s19"      |
| - 🗀 Recent File List            | 🌺 ltem4         | "D:\Work\Colin McCord (3029)\S19 & TXT\TextFiles\GER.txt" |
| - 🛄 Settings 🔤                  | 🌺 ltem5         | "D:\Work\Colin McCord (3029)\S19 & TXT\a4km118t.s19"      |
|                                 | LastFilename    | "D:\Wark\Colin McCord (3029)\S19 & TXT\Config_y.bd"       |
| My Computer (HKEY_CURREN        | T_USER\Software | \FG Wilson\Load\FileList                                  |

The loading dialog using progress meter shows the percentage complete during the loading process, also the bytes send and total number of bytes are also shown. Screen dump below: -

| Loading File: D:\We | ork\Colin McCord (3    | 029)\S19 & TXT |
|---------------------|------------------------|----------------|
| Fil                 | le loaded successfully |                |
| 0%                  | 50%                    | 100%           |
| 3195 of 3195        | Berry                  | OK ]           |

If load was successful the [Cancel] button is change to [OK] and the [Retry] button remains disabled. If load was unsuccessful the [Rety] button is enabled.

The about dialog: -

| 03 | Load for Acce                                        | ss 4000 Control Panel                                                                                       |
|----|------------------------------------------------------|----------------------------------------------------------------------------------------------------|
| 05 | Copyright@2                                          | 001 FG Wilson (Eng) Ltd. All rights reserved                                                                |
|    | Version:                                             | 1.007a                                                                                                    |
|    | By:                                                  | Colin K McCord                                                                                              |
|    | Department                                           | Electronic Control (Manager - Dr Ning Li)                                                                   |
|    | Date:                                                | 15 Feburary 2001                                                                                            |
|    | Website:                                             | http://www.fgwilson.com                                                                                     |
|    | Tel                                                  | + 44 (0) 2828 261000                                                                                        |
|    | Fax                                                  | + 44 (0) 2828 261111                                                                                        |
|    | reproduction of<br>of it, may resu<br>will be prosec | or distribution of this program, or any portion<br>It in severe civil and criminal penalities, and<br>uted. |
|    | AT N                                                 | FG Wilson (Engineering) Ltd.                                                                                |

Program tested on Access 4000 control panel, and after a view modifications the program seems to work fine. The computer I'am using is running Windows NT and has a PIII proccessor with 128MB of RAM, so it was important to test on other operating systems and older PCs.

Started testing on Windows 95 running on P133 with 32MB of RAM, S19 files worked fine, but I had a problem with the text files. At about 50% the communication slowed and the Access 4000 control panel timeout and load failed. At frist I did not understand why this was happening, but then discoved that I was incrementing the process bar after every byte hence creating a delay between the bytes. The reason why the S19 files works was because there is a delay between blocks when waiting for the ACK, hence the processor was able to catch up.

Once it was discovered what was causing the problem, the problem was easily fixed. The solution was to change to step size of the processor bar to 50, and step it every 50 bytes instead of every one. This solution worked fine. Although there was no problem with the S19 files, it is bad and wasteful programming to increment the process bar after every byte. The process bar was updated after every block, hence no delay between bytes within a block.

Before the changes where made, loading S19 files on my computer (PIII – Windows NT) used 10% of the processor, it now uses 2% of the processor. Before the changes where made, loading TXT file on my computer (PIII – Windows NT) used 45% of the processor, it now uses 4%. These values where taken from the "Window NT Task Manager".

Created a small help file using "Help workshop" describing how to operated the program. After a couple more hours of testing, I passed the program file to another team member who will test it. He will go about his normal tasks, and if he requires to load TXT or S19 files to the Access 4000

BEng (Hons) Electronic Systems

control panel my program will be used. If program has been proven to run reliably, it will replace the existing MS dos version.

Sometime in the future the bootstrap code in the Access 4000 control panel will be modified to allow uploading as well as downloading. My program can easily and quickly be modified to accommodate any new features, as they're required.

### On Thursday,

There a customer in Saudi Arabia was having a problem with the Oil Pressure (variations), they where using Access 4000. The customer was told to put a resistor across the Oil Pressure pins on the Access 4000 control panel, and if a constant value of oil pressure was displayed there was nothing wrong it the Access 4000 control panel. The customer try this and a problem with the Access 4000 control panel was ruled out.

The customer was given a number of possible solutions; one included putting a 0.1 uF capacitor in parallel with the oil pressure sender. But the customer wanted use to test the possible solutions. FG Wilson has sold this type of Gensets all over the world and never had any problems with the oil pressure before, so in order for us to fix the problem we need to be able to recreate it.

So I was given the task of finding a Genset in Larne with the same problem, and if one could be found investigate. Took a walk to bay F (Genset test bay), asking the technicians if they had come across this oil pressure problem during testing. They had never had a problem with the oil pressure, they seamed to think that the problem was a faultily oil pressure sender.

There is not a Genset in Larne with the same problem; hence we cannot test any of the possible solutions. Email explaining this was sent, and they will have to try to fix the problem themselves using are suggestions as a guild.

## Week 30: Monday 19/02/2001 to Friday 23/02/2001

Carried out some work on the new SCI Annunciator, this is a redesign of the existing Access 4000 – remote SCI Annuciator. Using RS422 communications, the Annunciator can display up to 20 faults (e.g. Low Battery Voltage, High Battery Voltage, High Frequency, Low Frequency etc...). The Annuciator only receives the information it does not transmit, so only two of the communication cables are required RX+ and RX-. As well as the 20 LEDs for the faults there is another one that flashes On/Off when communications is working, also there is a "lamp test" push switch which when pressed all LEDs light. The push switch also shuts off the buzzer when an alarm is active.

A PIC is used, for the prototype stage this PIC contains flash memory which can be changed as many times as necessary, when in production the PICs used will have PROM memory (write once) the program cannot be changed. The main reason for not using flash in production is cost.

We need to have two prototypes ready for the end of the week, so was given the task to check both prototype PCB boards making sure there are no broken tracks. This was achieved using multimeter in buzzer mode, using schematic as a guild checked every connection. Next after it has been confirmed that the PCB are correct, I started to populate both boards with all their components, hence getting some much needed soldering practice.

After the boards had been finished, I tested them. Connected to 12V-power supply, connect RX+ and RX- to TX+ and TX- of the Access 4000 and switched on. I noticed straight away that a view LED's where constantly on, using mulitmeter it was discovered that a couple of BS170 transistor

where dead (Always a circuit between collector and emitter). Replaced faulty transistors and tested again, both prototype SCI Annunciation where working.

There was a slight worry the voltage regulator will over heating (mounted to small heat sink) a high voltages. I left the SCI Annuciator running on 28 Volts for 6 hours, to seek how hot this voltage regulator got. After 6 hours there was a small amount of heat, but the heat sink seamed to be doing a good job in displacing the heat and the tested was seen as a success.

Next using AutoCAD R14, I design label strips. These label strips are inserted behind the main label displaying in English each fault. Next given the task to get a rough price of all the components using RS I priced each component, which where then added for a total.

# Week 31: Monday 26/02/2001 to Friday 02/03/2001

Started to write the technical report for my Access 4000 database program. The Access 4000 database program I have created is only the first step of many. At a later date Internet communications and other functions will be added, another engineer will properly complete these future modifications. So it's important that the code is easy to read, with a fixable programming structure. The technical report is to make life easier for any engineer who wants to modify the database program; it will contain a detail description on every class with a brief description of each function.

I completed the detailed description of each class along with a brief description of each function: -

CMainFrame CPanelApp CPanelDoc **CPanelView CAdminToolsView** CAboutDla CAboutSerialNumberDlg CAddNewRecord CAdmin SelectUserDlg CAdminAddUserDlg CAdminEditUserDIg **CAdminSelectWonDlg CChangePassDlg** CDeleteRecDla CImportTxtDlg COptionsDlg CPageSetupDlg CPasswordDlg **CCalibrateView CCommercialView CInputsView COutputsView CSecurityView CSetpointsView CSystemView** CPanelSet CTextFileSet **CUserHistSet CUserStatusSet** 

Detail description and screen shots of all panel resources (Accelerators, Bitmaps, Dialog boxes, Icons, Menus, String Table and Toolbars) where added to the technical reported.

Carried out more work on the new SCI Annunciator, design changes where made to the plastic cover. Using AutoCAD R14 changes were made to the design of the plastic face, see screen shot below: -

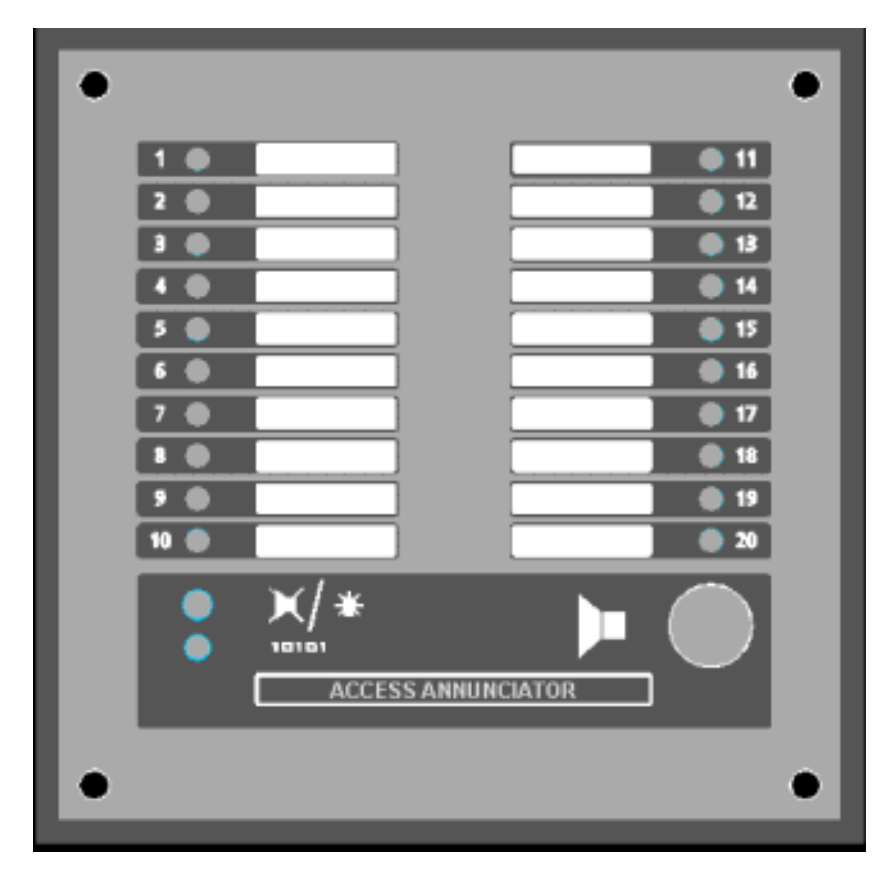

Notice name has been changed from "SCI Annunciator" to "Access Annunciator", the reasons for the change is that the new remote Annunciator only works with the Access 4000 control panel. It is foreseen that it will also be compatible with the new Access 3000 control panel, which is at the early stages of development.

These design changes included increasing the size of the metal cover by 20mm at all edges, the reason of this change is to allow mounting to the wall from the front. 4 additional holes will be drilled in the metal cover; the size of the plastic face will be increased which will cover these additional holes. Hence if customer whishes to front mount the Annuciator they can punch a hole in the plastic cover and insert their screws.

On Thursday 1<sup>st</sup> March 2001 at 14:30 had my first visited from my academic placement officer Mr. George Jackson. Answered a view questions and he filled in a few forms, give details on his marking scheme and written course work.

## Week 32: Monday 05/03/2001 to Friday 09/03/2001

Carried more work on the Access Annuciator, using RS and Farnel compiled a complete PCB component price list, in each case the price was taken if ordering 100+ at anyone time. This give a idea on how much it's going to cost, although FG Wilson will properly get special discounts so

| Part Number        | Name                 | Description                  | Qty. | Comps                      | Price | Total (Price X<br>Qty) |
|--------------------|----------------------|------------------------------|------|----------------------------|-------|------------------------|
| 237-7100 (RS)      | 0.1uF                | CAPACITOR CERAMIC            | 11   | c1-c4, c7-c11, c14,<br>c17 | £0.04 | £0.47                  |
| 244-3825 (RS')     | 10-WAY IDC           | RIBBON CONNECTOR             | 2    | EC3-4                      | £0.33 | £0.66                  |
| 214-1002 (RS)      | 100 - 5% - TR4       | 100R TR4 METAL OXIDE FILM 5% | 1    | R29                        | £0.08 | £0.08                  |
| 228-6903 (RS)      | 100UF 50V            | CAPACITOR ELECTROLYTIC       | 2    | C12-13                     | £0.08 | £0.15                  |
| 140-530 (RS)       | 10K - SIL9           | RESISTOR NETWORK 9-WAY       | 7    | R21-26, R31                | £0.15 | £1.05                  |
| 214-1024 (RS)      | 150 - 5% - TR4       | 150R TR4 METAL OXIDE FILM 5% | 1    | R27                        | £0.08 | £0.08                  |
| 148-556 (RS)       | 1K6 - 5% - TR4       | 1K6 TR4 METAL OXIDE FILM 5%  | 21   | R1-20, R32                 | £0.02 | £0.50                  |
| 251-732 (FA)       | 1N4007               | DIODE                        | 1    | D1                         | £0.02 | £0.02                  |
| 211-4909 (RS)      | 33PF - 5% - S2       | 33PF 100V COG ML CERAM 5%    | 2    | C15 - 16                   | £0.16 | £0.32                  |
| 214-1210 (RS)      | 3K3 - 5% TR4         | 3K3 TR4 METAL OXIDE FILM 5 % | 1    | R28                        | £0.08 | £0.08                  |
| 220-4658 (RS)      | 4 - WAY<br>KLIPPON   | PCB CONNECTOR                | 1    | EC1                        | £0.67 | £0.67                  |
| 492-917 (FA)       | 4MHZ CRYSTAL         | FARNELL 492-917              | 1    | X1                         | £0.33 | £0.33                  |
| 228-1532 (RS)      | 41.P06P120A          | IMO PIEZO SOUNDER            | 1    | ALM                        | £1.94 | £1.94                  |
| 672-385 (FA)       | 6-WAY HARWIN         | FARNELL 672-385              | 1    | X1                         | £0.29 | £0.29                  |
| 325-727 (FA)       | 6N135                | OPTO - ISOLATOR DIP-8        | 1    | ISO1                       | £0.50 | £0.50                  |
| 217-5695 (RS)      | 74HC595              | 8 BIT SHIFT REGISTERS        | 3    | U4 - 6                     | £0.52 | £1.56                  |
| 382-140 (FA)       | 74HCT165N            | 8-BIT SHIFT REGISTER         | 4    | U1 - 3, U10                | £0.23 | £0.92                  |
| 166-2227 (RS)      | 750 - 5% - TR4       | 750R TR4 METAL OXIDE FILM 5% | 2    | R91 - 92                   | £0.18 | £0.36                  |
| 103-0771 (RS)      | 91F08                | DIP SWITCH 8-WAY             | 4    | SW1-4                      | £0.53 | £2.11                  |
| 336-747 (RS)       | 9633CD               | MORS SWITCH SPNO             | 1    | SW5                        | £1.15 | £1.15                  |
| 932-840 (FA)       | BS170                | MOSFET N-CHANNEL             | 22   | Q1 - 22                    | £0.09 | £1.94                  |
| 192-0983 (RS)      | DDE105S05            | DC-DC CONVERTER 5V - 5V      | 1    | REG2                       | £7.51 | £7.51                  |
| 415-014 (RS)       | FUSEHOLDER           | FUSE-HOLDER                  | 1    | F1                         | £0.18 | £0.18                  |
| 590-547 (RS)       | HLMP4700             | LED RED 5MM LOW CURRENT      | 20   | L1 - 20                    | £0.25 | £5.00                  |
| 590-553 (RS)       | HLMP4740             | LED GREEN 5MM LOW CURRENT    | 1    | L21                        | £0.25 | £0.25                  |
| 298-8508 (RS)      | L7805ABV             | 5V, IAMP REGULATOR           | 1    | REG1                       | £0.33 | £0.33                  |
| 244-0624 (RS)      | MAX3082              | RS-485/422 TRANSCEIVER       | 1    | U8                         | £1.13 | £1.13                  |
| 324-3115 (RS)      | MM74HC04             | HEX INVERTERS 6 OFF          | 3    | U9, U11 - 12               | £0.15 | £0.45                  |
| 328-2429 (RS)      | PIC16LC63A-<br>04I/P | PIC MICROCONTROLLER          | 1    | U7                         | £1.74 | £1.74                  |
| (FA) = Farnell, (I | RS) = RS Catalogue   | 9                            |      |                            | TOTAL | £31.78                 |

the actual price is almost certain to be less than my estimated price. Below is a copy of the price list I complied: -

My Access 4000 database program has been given out to a few engineers to use in replace of the existing database program, any problems, bugs, or suggestions will be relayed to me. This trial period may last a couple of months; any required changes to the program will be made. Once test period is over and all problems are fixed the program will be released and a copy of the program will be given to all concerned.

Finished Access 4000 database program technical report, the report was 60 A4 pages in length (excluding source code) and contains all technical information required by any engineer/programmer to understand how my program works quickly and easily. Using this technical report as a guild he/she will be able to modify the program, quickly and easily.

Added a number of additional topics including; Front Cover, Introduction, Data Flow Diagram, Data flow paths, Class structure, Class Description, Appendix 1 - \*MDB data source description, Appendix 2 – Hierarchy Chart, Appendix 3 – CDaoRecordSet Class Members.

The data flow diagram shows how data is transferred throughout the program, it was drawn in AutoCAD Release 14, screen shot is shown below: -

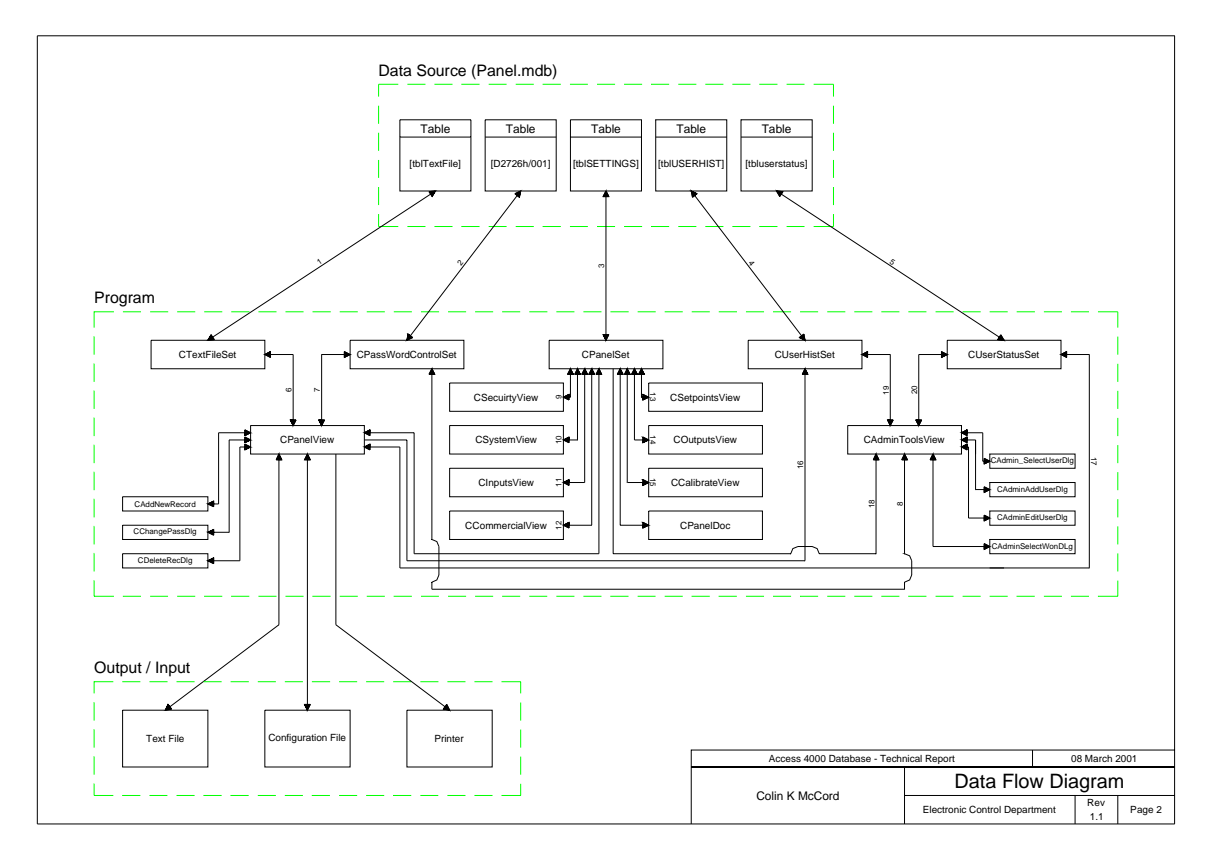

# Week 33: Monday 12/03/2001 to Friday 16/03/2001

Cleaned up source code for my Access 4000 control panel program, adding additional commits and simplifying the code. Also a view minor modifications very made most of which improve speed, the database is quite large and is stored on a network drive, network drives are much slower than the hard drives. Startup time was decreased by half just by making the code more efficient, improvements made through the program. A bug that caused the program to crash was discovered and fixed.

After all the modifications very made, the source code was added to a 3½ floppy disk along with the source code for the serial generator. This disk was then stuck to the back of my technical report, which was then filed (Current program version is 1.99a).

Small amount of work was carried out on my GenModBus program, Access Annuciator, Access 4000 and the new Tel Panel.

Access 3000 is in the early stages of development (Technical Specification not finished) it will be somewhere in between the Access 2000 and Access 4000. It will be cheaper and have fewer features than the Access 4000, but be more expensive than the Access 2000 but have more features.

My task was to think of several methods of configuration the panel. The access 4000 has a configuration text file that is exported from a database, which is then loaded to the controller using load.exe. This file is very low level and cannot be easily be modified manually. **Possible methods for configuring of Access 3000: -**

- 1. Download configuration file using load.exe, while controller is in bootstrap mode or/and maincode. The configuration will be exported form a database.
- 2. Upload panel configuration to a file using load.exe, while controller is in bootstrap mode or/and maincode. This file can then be imported back to the database.
- 3. Download panel configuration directly from the database. The database program will have included COM communications (user will select "Export to Access 3000").
- 4. Upload panel configuration directly to the database. The database program will have included COM communications (user will select "Import from Access 3000").
- 5. Configure panel in real-time. Communications Protocol could be included in the maincode. Activated by the user selecting it from within the menus of the controller or the controller is able to automatically leave GenAccess or Modbus when a certain signal is received and return when configuration is complete.

#### Configure panel in real-time

Windows based program displays current configuration, when the user changes a setpoint a communication message block is sent automatically updating the setpoint. There is continuous communication with the program and the controller at all times, if communication is stopped/unreadable for a certain period of time the controller will leave this configuration mode (return to Modbus or GenAccess).

This program will come in useful for customers without access to the database.

This program should also be able to: -

- Upload and Download Configuration files.
- Upload and Download Language files.
- Download maincode.

All this functions should be included in one program with a user-friendly interface and must be easy to use. Maybe consideration should be taken on including these functions in future versions of GenAccess.

Security is very important, it recommended that some sort of password is used to protect the remote configuration of any panel (maybe level 3).

#### Example Access 3000 configuration text file: -

```
[ID Block]
Works Order Number = D2336A/001
[System]
Communication = 1
Unit Address = 1
Data Speed = 9600
Comms = 4
```

```
[Calibrate]
VT Phase A Offset = 0
VT Phase A Gain = 1.000
VT Phase B Offset = 0
VT Phase B Gain = 1.00
[Setpoints]
Voltage High Status = 1
Voltage High Setpoint = 457
Voltage High Time = 5
Voltage High Action = 2
[Inputs]
[Outputs]
[Security]
Level 1 Password = 1111
Level 2 Password = 2222
Level 3 Password = 2004
Remote Password = 9999
```

Similar to Windows INI files, this has on main advantage over the Access 4000 configuration text files: -

• Customers can easy modify the setpoints without any technical knowledge, then load the modified configuration to their controller.

But there is one disadvantage the file cannot be directly transmitted to the controller; it must be simplified at the PC end before transmission. Hence the code in the load program is more complex.

It is foreseen that the seam load program can load access 4000 and access 3000 text and S19 files, seen its not as simple as transmitting the access 3000 configuration directly you must be able to detect which your sending. Access 4000 text files already have conheaders of CCC and TTT, which can be used to detect existing Access 4000 files, different conheaders will be added to the top of the access 3000 text file.

It is also possible to change the access 4000 text file to a similar format, without changing the bootstrap code. The text file will be in the new high level format, the load program detects that the file is a new access 4000 text file and converts it back to the old format and stores it in a CString, which is then transmitted.

Load program should be able to: -

- Upload Access 4000 and Access 3000 S19 Maincode files.
- Upload and Download Access 4000 existing formatted text files.
- Upload and Download new Access 4000 high-level text files.
- Convert between old and new access 4000 configuration text files.
- Upload and Download Access 3000 text files.

I've also drawn a few high level flowcharts for possible communication protocol for uploading and download access 3000 configuration text files. Some screen shots show below: -

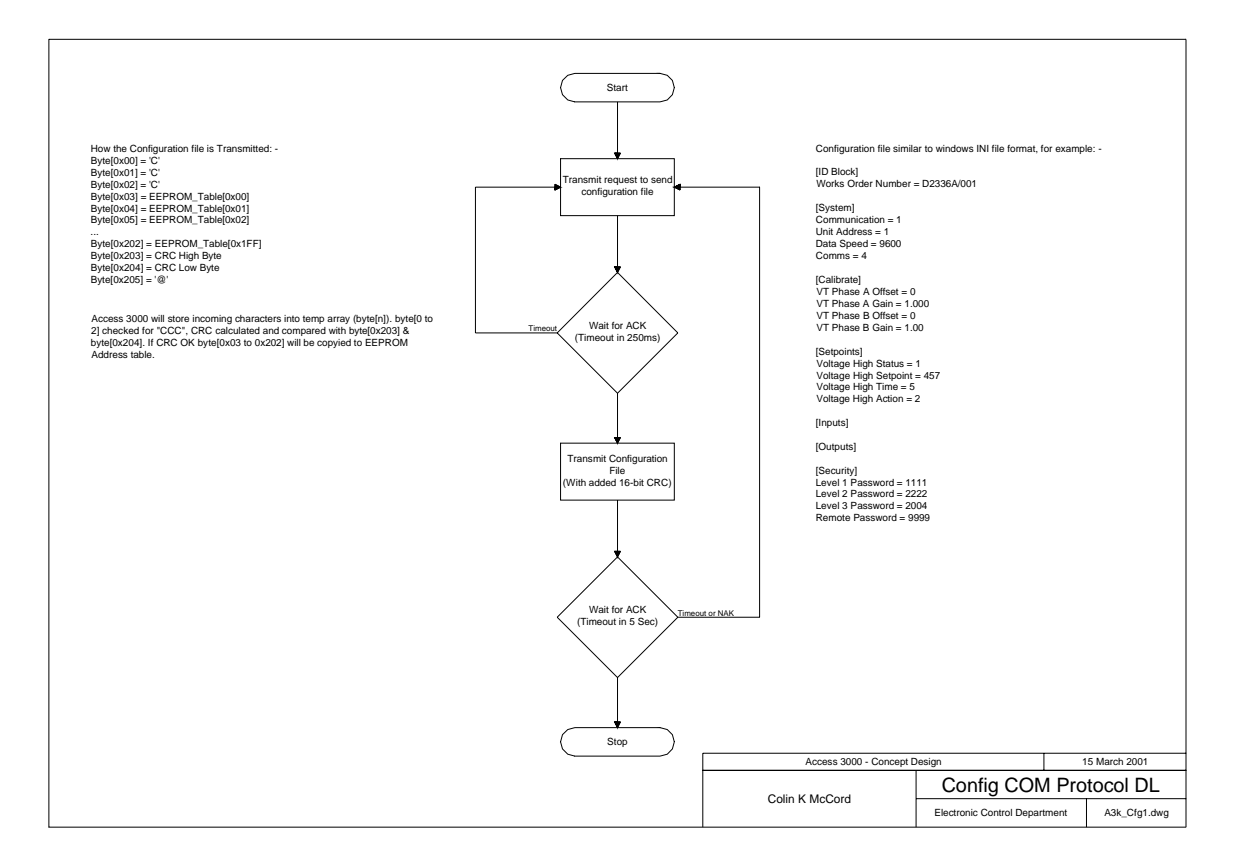

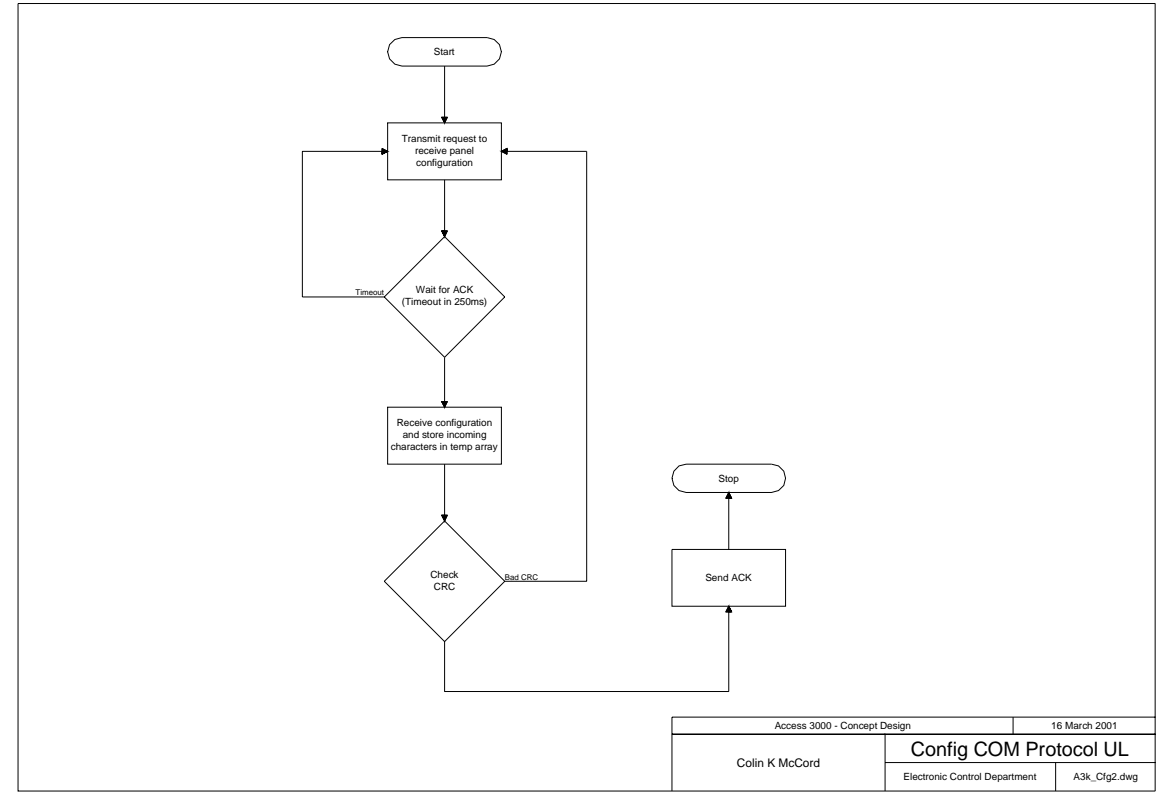

# Week 34: Monday 19/03/2001 to Friday 23/03/2001

Populated the final prototype Tel Panel PCB board, getting more soldering experience. After completion of the population of all PCB components, I was involved in the testing of the PCB board this included, testing the communications (RS232 to RS422) using my does CI test program which I design 6 months ago.

After the communication passed, the auto-dialer was tested. Then using GenAccess software and Access 4000 controller, the Tel panel was tested in detail: -

- Using Modem communications at baud's 9600bps, 19200bps, 32768bps.
- Direct link RS232 to RS422 at baud's 9600bps, 19200bps, 32768bps.
- Direct link RS232 to RS485 at baud's 9600bps, 19200bps, 32768bps.

All tests were successful; hence design modification made for VT noise resistance did not affect the operation of the Tel Panel. Also proves that I soldered all components in the correct place, using only the schematic diagram as a guild.

The reset of the week was spent playing around with a view new concepts in visual C++, including custom controls. I designed a sample customs analogue meter for use for my GenModbus application. Created a copy of my GenModbus application and modified the copy, the reason is that visual effects are time consuming and I will properly not have time to complete. This is really just an experiment to gain more knowledge on how to create custom graph oriented controls, screen shot below: -

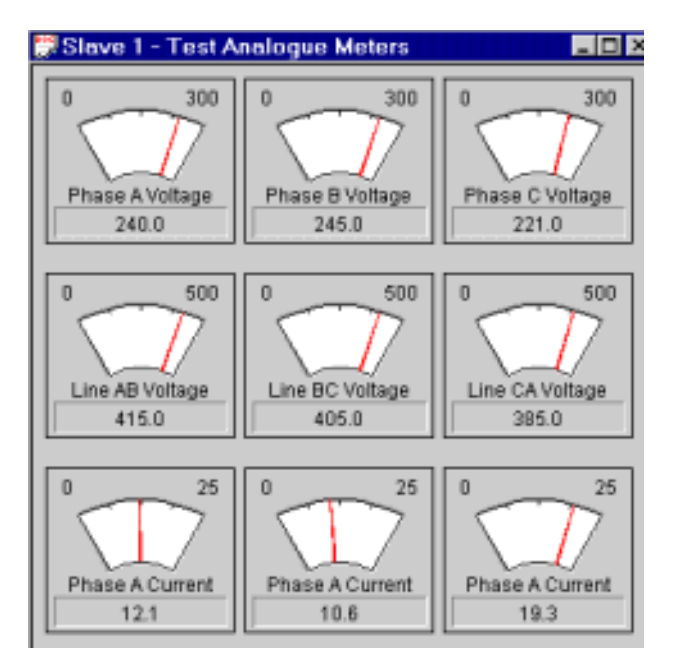

Other Experiments include: -

- LED displays
- Resizing of controls
- Pie charts.

# Week 35: Monday 26/03/2001 to Friday 30/03/2001

Design of relay board PCB for Access 4000/3000 remote Annunciator, each relay board will have 8 relays. The remote Annuciator has two ribbon cable sockets each can control 8 relays, the relay board must be designed so that the same relay board can be used for faults 1 - 8 and 9 – 16.

5 Volt relay are used, using a 5V regulator (L7805ABV) the voltage operating range of the relay board is 7.5 to 30 Volts. Logic signals from the Annunciator are fed into a transistor (BS170) which in turn switches on the relay: -

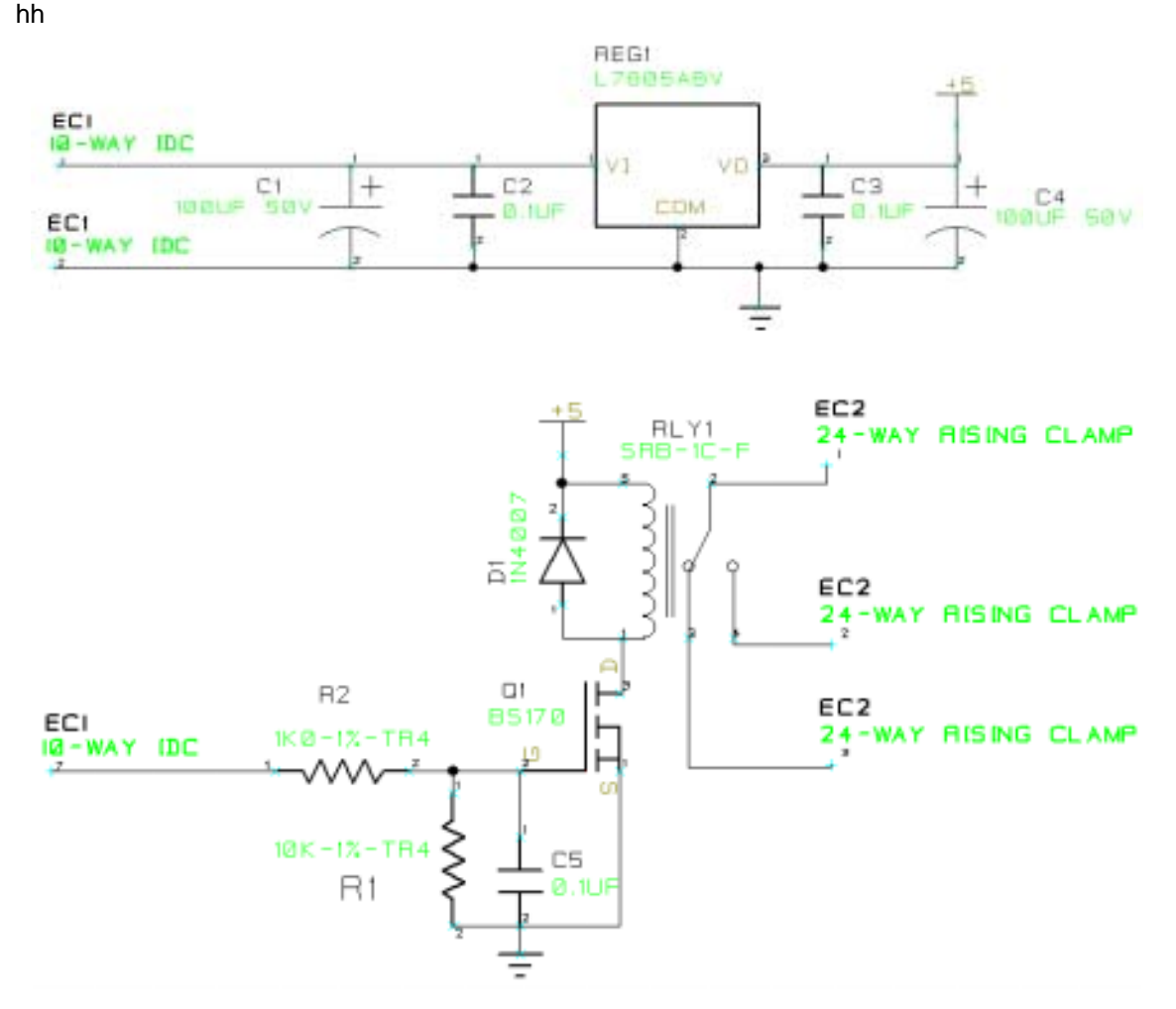

Constructed and tested the design in the electronics lab, the design work well so the circuit diagram was now finalized and design of the PCB can start. There was a small fault discovered in the software of the Annunciator, normally when an alarm is active the appropriate LED flashes on and off. But this is no good for use with the relay board, as the relay will also switch Off and On. The solution was to modify the PIC software to read one of the spare digital switches on the Annuciator PCB. If Switch = 1 for solid LEDs hence solid relay Switch = 0 for flashing LEDs.

Both the schematic and PCB will be design, using CADstar for windows 3.0. Two days were spent learning and getting familiar with this powerful application.

Some time was spend in coming with some why of keeping the relay and annuciator active during cranking, originally a small circuit was design for the relay board with would allow a 9V pp3 battery to power the relay board and Annunciator. But this idea was abandoned because the

current consumed by the each relay is 50mA; there are 8 relays on each board (two board can be used), hence  $8 \times 50mA = 400mA \times 2 = 800mA$ , Annunciator takes 200mA. Hence 1 A is required form the battery, for the worst case scenario. Good quality PP3 battery can deliver 500mA, so it would not be up to task. The Annuciator case is compact and a larger battery would be two large.

It was decided to leave it, if the customer experiences problem with the relays dropping out during cranking they can use a separated power supply to power the Annuciator. This problem will not occur in most cases, it may occur when the Annuciator is a long distance from the Generator (1000s Meters) hence there will be a large voltage drop across the line and the Annuciator will power down (At About 6 Volts). Hence no signal to relays and relay will drop out even though their drop out voltage is 5% of there rated voltage.

Also this week I generated 50 more serial numbers for GenAccess 1.1 software application using my serial generation program I wrote in January. 150 disk labels were then printed using the mail merge technique.

## Week 36: Monday 02/04/2001 to Friday 06/04/2001

Started design off the PCB, the first thing was to set the size of the board. It was decided that the board will be 165mm by 60mm, and it would have two electrical layers for routes. Then spent some time positioning the components on the board, marking sure that there are no physical problems. Originally I had the 5 V regulator at the top of the board but later move it to the bottom as I did not like it to be close to the ribbon cable incase the ribbon cable started to melt.

After I had the components placed were I wanted them I started to manually route the tracks, using thick 50/25 tracks for GND, VCC, Relay terminals and thin 15/10 tracks for signals. Once all routes were completed using "Design Rules Check" all routes were checked for errors: -

| Route to Route               | Comp Copper to Route      |
|------------------------------|---------------------------|
| Pad to Pad                   | Comp Copper to Pad        |
| Route to Pad                 | Comp Copper to Via        |
| Pad to Via                   | Comp Copper to Copper     |
| Route to Via                 | Comp Copper to Comp Coppe |
| Via to Via                   | Text to Comp Copper       |
| Copper to Copper             | Text to Copper            |
| Neck/Unneck Seg Too Short    | Text to Pad               |
| Route to Copper              | Text to Via               |
| Pad to Copper                | Text to Route             |
| Thin Route Segment           | Teardrop to Comp Copper   |
| Via to Copper                | Teardrop to Copper        |
| Isolated Copper              | Teardrop to Pad           |
| Route Offset                 | Teardrop to Via           |
| Drill Holes too close        | Teardrop to Route         |
| Route to Board Outline       | Teardrop to Text          |
| Pad to Board Outline         | Teardrop to Teardrop      |
| Via to Board Outline         | Text to Text              |
| Copper to Board Outlin       | Incomplete Routing        |
| Comp Copper to Board Outline | Text to Board Outline     |
| Teardrop to Board Outline    |                           |

Any errors found were fixed and error check compiled again to confirm. Other automatic checks include "Electrical Rules Check", "Connection Check" and "Design Comparison". Once all routes were routed without errors, copper ground plane was added to the top electrical layer. Automatic

check carried again after ground plane was added to make sure it no to close to routes other than GND.

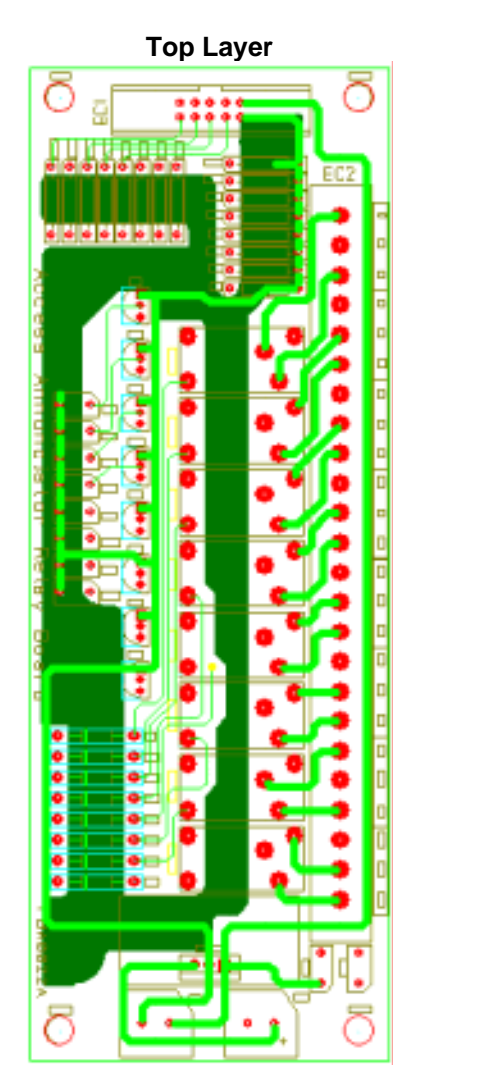

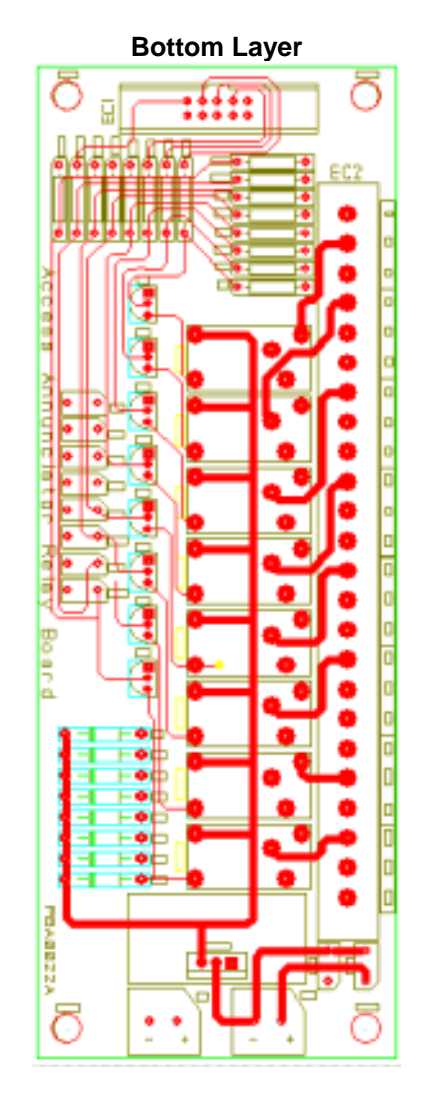

Notice that I've tried to keep the components grouped together, every component in a group of components is the same value.

The spool file used for manufacture of the PCB board will be sent away next well. It will take at least a week for the boards to arrive (5 prototype board will be ordered). When they arrive I will populate them with components and will be involved in the testing producer.

I have gained a new skill, creation of schematic and PCB drawings using CADstar for windows 3.0. A nice break from software, enjoyed every minute.

The following report were generated in CADstar: -

Board Status Report Cadstar Design Editor Version 3.0 Design: D:\Work\COLINM~1\Projects\SCIANN~1\RELAYB~1\RELAY41.pcb Design Title: Cadstar PCB Design - 16 Layer Defaults

| Date: Friday, April 06, 2001<br>Time: 3:25 PM                                                                              |                 |                             |                        |                  |                             |
|----------------------------------------------------------------------------------------------------|-----------------|-----------------------------|------------------------|------------------|-----------------------------|
| Number of components<br>Number of Testpoints                                                                               |                 | Min<br>59                   | Ма                     | <br>ax           | Total<br>59                 |
| Area of components (sq.cm)<br>Component/board density<br>Number of equivalent 16 pin ICs<br>Area per equivalent IC (sq.cm) |                 | 57.902<br>58<br>11<br>9.109 |                        |                  | 57.902<br>58<br>11<br>9.109 |
| Board outline                                                                                                    |                 | Area<br>(sq.cm)<br>100.200  | X lengt<br>(cm<br>6.00 | n)<br>0          | Y length<br>(cm)<br>16.700  |
| Number of pads<br>Number of Testpoint pads                                                                                 |                 | All<br>177                  | Min                    | Max              | Total<br>177                |
| Layer pair codes Numbe                                                                                                    | er of via       | <br>1S                      |                        |                  |                             |
| (Through Hole)                                                                                                    | 1               |                             |                        |                  |                             |
| Total                                                                                                    | 1               |                             |                        |                  |                             |
| Total number                                                                                                    | Nets<br>51      | Mixed widt                  | h nets                 | Cor              | nnections<br>124            |
|                                                                                                    | Unroute<br>Conr | ed Unrouted<br>ns Segments  | Stapled<br>Conns       | Routed<br>Necked | Routed<br>Unnecked          |
| Widths                                                                                                    |                 |                             | 5                      | Segments         | Segments                    |
| Signal 50/25<br>Signal 15/10<br>VCC 50/25<br>GND 50/25                                                                     |                 |                             |                        |                  | 161<br>294<br>61<br>105     |
| Total                                                                                                    |                 |                             |                        |                  | 621                         |

Percentage of routed connections to total connections

| Layer                    | Component<br>Copper | Copper | Teardrops | Unrouted<br>Segments | Route<br>Segments | Route<br>Length |
|--------------------------|---------------------|--------|-----------|----------------------|-------------------|-----------------|
| Top Elec<br>Top Assembly |                     | 2      |           |                      | 308               | 132.579         |
| Top Glue Spot            |                     |        |           |                      |                   |                 |
| Top Paste                |                     |        |           |                      |                   |                 |
| Top Placement            |                     |        |           |                      |                   |                 |
| Top silk                 |                     |        |           |                      |                   |                 |
| Top Solder Resist        |                     |        |           |                      |                   |                 |
| No tracks                |                     |        |           |                      |                   |                 |
| No vias                  |                     |        |           |                      |                   |                 |
| Universal ARD            |                     |        |           |                      |                   |                 |
| GND                      |                     |        |           |                      |                   |                 |
| Sig 2                    |                     |        |           |                      |                   |                 |
| Sig 3                    |                     |        |           |                      |                   |                 |
| Sig 4                    |                     |        |           |                      |                   |                 |
| Sig 5                    |                     |        |           |                      |                   |                 |
| Sig 6                    |                     |        |           |                      |                   |                 |
| Sig /                    |                     |        |           |                      |                   |                 |
|                          |                     |        |           |                      |                   |                 |
| Sig 9                    |                     |        |           |                      |                   |                 |
| Sig 11                   |                     |        |           |                      |                   |                 |
| Sig 12                   |                     |        |           |                      |                   |                 |
| Sig 13                   |                     |        |           |                      |                   |                 |
| VCC                      |                     |        |           |                      |                   |                 |
| Bottom Elec              |                     |        |           |                      | 313               | 161.085         |
| Bottom Assembly          |                     |        |           |                      |                   |                 |
| Bottom Glue Spot         |                     |        |           |                      |                   |                 |
|                          |                     |        |           |                      |                   |                 |

100

| Bottom Paste<br>Bottom Placement<br>Bottom Solder Resist<br>Doc 1<br>Doc 2<br>Doc 3<br>Doc 4<br>Doc 5<br>Doc 6<br>Doc 7<br>Doc 8<br>Doc 9<br>Doc 10<br>Doc 11<br>Doc 12<br>Doc 13<br>Doc 14<br>Doc 15<br>Doc 16<br>Unassigned<br>Total |          | 2         |           |           | 621     | 293.664 |
|----------------------------------------------------------------------------------------------------|----------|-----------|-----------|-----------|---------|---------|
|                                                                                                    |          |           |           |           |         |         |
| Layer                                                                                                    | Text     | Errors    | Figures   | Areas Ten | nplates |         |
| Top Elec                                                                                                    |          |           |           |           |         |         |
| Top Assembly                                                                                                    |          |           |           |           |         |         |
| Top Glue Spot                                                                                                    |          |           |           |           |         |         |
| Top Paste                                                                                                    |          |           |           |           |         |         |
| Top silk                                                                                                    |          |           |           |           |         |         |
| Top Solder Resist                                                                                                    |          |           |           |           |         |         |
| No tracks                                                                                                    |          |           |           |           |         |         |
| No vias                                                                                                    |          |           |           |           |         |         |
| Universal ARD                                                                                                    |          |           |           |           |         |         |
| GND<br>Sig 2                                                                                                    |          |           |           |           |         |         |
| Sig 3                                                                                                    |          |           |           |           |         |         |
| Sig 4                                                                                                    |          |           |           |           |         |         |
| Sig 5                                                                                                    |          |           |           |           |         |         |
| Sig 6                                                                                                    |          |           |           |           |         |         |
| Sig 7                                                                                                    |          |           |           |           |         |         |
| Sig 8                                                                                                    |          |           |           |           |         |         |
| Sig 10                                                                                                    |          |           |           |           |         |         |
| Sig 11                                                                                                    |          |           |           |           |         |         |
| Sig 12                                                                                                    |          |           |           |           |         |         |
| Sig 13                                                                                                    |          |           |           |           |         |         |
| VCC                                                                                                    |          |           |           |           |         |         |
| Bottom Elec                                                                                                    |          |           |           |           |         |         |
| Bottom Glue Spot                                                                                                    |          |           |           |           |         |         |
| Bottom Paste                                                                                                    |          |           |           |           |         |         |
| Bottom Placement                                                                                                    |          |           |           |           |         |         |
| Bottom silk                                                                                                    |          |           |           |           |         |         |
| Bottom Solder Resist                                                                                                    | 26       |           | 1.5       |           |         |         |
| Doc 2                                                                                                    | 20<br>26 |           | 13        |           |         |         |
| Doc 3                                                                                                    | 26       |           | 13        |           |         |         |
| Doc 4                                                                                                    | 26       |           | 13        |           |         |         |
| Doc 5                                                                                                    | 26       |           | 13        |           |         |         |
| Doc 6                                                                                                    | 26       |           | 13        |           |         |         |
| Doc /                                                                                                    | 26       |           | 13        |           |         |         |
| Doc 9                                                                                                    | 26       |           | 13        |           |         |         |
| Doc 10                                                                                                    | 26       |           | 13        |           |         |         |
| Doc 11                                                                                                    | 26       |           | 13        |           |         |         |
| Doc 12                                                                                                    | 26       |           | 13        |           |         |         |
| Doc 13                                                                                                    | 26       |           | 13        |           |         |         |
| Dog 15                                                                                                    | ⊿o<br>26 |           | ⊥3<br>1 २ |           |         |         |
| Doc 16                                                                                                    | 26       |           | 13        |           |         |         |
| Unassigned                                                                                                    | 26       |           | 13        |           |         |         |
| Total                                                                                                    | 26       |           | 13        |           |         |         |
| Number of test lands                                                                                                    |          |           | All       | Min       | Max     | Total   |
|                                                                                                    |          |           |           |           |         |         |
|                                                                                                    |          | End of re | eport     |           |         |         |

## Week 37: Monday 09/04/2001 to Friday 13/04/2001

Given the task to design a small dos program to allow the test engineers to easily test the communications of every Access Annuciator made. The program needed to be simple to operated; hence there are only 3 items on the main menu.

Screen shot of main menu below: -

Screen shot of help screen shown below: -

```
Help
Usage: -
1) Connect COM1 to RS232 side of the ADAM converter.
2) Connect Access Accunciator to RS485 side of the ADAM converter
  eg RX+ (Annunciator) to TX+ (ADAM), RX- (Annuciator) to TX- (ADAM).
3) Connect power supply to both ADAM converter and Access Annuciator.
4) Power up the power supply.
5) Run AnnTest.exe from PC.
6) Hit 1 to start testing procedure.
Three tests are carried out: -
1) All LEDs Solid On.
2) All LEDs Quick Flash - Shutdown fault.
3) All LEDs Slow Flash - Alarms.
Program Information: -
             1.05
Ver:
                Colin K McCord
By:
Date:
               09/04/2001
Department: Electronic Control
Copyright: (C)2001 FG Wilson (Engineering) Ltd
Hit [Anykey] to return to main menu
```

The communication protocol used in the Access Annuciator is extremely simple when compared to such protocols like Modbus and GenAccess. The Annuciator only receives data it does not transmit; hence only 2 of the 4 wires are used from the RS485 communications.

When the user hits [1] the first of three tests are carried out: -

```
Test 1 - All LEDs Solid On (Switch On)

* Check all LEDs are Solid On
```

Hit [AnyKey] to continue...

If Annuciator communications are working correctly all LEDs should now be on.

```
Test 2 - All LEDs Quick Flash (Shutdown Fault)
 * Check all LEDs are flashing Quickly
 * If buzzer sounds reset using switch.
```

Hit [AnyKey] to continue...

If Annuciator communications are working correctly all LEDs will be flashing quickly.

```
Test 3 - All LEDs Slow Flash (Alarms)
```

\* Check all LEDs are flashing slowly

Hit [AnyKey] to Finish

If Annunciator communications are working correctly all LEDs will be flashing slowly.

When user hits [Anykey] to finish a communication block is sent to switch off all LEDs and main menu appears. The program is design to be small, easy to use, and reliable.

Order components from RS required for 5-prototype relay boards, after Easter I will build and test the relay boards.

Carried out detail costing of Access Annunciator including: -

- Cost of PCB Components
- Cost of PCB
- Cost of populating PCB with components
- Cost of case
- Cost of Screws, bolts, nuts and washers.
- Cost of optional relay board, including; components, PCB, Bolts, nuts, washers, and 10-way ribbon cable.

### Week 38: Monday 23/04/2001 to Friday 27/04/2001

5 PCB relay boards arrived, along with the components I ordered from RS. Checked every relay board PCB with multimeter, making sure there were no broken tracks or design errors. Populated all 5 relay boards with components, getting some soldering practice.

After two relay board prototypes had been constructed, they were connected to a prototype Access annuciator so operational tests could be carried out. Each relay was turned on one by one using my Access annuciator test program, and normally closed and normally open pins were checked using a mulitmeter in buzzer mode.

The relay functioned properly, and the other three boards were completed. Next was reliably testing, this involved leaving all relays on and checking that they where still work after a long period of time.

Using a hand drill I drilled 8 holes on the back of the Access annuciator box, these holes were for mounting of two relay boards. Two relay boards were screwed into place and connected to the Access annuciator via 10-way ribbon cables. The Access annuciator, which is mounted on the lid of the box, was connected to a power supply with communications connect to my PC via RS232 to RS485 converter.

The power was switched on and using my Access annuciator test program all 16 relays were switched on. Power supply voltage was then increased to 28 volts (worst case condition for the 5-Volt voltage regulator 7805).

After some time the voltage regulators and relays had become very hot, but seemed to be stable as the temperature didn't get any hotter as time went on (Heat sink working well). After 8 hours the annuciator and relay boards (still hot) will still operating correctly. This test was carried out

twice and will properly be left running all of next week during office hours, making sure the design is reliable.

# Week 39: Monday 30/04/2001 to Friday 04/05/2001

Carried out detailed functional tests on Access Annunciator relay board I designed. These tests included reliably testing, which involved turning on all relays and left running for long periods of time.

The Access Annunciator (with two relay boards fitted) where tested beyond their normal operating conditions. When connected to access 4000 controller it is unlikely that more than 5 faults at anyone time would occur, I carried out reliability tests with all 20 faults active, hence all 16 relays were active.

It's extremely difficult to get all 20 faults to occur using the Access 4000 controller, hence the Access Annunciator was connected to my PC using RS232 to RS485 converter. My Access Annuciator test software (Advanced version) I developed a couple of months ago, was used to active all alarms.

Voltage was set at 29 volts, and the Annunciator with all 16 relays active, was left to run constantly for up to 8 hours. This was repeated several times, afterwards the relay boards and Annuciator where still working as normal. But it did get extremely hot, hence temperature reading where taken; result table shown below: -

| Voltage | Relay B1 | Relay B2  | Current | Hours | Room   | Temp.   |
|---------|----------|-----------|---------|-------|--------|---------|
|         |          |           |         |       | Temp   | Reading |
| 29.40   | All 8 ON | All 8 ON  | 580 mA  | 8     | 26.5°C | 63.6°C  |
| 29.40   | 4 ON     | 4 ON      | 410 mA  | 4     | 26.3°C | 51.4°C  |
| 29.40   | 4 ON     | All 8 OFF | 280 mA  | 2     | 26.3°C | 39.2°C  |

The results above were taken with no air holes on plastic box, air holes were added and the following results were obtained: -

| Voltage | Relay B1 | Relay B2  | Current | Hours | Room<br>Temp | Temp.<br>Reading |
|---------|----------|-----------|---------|-------|--------------|------------------|
| 29.40   | All 8 ON | All 8 ON  | 580 mA  | 8     | 26.8°C       | 53.0°C           |
| 29.40   | 4 ON     | 4 ON      | 410 mA  | 4     | 26.3°C       | 39.4°C           |
| 29.40   | 4 ON     | All 8 OFF | 280 mA  | 2     | 26.3°C       | 32.2°C           |

The relay boards were fully functional after all of the reliably tests.

Order PCB components from RS for Access Annunciator PCB, the final prototype PCB board is due next week. I will build and test the new board sometime next week.

## Week 40: Monday 07/05/2001 to Friday 11/05/2001

Populated and tested the final prototype PCB board for the Access Annunciator, there were no problems and Access Annunciator is due to be released soon.

Started working on the design of software for the new Access 3000 controller (Access 3000 configuration).

#### Requirements: -

BEng (Hons) Electronic Systems

Configuration is conducted during bootstrap. There are four main functions: -

- Export main code to flash memory.
- Export configuration file to serial EEPROM.
- Import configuration to PC.
- Export TEXT file to flash memory.

On the PC side each function is performed using batch mode communication, i.e. each function can be started by selecting Export Main Code, Export Configuration File, Import Configuration file etc.

During bootstrap if 'M' or 'C' or 'U' or 'T' is received 5 times, the software goes to one of the defined functions. When the function is completed, the software enters Configuration State that allows the user to perform another function.

The configuration software should be well structured for future modification. Since remote configuration using modem will be included, the corresponding program block should be inserted as a dummy function.

Calibration program and database function may be required to be included in the future, so the software structure should be flexible to accommodate these applications.

Spend most of the week thinking about the program and how to make the operation of the program as easy as possible (Easy to use user interface, hence no training required for users). Jotted down a couple of rough idea on paper, spending a lot of time thinking about the program structure and flexibility.

## Week 41: Monday 14/05/2001 to Friday 18/05/2001

Continued working on the design of the configuration program for the new Access 3000 controller. At this early stage of development I concentrated on program structure and layout. All the communications will be stored in the same dialog class, and can be inserted directly into any program.

I played around with dialogs trying to design and simple easy to use program. Screen dump of the man dialog shown below (Note: at this early stage dialog may change): -

| Lo | bed                   | Apps                                     |                     |                     |
|----|-----------------------|------------------------------------------|---------------------|---------------------|
| j) | Specify n<br>Access 3 | nain code, configur<br>000 microboard: - | ation or language f | ile to be loaded to |
| 2  | D:\Work               | Colin McCord (30)                        | 29)\S19 & TXT\Te    | dFiles\FRE.txt      |
|    |                       |                                          | Loed                | Browse_             |

The first and main tab is the "Load" tab this section is simpler to the Load program I designed for Access 4000. I felt that this was a good idea, as my load program is used widely throughout the world, hence when the user sees this program for the first time he/she is already familiar with the operation.

The other Tab "Apps" contains applications, which experience operators can make use off. Screen dump below: -

| Confe | suration Editor | Database             |
|-------|-----------------|----------------------|
|       |                 |                      |
| Lang  | juage Editor    | Calibrate Controller |

All the communications will be stored in one dialog and will be called from a number of different locations. Screen shot shown below: -

| Loading File | : D:\Work\Colin McCord  | (3029)\S19 & TX |
|--------------|-------------------------|-----------------|
|              | Veriable Information SI | ot              |
| 0%           | 50%                     | 100%            |
|              | Betty                   | Cancel          |
|              |                         |                 |

The program will have direct access to a database, which I will design and program. Program structure must be flexible and readable. I spent some time thinking on the design of the program structure.

This project is a large one and will take some time to complete, the Access 3000 controller is in the early stages of development, hence I will also need to design a test program to test the communications running on laptop connect to PC via RS232.

## Week 42: Monday 21/05/2001 to Friday 25/05/2001

Continue working on my configuration program for the new Access 3000 controller.

I developed a function that could encrypt or decrypt a string up to 500 characters long. It uses a 128-bit key and without this key it is almost impossible to decrypt and encrypted string. This function can be used in any program and will be very us

CString CA3KApp::Cryptor(unsigned long \*const Pass, CString str, bool Encipher)

unsigned long \*const Pass - pointer to 128-bit password CString str - string to encrypt/decrypt. bool Encipher - true for encrypt, false for decrypt Encrypted or decrypted string is returned.

It uses the tiny encryption algorithm; this algorithm is one of the fastest and most efficient cryptographic algorithms in existence. David Wheeler and Roger Needham developed it at the Computer Laboratory of Cambridge University. It is a feistel cipher, which uses operations from mixed (orthogonal) algebraic groups – XORs and additions in this case. It encrypts 64 data bits at a time (8 characters) using a 128-bit key.

It is highly resistant to differential cryptanalysis, and achieves complete diffusion (where a one-bit difference in the plain text will cause approximately 32 bit differences in the ciphertext) after only six rounds (I use 32 rounds). Performance on a modern desktop computer or workstation is very impressive.

#### For example: -

```
unsigned long pass[4];
pass[0] = 0xFF1287EA; /* 128 bit key - cannot decode with this key */
pass[1] = 0x12345678;
pass[2] = 0x64944953;
pass[3] = 0x37552745;
CString temp;
temp = Cryptor(pass,"This is a test,",true);
temp will equal: 0odzz0x1819wi81u3bf1n0kln7g4
```

This function will be used to for passwords, serial numbers, etc...and will be used in my programs.

Also worked on the layout and program structure of the configuration program, trying to make it as flexible as possible. Created a view dialogues to view a possible structure. Added three level password control system to the program along with all the code to make it work (using my new encryption function to store passwords in the window registry).

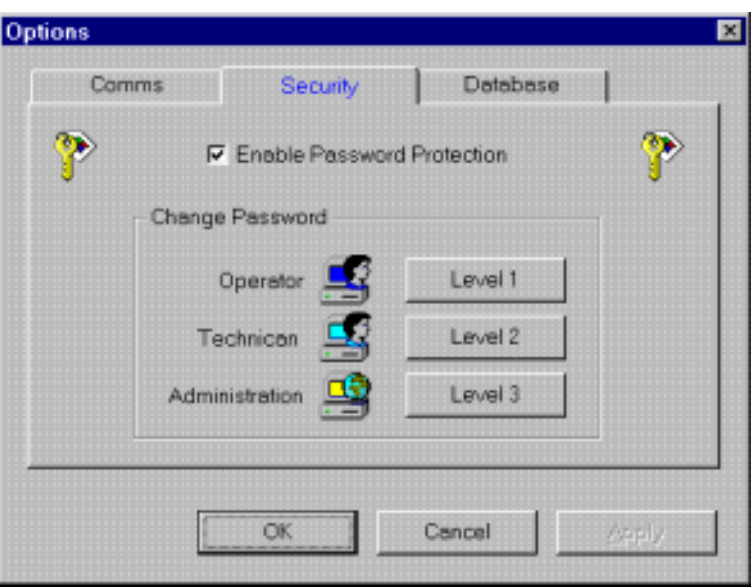

| Dease i | Enter Your Password: -                                                                 |
|---------|----------------------------------------------------------------------------------------|
| Passwo  | rd 📔                                                                                   |
| Note    | sword is case-sensitive                                                                |
|         | FG Wilson (Engineering) Ltd.<br>Old Glenarm Road, Larne,<br>Northern Ireland, BT40 1EJ |
| ОК      | Cancel                                                                                 |

Carried out some work on the database section, creating a dialogue layout and implementing code for user profiles and passwords including adding, editing, and deleting users. Some code was reused from the Access 4000 database program, hence saying time.

| ername:           | colin      | Password:           |           | statutette         | Logout               |     |
|-------------------|------------|---------------------|-----------|--------------------|----------------------|-----|
| Configuration     | ) Lan      | guage Adr           | nin Tools | 1                  |                      |     |
| User Name         | Gender     | Level               | Status    | Last Logged        | Password Change Date |     |
| 3123              | Male       | Administrator       | 3         | 23/05/2001         | 23/05/2001           |     |
| Scolin            | Male       | Administrator       | 3         | 25/05/2001         | 25/05/2001           |     |
| Elect1            | Male       | Test Engineer       | 1         | 25/05/2001         |                      |     |
| Elect2            | Male       | Design Enginner     | 2         | 23/05/2001         |                      |     |
| 🛃 Guest           | Male       | Guest               | 0         | 22/05/2001         |                      |     |
| McCorCK           | Male       | Administrator       | 3         | 21/05/2001         |                      | 100 |
| 🕘 ningli          | Male       | Administrator       | 3         | 23/05/2001         |                      |     |
| 💈 Test User       | Male       | Guest               | 0         |                    |                      |     |
| Table             |            | Controls            |           |                    | Record               |     |
| User List         | •          | Add                 | Del       | Edit Dj            | sable 123            |     |
|                   |            |                     |           |                    | 1 of 11              |     |
|                   |            |                     |           |                    |                      |     |
| t is a private pe | tworked dr | atabase Linauthoria | ed acres  | s is prohibited Li | se of this           |     |

Database section will be the last to be completed, but it's about to like about the structure and make sure the program can cope.

Screen dump of Add User Dialogue: -

| 200 | n Blaiogao.       |                      |
|-----|-------------------|----------------------|
|     | Add User          | ×                    |
|     | Usemame:<br>Level |                      |
|     | Gender:           | C Male C Female      |
|     | Password:         |                      |
|     | Confirm Password: |                      |
|     | Comments:         | E<br>F               |
|     |                   | Disable User Profile |
|     | OK.               | Cancel               |

Screen dump of configuration section on database dialogue: -

| ss 3000 Databas                            | e - D:\Work\Colin McCord (3029)\/                                                         | A3k.mdb                            |
|--------------------------------------------|-------------------------------------------------------------------------------------------|------------------------------------|
| Becord Tools                               | Help                                                                                      |                                    |
| ername:                                    | colin Password:                                                                           | Logout                             |
| Configuration                              | Language Admin Tools                                                                      |                                    |
| - Current Record -                         |                                                                                           | Communications                     |
|                                            | Please Select Works Order<br>/ SAP Number                                                 | Bead from Controller               |
|                                            | Date the record was added                                                                 | Write to Controller                |
|                                            | User who added the record                                                                 |                                    |
|                                            | Last Date                                                                                 | File                               |
|                                            | LastUser                                                                                  | Import Export                      |
| Record                                     | Database                                                                                  | Move                               |
| ## of ##                                   | New Record Del Record                                                                     | Editor K K K >> >                  |
|                                            |                                                                                           |                                    |
|                                            |                                                                                           |                                    |
| s is a private netwo                       | rked database, Unauthorized access is                                                     | prohibited. Use of this            |
| lem constitutes you<br>poses of informatio | r consent to interception, monitoring, and<br>n related to such use including criminal in | recording for official <u>Gose</u> |

## Week 43: Monday 28/05/2001 to Friday 01/06/2001

Continue working on my configuration program for the new Access 3000 controller.

Wrote the communication protocol for uploading the main code: -

```
switch(state)
{
    case WaitforResponse:
    case BldPkt: /* read a line from file */
    case SendPkt: /* send out the packet */
    case WtPktAk: /* wait for ACK */
    case PktAkTmo: /* packet timeout */
    case NkPkt: /* receive NAK */
    case ProcEnd
    case Cancel: /* error, abort operation */
}
```

Designed dialogs for editing panel configuration, screens shot in the following pages: -

|                                                     | a long tennele and a l                         |
|-----------------------------------------------------|------------------------------------------------|
| visc   System   Setbounds   inputs   Outputs   Annu | cener   campration   + ant rod   Event rod   - |
| Commercial                                          | Communication                                  |
| Works Order Number                                  | Unit Address: 🚺 🗶                              |
| Softwore Version:                                   | Protocol                                       |
|                                                     |                                                |
| Spare I:                                            | Data Speed:                                    |
| Spere 2:                                            | Devente conte Deve.                            |
| Spare 3.                                            | Hemore coming Hag.                             |
| Spore 4 🛛 🖌 🖌                                       | Spare 5:                                       |
| Operation Data                                      |                                                |
| Hours Run: Starts Count                             | KWh: Service Time:                             |

Little code for has been added yet, I'm just playing around with ideas and trying to design a flexible structure. Screen shot of the 'Misc' tab shown above.

| 🖞 Valid Value 🛛 🕺                                                                                                    | Invalid Value                                                                                                    | Bead from Controller                                                                                                    | Write to Controlle                                                                                                    |
|----------------------------------------------------------------------------------------------------|----------------------------------------------------------------------------------------------------|----------------------------------------------------------------------------------------------------|----------------------------------------------------------------------------------------------------|
| Misc System Setpoint                                                                                                    | s   Inputs   Outputs   An                                                                                                    | nuciator   Calibration   Fault Log   Ev                                                                                                    | entLog •                                                                                                    |
| Rated KW:                                                                                                    | 1                                                                                                    | Winding Configuration                                                                                                    | -                                                                                                    |
| Rated kVA:                                                                                                    | 1                                                                                                    | Number of Phases:                                                                                                    |                                                                                                    |
| System Voltage:                                                                                                    | 1                                                                                                    | Number of Teeth:                                                                                                    | 1                                                                                                    |
| System Frequency:                                                                                                    | -                                                                                                    | Number of Poles                                                                                                    |                                                                                                    |
| PT Ratio A:                                                                                                    |                                                                                                    | CT Retio                                                                                                    |                                                                                                    |
| PT Ratio B:                                                                                                    | 1                                                                                                    | Expansion Port                                                                                                    |                                                                                                    |
| PT Ratio C:                                                                                                    |                                                                                                    | 10                                                                                                    |                                                                                                    |
|                                                                                                    |                                                                                                    | Crenk Cut Out                                                                                                    | 1                                                                                                    |
| Oil Sender                                                                                                    | -                                                                                                    | Crank On Time                                                                                                    | 1                                                                                                    |
| AVR Position                                                                                                    |                                                                                                    | Crank Off Time                                                                                                    |                                                                                                    |
|                                                                                                    |                                                                                                    | Crank Bangets                                                                                                    |                                                                                                    |
| FG V<br>Old 0<br>Nort                                                                                                    | Vilson (Engineering) Ltd.<br>Glenarm Road, Larne,<br>hern Ireland, BT401EJ<br>Editor                                                                                                    |                                                                                                    | Qose                                                                                                    |
| LCD Type:<br>FG V<br>Old 0<br>North<br>ss 3000 Configuration<br>Tools Help<br>Valid Value                                                                                                    | Vilson (Engineering) Ltd.<br>Glenarm Road, Larne,<br>hern Ireland, BT40 1EJ<br>Editor                                                                                                    | Bend from Controller                                                                                                    | Qose                                                                                                    |
| LCD Type:<br>FG V<br>Old 0<br>North<br>Ss 3000 Configuration<br>Tools Help<br>Valid Value X<br>Valid Value System Setpoint                                                                                                    | Vilson (Engineering) Ltd.<br>Glenarm Road, Larne,<br>hern Ireland, BT40 1EJ<br>Editor<br>Invalid Value                                                                                                    | Bead from Controller                                                                                                    | Qlose<br>                                                                                                    |
| LCD Type:<br>FG V<br>Old 1<br>North<br>ss 3000 Configuration<br>Tools Help<br>Valid Value X<br>Misc System Setpoint<br>T Voltage High                                                                                                    | Vilson (Engineering) Ltd.<br>Glenarm Road, Lame,<br>hern Ireland, BT401EJ<br>Editor<br>Invalid Value<br>s   Inputs   Outputs   An<br>C Voltage Low                                                                                                    | Bead from Controller<br>nucietor   Calibration   Fault Log   Ev                                                                            | <br><br><br><br>                                                                                                    |
| LCD Type:<br>FG V<br>Old 0<br>Norf<br>ss 3000 Configuration<br>Tools Help<br>Valid Value X<br>Visc System Setpoint<br>F Voltage High<br>Setpoint V                                                                                                    | Vilson (Engineering) Ltd.<br>Glenarm Road, Larne,<br>hern Ireland, BT401EJ<br>Editor<br>Invalid Value<br>s Inputs   Outputs   An<br>Voltage Low<br>Setpoint.                                                                                                    | Bead from Controller<br>nuciator   Calibration   Fault Log   Ev                                                                            | Qose<br>                                                                                                    |
| LCD Type:<br>FG V<br>Old 0<br>Norf<br>Ss 3000 Configuration<br>Tools Help<br>Valid Value<br>Valid Value<br>Valid Value<br>Valid Value<br>Setpoint<br>Delay:                                                                                                    | Vilson (Engineering) Ltd.<br>Glenarm Road, Larne,<br>hern Ireland, BT40 1EJ<br>Editor<br>Invalid Value<br>Inputs   Outputs   An<br>Voltage Low<br>Setpoint  <br>Deley:                                                                                                    | Bead from Controller                                                                                                    | <br><br>ent Log •  <br>Freq Low<br>Setpoint<br>Delay:                                                                                                    |
| LCD Type:<br>FG V<br>Old 0<br>North<br>ss 3000 Configuration<br>Tools Help<br>Valid Value X<br>Misc System Setpoint<br>Voltage High<br>Setpoint V<br>Delay: V<br>Action: V                                                                                                    | Vilson (Engineering) Ltd.<br>Glenarm Road, Larne,<br>hern Ireland, BT401EJ<br>Editor<br>Invalid Value<br>s Inputs Outputs An<br>Voltage Low<br>Setpoint<br>Delay:<br>Action:                                                                                                    | Bead from Controller                                                                                                    |                                                                                                    |
| LCD Type:<br>FG V<br>Old 0<br>Norf<br>ss 3000 Configuration<br>Tools Help<br>Valid Value<br>Valid Value<br>Valid Value<br>Voltage High<br>Setpoint<br>Delay:<br>Action:<br>Bat Volt High                                                                                                    | Vilson (Engineering) Ltd.<br>Glenarm Road, Larne,<br>hern Ireland, BT401EJ<br>Editor<br>Invalid Value<br>Inputs   Outputs   An<br>Voltoge Low<br>Setpoint  <br>Deley:<br>Action:                                                                                                    | Bead from Controller<br>nuciator   Calibration   Fault Log   Ev<br>Freq High<br>Setpoint   0<br>Delay: 0<br>Action: 0<br>Bat. Charger Fail |                                                                                                    |
| LCD Type:<br>FG V<br>Old 0<br>Norf<br>ss 3000 Configuration<br>Tools Belp<br>Valid Value<br>Misc System Setpoint<br>C Voltage High<br>Setpoint<br>Delay:<br>Action:<br>Bet Volt High<br>Setpoint<br>Valid Value                                                                                                    | Vilson (Engineering) Ltd.<br>Glenarm Road, Larne,<br>hern Ireland, BT40 1EJ<br>Editor<br>Invalid Value<br>Inputs Outputs An<br>Voltoge Low<br>Setpoint<br>Deley:<br>Action:<br>Setpoint                                                                                                    | Bead from Controller                                                                                                    | Qlose  Write to Controlle  ent Log  Freq Low Setpoint Deley: Action: App Lo Oil Press Setpoint                                                                                                    |
| LCD Type:<br>FG V<br>Old 0<br>Norf<br>ss 3000 Configuration<br>Tools Help<br>Valid Value<br>Valid Value<br>Valid Value<br>Voltage High<br>Setpoint<br>Delay:<br>C Action:<br>Bat Volt High<br>Setpoint<br>Valid Value<br>Valid Value                                                                                                    | Vilson (Engineering) Ltd.<br>Glenarm Road, Larne,<br>hern Ireland, BT401EJ<br>Editor<br>Invalid Value<br>s Inputs Outputs An<br>Voltage Low<br>Setpoint<br>Delay:<br>Action:<br>Delay:                                                                                                    | Bead from Controller                                                                                                    |                                                                                                    |
| LCD Type:<br>FG V<br>Old 0<br>Norf<br>ss 3000 Configuration<br>Tools Help<br>Valid Value<br>Valid Value<br>Valid Value<br>Voltage High<br>Setpoint<br>Delay:<br>Action:<br>Delay:<br>Valid Value<br>Valid Value                                                                                                    | Vilson (Engineering) Ltd.<br>Glenarm Road, Larne,<br>hern Ireland, BT401EJ<br>Editor<br>Invalid Value<br>s Inputs Outputs And<br>C Voltage Low<br>Setpoint C<br>Delay:<br>Action:<br>Delay:<br>Delay:<br>Action:                                                                                                    | Bead from Controller                                                                                                    | Qose     Qose        |
| LCD Type:<br>FG V<br>Old 0<br>Norf<br>Set 3000 Configuration<br>Tools Help<br>Valid Value<br>Valid Value<br>Valid Value<br>Voltage High<br>Setpoint<br>Delay:<br>C<br>Delay:<br>Delay:<br>Delay:<br>Delay:<br>C<br>Action:<br>Delay:<br>C<br>Action:<br>C<br>Delay:<br>C<br>Action:<br>C<br>C<br>Action:<br>C<br>C<br>Action:<br>C<br>Action:<br>C<br>Action:<br>C<br>Action:<br>Action:<br>C<br>Action:<br>C<br>Action:<br>C<br>Action:<br>C<br>Action:<br>C<br>Action:<br>Action:<br>Action:<br>Action:<br>Action:<br>Action:<br>Action:<br>Action:<br>Acti | Vilson (Engineering) Ltd.<br>Glenarm Road, Larne,<br>hern Ireland, BT401EJ<br>Editor<br>Invelid Value<br>Inputs   Outputs   And<br>Voltoge Low<br>Setpoint  <br>Delay:<br>Action:<br>Delay:<br>Action:<br>Delay:<br>Action:<br>Delay:<br>Contemponent  <br>Delay:<br>Delay:<br>Contemponent  <br>Delay:<br>Delay:<br>Contemponent  <br>Delay:<br>Delay:<br>Contemponent  <br>Delay:<br>Delay:<br>Contemponent  <br>Delay:<br>Contemponent  <br>Contemponent  <br>Contemponent  <br>Contemponen | Bead from Controller                                                                                                    | Qose  Write to Controlle  ent Log  Freq Low Setpoint Delay: Action: Controlle  Action: Controlle  Action: Controlle  Controlle  Con |
| LCD Type:<br>FG V<br>Old 0<br>Norf<br>ss 3000 Configuration<br>Tools Belp<br>Valid Value<br>Valid Value<br>Valid Value<br>Valid Value<br>Valid Value<br>Valid Value<br>Setpoint<br>Delay<br>Action:<br>Delay<br>Action:<br>C App Hi Eng Temp<br>Setpoint                                                                                                    | Vilson (Engineering) Ltd.<br>Glenarm Road, Larne,<br>hern Ireland, BT40 1EJ<br>Editor<br>Invalid Value<br>Inputs Outputs An<br>Voltage Low<br>Setpoint<br>Action:<br>Deley:<br>Action:<br>Deley:<br>Action:<br>Deley:<br>Colley:<br>Deley:<br>Deley:<br>Colley:<br>Deley:<br>Deley:<br>Deley:<br>Deley:<br>Deley:                                                                                                    | Bead from Controller                                                                                                    | Qose  Qose  Write to Controlle  ent Log  Freq Low Setpoint Delay: Action: Delay: Delay: Action: Underspeed Setpoint                                                                                                    |
| LCD Type:<br>FG V<br>Old 0<br>Norf<br>Set 3000 Configuration<br>Tools Help<br>Valid Value<br>Valid Value<br>Valid Value<br>Voltage High<br>Setpoint<br>Delay:<br>Action:<br>Delay:<br>Action:<br>C App Hi Eng Temp<br>Setpoint<br>Valid Value<br>Valid Value                                                                                                    | Vilson (Engineering) Ltd.<br>Glenarm Road, Larne,<br>hern Ireland, BT401EJ<br>Editor<br>Invalid Value<br>s Inputs Outputs An<br>Voltage Low<br>Setpoint<br>Action:<br>Delay:<br>Action:<br>Delay:<br>Action:<br>Delay:<br>Delay:<br>Action:<br>Delay:<br>Delay:<br>Delay:<br>Delay:<br>Delay:<br>Delay:<br>Delay:<br>Delay:<br>Delay:                                                                                                    | Bead from Controller                                                                                                    | Original Controller      Original Controller      Original Control     |

BEng (Hons) Electronic Systems

|                                                  | invenio v  | ane                      |                                   | Deponder         | Controllar                 | 2100                                   | rid controller |
|--------------------------------------------------|------------|--------------------------|-----------------------------------|------------------|----------------------------|----------------------------------------|----------------|
| Misc   System   Setpoir                          | its Input  | Outputs Ar               | nnuciator                         | Calibration   Fe | ult Log   Eve              | nt Log                                 | •              |
| F Spare Input 1<br>FPT<br>Time Delay:<br>Action: | -          | Tim<br>Actic             | e Input 2<br>FF<br>e Delay:<br>m. | <u>™ г</u><br>✔  | - IT Spare<br>Tim<br>Activ | e Input 3<br>FP<br>e Delay: [<br>on: [ |                |
| F Spare Input 4<br>FPT<br>Time Delay:<br>Action: | -<br>-     | r⊓ Notin<br>Tim<br>Actic | Auto<br>e Delay:  <br>m:          | •                | - IT Spare<br>Tim<br>Activ | FP<br>e Delay:                         | тг<br>•        |
| Time Delay                                       |            |                          |                                   |                  |                            |                                        |                |
| Remote Start                                     | ×.         | FPT:                     | X                                 | Spore:           | 1                          | Spare:                                 | 1              |
| Remote Stop:                                     | Ľ          | Spare:                   | Ľ                                 | Spare:           | X                          | Spere:                                 | ×.             |
|                                                  | Million /F | nainceaine3 I tri        |                                   |                  |                            |                                        |                |

| 🗶 Valid Value 🛛 🕱 In      | walid Value              | Bead from Controller         | Write to Controller |
|---------------------------|--------------------------|------------------------------|---------------------|
| Misc   System   Setpoints | Inputs Outputs Annucieto | r Calibration Fault Log Even | 4Log -              |
|                           |                          |                              |                     |
| Output 1:                 |                          | Output 2:                    | 2                   |
|                           |                          |                              |                     |
|                           |                          |                              |                     |
| Spare 🚺                   | L Spare                  | Spare:                       | 1                   |
| Spere:                    | 2 Spare:                 | Spare.                       | 1                   |
|                           |                          |                              |                     |
| FGW                       | son (Engineering) Ltd.   |                              |                     |

| Valid Value 🕺 Inv                               | valid Value                                                                                                    | Bead from Con                                                                                                    | troller                                                                                                    | Write to Controlle                                                                                                    |
|-------------------------------------------------|----------------------------------------------------------------------------------------------------|----------------------------------------------------------------------------------------------------|----------------------------------------------------------------------------------------------------|----------------------------------------------------------------------------------------------------|
| fisc   System   Setpoints                       | Inputs Outputs Annu                                                                                                    | iciator Calibration Fault L                                                                                                    | og   Event Log                                                                                              | 1 • 1                                                                                                    |
| Channel 1:                                      | ×                                                                                                    | Channel 11:                                                                                                    |                                                                                                    |                                                                                                    |
| Channel 2:                                      |                                                                                                    | Channel 12:                                                                                                    |                                                                                                    | ٠                                                                                                    |
| Channel 3                                       |                                                                                                    | Channel 13:                                                                                                    |                                                                                                    | •                                                                                                    |
| Channel 4:                                      | 2                                                                                                    | Channel 14:                                                                                                    |                                                                                                    | •                                                                                                    |
| Channel 5:                                      |                                                                                                    | Channel 15:                                                                                                    |                                                                                                    | •                                                                                                    |
| Channel 6:                                      |                                                                                                    | Channel 16:                                                                                                    |                                                                                                    | •                                                                                                    |
| Channel 7:                                      |                                                                                                    | Channel 17:                                                                                                    |                                                                                                    | •                                                                                                    |
| Channel 8                                       |                                                                                                    | Channel 18:                                                                                                    |                                                                                                    |                                                                                                    |
| Channel 9:                                      | 2                                                                                                    | Channel 19:                                                                                                    |                                                                                                    | •                                                                                                    |
| Channel 10:                                     |                                                                                                    | Channel 20:                                                                                                    |                                                                                                    |                                                                                                    |
| Old Gla<br>Norther<br>Tools Help<br>Valid Value | enarm Road, Larne,<br>m Ireland, BT40 1EJ<br>ditor<br>valid Value                                                                                                    | Bend from Co                                                                                                    | ntroller                                                                                                    | Oose                                                                                                    |
| Old Gla<br>Norther                              | enarm Road, Larne,<br>m Ireland, BT40 1EJ<br>ditor<br>valid Value<br>Inputs   Outputs   Annu                                                                                         | Bend from Co<br>ucietor Calibration Fault L                                                                                                    | ntroller                                                                                                    | Oose<br>Write to Controlle                                                                                                  |
| Old Gla<br>Norther                              | enarm Road, Larne,<br>m Ireland, BT40 1EJ<br>ditor<br>valid Value<br>Inputs   Outputs   Annu<br>Phase B Vo                                                                           | <u>Bead from Co</u><br>uciator Calibration Fault L<br>tage                                                                                                    | ntroller<br>og   Event Lor<br>?hase C Voltar                                                                | Oose<br>Write to Controlle                                                                                                  |
| Old Gla<br>Norther                              | enarm Road, Larne,<br>m Ireland, BT401EJ<br>ditor<br>valid Value<br>Inputs   Outputs   Annu<br>Phase B Vo<br>Gain:                                                                   | Bend from Co<br>ucietor Calibration Fault L<br>tage                                                                                                    | ntroller<br>og   Event Lor<br>Phase C Voltar<br>Gain: [                                                     | Oose<br>Write to Controlle                                                                                                  |
| Old Gla<br>Norther                              | enarm Road, Larne,<br>m Ireland, BT40 1EJ<br>ditor<br>walid Value<br>Inputs   Outputs   Annu<br>Phase B Vo<br>Gain:<br>Offset                                                        | Bend from Co<br>Jicintor Calibration Fault L<br>Itage                                                                                                    | ntroller<br>og   Event Lor<br>Phase C Voltar<br>Gain: [<br>Offset: [                                        | Oose<br>Write to Controlle                                                                                                  |
| Old Gla<br>Norther                              | enerm Road, Lame,<br>m Ireland, BT401EJ<br>ditor<br>walid Value<br>Inputs   Outputs   Annu<br>Phase B Vo<br>Gain:<br>Offset                                                          | Bead from Co<br>uciator Calibration Fault L<br>tage                                                                                                    | ntroller<br>og   Event Lor<br>Phase C Voltar<br>Gain: [<br>Otfset: ]<br>Phase C Curre                       | Oose<br>Write to Controlle<br>a  •  <br>ae<br>↓<br>↓<br>at                                                                  |
| Old Gla<br>Norther                              | enerm Road, Lerne,<br>m Ireland, BT401EJ<br>ditor<br>walid Value<br>Inputs   Outputs   Annu<br>Phase B Vo<br>Gain:<br>Offset<br>Phase B Cu<br>Gain:                                  | Bead from Co<br>ucietor Calibration Foult L<br>tage                                                                                                    | ntroller<br>og   Event Lor<br>Phase C Voltar<br>Gain: [<br>Offset: [<br>Phase C Curre<br>Gain: [            | Oose<br>Write to Controlle<br>p  •  <br>pe<br>↓<br>↓<br>nt                                                                  |
| Old Gla<br>Norther                              | enerm Road, Lerne,<br>m Ireland, BT40 1EJ<br>ditor<br>walid Value<br>Inputs   Outputs   Annu<br>Phase B Vo<br>Gain:<br>Offset<br>Offset                                              | Bead from Co<br>ucietor Calibration Foult L<br>tage                                                                                                    | ntroller<br>og   Event Lor<br>Phase C Voltar<br>Gain: [<br>Offset ]<br>Chase C Curre<br>Gain: [<br>Offset ] | Oose<br>Write to Controlle<br>a  •  <br>ae<br>↓<br>↓<br>nt<br>↓                                                             |
| Old Gla<br>Norther                              | enerm Road, Lerne,<br>m Ireland, BT40 1EJ<br>ditor<br>walid Value<br>Inputs   Outputs   Annu<br>Phase B Vo<br>Gain:<br>Offset<br>Offset<br>Temperatur                                | Bend from Co<br>ucietor Calibration Foult L<br>itage                                                                                                    | ntroller<br>og   Event Loi<br>Phase C Voltar<br>Gain: [<br>Offset ]<br>Phase C Curre<br>Gain: [<br>Offset ] | Oose<br>Write to Controlle<br>a<br>a<br>a<br>a<br>a<br>a<br>a<br>a<br>a<br>a<br>a<br>a<br>a                                 |
| Old Gla<br>Norther                              | enarm Road, Larne,<br>m Ireland, BT401EJ<br>ditor<br>welid Value<br>Inputs Outputs Annu<br>Phase B Vo<br>Gain:<br>Offset<br>Offset<br>Temperatur<br>Gain:                            | Bead from Co<br>ucietor Calibration Foult L<br>itage                                                                                                    | ntroller<br>og   Event Lor<br>Phase C Voltar<br>Gain: [<br>Offset: [<br>Offset: [<br>Offset: [<br>Offset: [ | Oose<br>Write to Controlle<br>a<br>a<br>a<br>a<br>a<br>a<br>a<br>a<br>a<br>a<br>a<br>a<br>a                                 |
| Old Gla<br>Norther                              | enarm Road, Larne,<br>m Ireland, BT401EJ<br>ditor<br>walid Value<br>Inputs   Outputs   Annu<br>Phase B Vo<br>Gain:<br>Offset<br>Phase B Cu<br>Gain:<br>Offset<br>Offset              | Bead from Co                                                                                                    | ntroller<br>og   Event Lor<br>Phase C Voltar<br>Gain: [<br>Offset: [<br>Offset: [<br>Offset: [<br>Offset: [ | Oose<br>Write to Controlle<br>a<br>a<br>a<br>a<br>a<br>a<br>a<br>a<br>a<br>a<br>a<br>a<br>a                                 |
| Old Gla<br>Norther                              | enarm Road, Larne,<br>m Ireland, BT401EJ<br>ditor<br>walid Value<br>Inputs   Outputs   Annu<br>Phase B Vo<br>Gain:<br>Offset<br>Phose B Cu<br>Gain:<br>Offset<br>Temperatur<br>Gain: | Bend from Co<br>icitotor Calibration Fault L<br>itage - F<br>2<br>2<br>1<br>2<br>1<br>1<br>2<br>1<br>1<br>2<br>1<br>2<br>1<br>1<br>1<br>2<br>1<br>1<br>1<br>1<br>1<br>1<br>1<br>1<br>1<br>1<br>1<br>1<br>1                                                                                                    | ntroller  <br>og   Event Lor<br>Phase C Voltar<br>Gain:  <br>Offset:  <br>Offset:  <br>Offset:  <br>Offset: | Oose<br>Write to Controlle<br>a   •  <br>ge<br>↓<br>A<br>1<br>↓<br>↓<br>↓<br>↓<br>↓<br>↓<br>↓<br>↓<br>↓<br>↓<br>↓<br>↓<br>↓ |
| Old Gla<br>Norther                              | enerm Road, Lame,<br>m Ireland, BT401EJ<br>ditor<br>walid Value<br>Inputs   Outputs   Annu<br>Phase B Vo<br>Gain:<br>Offset<br>Phose B Cu<br>Gain:<br>Offset<br>Offset               | Bend from Co<br>Icitotor Calibration Fault L<br>Itage F<br>V<br>Image F<br>V<br>Image F<br>V<br>Image F<br>V<br>Image F<br>Image F<br>I | ntroller  <br>og   Event Lor<br>Phase C Voltar<br>Gain:  <br>Offset:  <br>Offset:  <br>Offset:  <br>Offset: | Oose<br>Write to Controlle<br>a   •  <br>ge<br>↓<br>                                                                        |

| Valid Value                                                                    | X Invalid Value                                                                                                    | Head from Controller                                                 | Write to Controller                         |
|--------------------------------------------------------------------------------|----------------------------------------------------------------------------------------------------|----------------------------------------------------------------------|---------------------------------------------|
| Misc   System   S                                                              | Setpoints   Inputs   Outputs   Annur                                                                                                    | ciator Calibration Fault Log Event                                   | .og • 1                                     |
| FeutiNo                                                                        | FaultID                                                                                                    | Dete                                                                 | & Time                                      |
| 1                                                                              |                                                                                                    |                                                                      |                                             |
| 2                                                                              |                                                                                                    |                                                                      |                                             |
| 3                                                                              |                                                                                                    |                                                                      |                                             |
| 4                                                                              |                                                                                                    |                                                                      |                                             |
| 5                                                                              |                                                                                                    |                                                                      |                                             |
| 6                                                                              |                                                                                                    | 1                                                                    |                                             |
| 2                                                                              |                                                                                                    |                                                                      |                                             |
| 8                                                                              |                                                                                                    |                                                                      |                                             |
| 9                                                                              | 1                                                                                                    |                                                                      |                                             |
| 10                                                                             |                                                                                                    |                                                                      |                                             |
| 11                                                                             |                                                                                                    |                                                                      |                                             |
| 12                                                                             |                                                                                                    |                                                                      |                                             |
| 13                                                                             |                                                                                                    |                                                                      |                                             |
| 14                                                                             |                                                                                                    |                                                                      |                                             |
| 15                                                                             |                                                                                                    |                                                                      |                                             |
| 16                                                                             |                                                                                                    |                                                                      |                                             |
| 17                                                                             |                                                                                                    |                                                                      |                                             |
| 16                                                                             |                                                                                                    |                                                                      |                                             |
| 19                                                                             |                                                                                                    |                                                                      |                                             |
| 20                                                                             |                                                                                                    |                                                                      |                                             |
| tas 3000 Configu<br>Tools Help                                                 | Old Glenarm Road, Larne,<br>Northern Ireland, BT401EJ                                                                                         |                                                                      | Dose                                        |
| Iss 3000 Configu<br>Tools Help                                                 | Old Glenerm Road, Larne,<br>Northern Ireland, BT401EJ<br>ration Editor                                                                        | Bend from Controller                                                 | <u></u> Oose<br><u>W</u> rite to Controller |
| Iools Help<br>Valid Value                                                      | Old Glenerm Road, Larne,<br>Northern Ireland, BT401EJ<br>ration Editor<br>X Invalid Value<br>Setpoints   Inputs   Outputs   Annuc             | _Bead from Controller<br>ciator   Calibration   Fault Log Event (    | Oose<br>                                    |
| Event No                                                                       | Old Glenerm Road, Larne,<br>Northern Ireland, BT401EJ<br>ration Editor<br>X Invalid Value<br>Setpoints   Inputs   Outputs   Annuc<br>Event ID | Beed from Controller<br>cietor Calibration Fault Log Event I<br>Date | Oose<br>                                    |
| Event No                                                                       | Old Glenerm Road, Larne,<br>Northern Ireland, BT401EJ<br>ration Editor<br>Invelid Value<br>Setpoints   Inputs   Outputs   Annuc<br>Event ID   | Bead from Controller                                                 | Oose<br>                                    |
| Event No                                                                       | Old Glenerm Road, Larne,<br>Northern Ireland, BT401EJ<br>ration Editor<br>Invalid Value<br>Setpoints   Inputs   Outputs   Annuc<br>Event ID   | Bead from Controller<br>cietor Calibration Fault Log Event I<br>Date | Oose<br>                                    |
| Event No                                                                       | Old Glenerm Road, Larne,<br>Northern Ireland, BT401EJ<br>ration Editor<br>Invalid Value<br>Setpoints   Inputs   Outputs   Annuc<br>Event ID   | Bead from Controller<br>cietor Calibration Fault Log Event I<br>Date | Oose<br>                                    |
| Event No                                                                       | Old Glenerm Road, Larne,<br>Northern Ireland, BT401EJ  ration Editor  X Invalid Value Setpoints   Inputs   Outputs   Annuc Event ID           | Bead from Controller<br>cietor Calibration Fault Log Event I<br>Date | Oose<br>                                    |
| Event No                                                                       | Old Glenerm Road, Larne,<br>Northern Ireland, BT401EJ  ration Editor  X Invalid Value Setpoints   Inputs   Outputs   Annuc Event ID           | Bead from Controller<br>cietor Calibration Fault Log Event I<br>Date | Oose<br>                                    |
| Event No<br>C<br>System<br>C<br>Event No<br>1<br>2<br>3<br>4<br>5<br>6<br>7    | Old Glenerm Road, Larne,<br>Northern Ireland, BT401EJ  ration Editor  X Invalid Value Setpoints   Inputs   Outputs   Annuc Event ID           | Bead from Controller<br>cietor Calibration Fault Log Event I<br>Date | Oose<br>                                    |
| Event No<br>1<br>C<br>C<br>C<br>C<br>C<br>C<br>C<br>C<br>C<br>C<br>C<br>C<br>C | Old Glenerm Road, Larne,<br>Northern Ireland, BT401EJ  ration Editor  X Invalid Value  Setpoints Inputs Outputs Annuc Event ID                | Bead from Controller                                                 | Oose<br>                                    |
| An an an an an an an an an an an an an an                                      | Old Glenerm Road, Larne,<br>Northern Ireland, BT401EJ  ration Editor  Trivelid Value  Setpoints Inputs Outputs Annuc Event ID                 | Bead from Controller                                                 | Oose<br>                                    |
| An an an an an an an an an an an an an an                                      | Old Glenerm Road, Larne,<br>Northern Ireland, BT401EJ  ration Editor  X Invalid Value  Setpoints Inputs Outputs Annuc  Event ID               | Bead from Controller                                                 | Oose<br>                                    |
| An an an an an an an an an an an an an an                                      | Old Glenerm Road, Larne,<br>Northern Ireland, BT401EJ  ration Editor  Tation Editor  Tation Editor  EventID  EventID                          | Bead from Controller                                                 | Oose<br>                                    |
| An an an an an an an an an an an an an an                                      | Old Glenerm Road, Larne,<br>Northern Ireland, BT401EJ  ration Editor  Tation Editor  Tation Editor  EventID  EventID                          | Bead from Controller                                                 | Oose<br>                                    |
| An an an an an an an an an an an an an an                                      | Old Glenerm Road, Larne,<br>Northern Ireland, BT401EJ  ration Editor  Tation Editor  Tation Editor  Event ID  Event ID                        | Bead from Controller                                                 | Oose<br>                                    |
| Exert No<br>1<br>Event No<br>1<br>2<br>3<br>4<br>5<br>6<br>7<br>8<br>9<br>10   | Old Glenerm Poed, Larne,<br>Northern Ireland, BT401EJ  ration Editor  Totalion Editor  Totalion Editor  Totalion Editor  EventID  EventID     | Bead from Controller                                                 | Oose<br>                                    |
| Exert No<br>1<br>Event No<br>1<br>2<br>3<br>4<br>5<br>6<br>7<br>8<br>9<br>10   | Old Glenerm Poed, Larne,<br>Northern Ireland, BT401EJ  ration Editor  The Inputs   Outputs   Annuc  Event ID                                  | Bead from Controller                                                 | Oose<br>                                    |
| Exent No<br>1<br>Event No<br>1<br>2<br>3<br>4<br>5<br>6<br>7<br>8<br>9<br>10   | Old Glenerm Poed, Larne,<br>Northern Ireland, BT401EJ  ration Editor  The Inputs   Outputs   Annuc  Event ID                                  | Bead from Controller                                                 | Oose<br>                                    |
| Exert No<br>1<br>Event No<br>1<br>2<br>3<br>4<br>5<br>6<br>7<br>8<br>9<br>10   | Old Glenerm Poed, Larne,<br>Northern Ireland, BT401EJ  ration Editor  The Inputs   Outputs   Annuc  Event ID                                  | Bead from Controller                                                 | Oose<br>                                    |

| Valid Value X Invalid Value               | Bead from Controller Write to Controlle                  |
|-------------------------------------------|----------------------------------------------------------|
| fisc   System   Setpoints   Inputs   Outp | rts   Annuciator   Calibration   Fault Log   Event Log • |
| Address Table                             | Operation Data                                           |
| Addr. Hex(Dec) -> Data Hex(Dec)           | Hours Run: Starts Count                                  |
| 000 (000) -> 0FF (255)                    |                                                          |
| 001 (001) -> 0FF (255)                    | KWh: 🖋 Service Time: 🚀                                   |
| 002 (002) -> 0FF (255)                    |                                                          |
| 003 (003) -> 0FF (255)                    |                                                          |
| 004 (004) -> 0FF (255)                    |                                                          |
| 005 (005) -> 0FF (255)                    |                                                          |
| 007 (007) -> 0FF (255)                    |                                                          |
| 008 (008) -> 0FF (255)                    |                                                          |
| 009 (009) -> 0FF (255)                    |                                                          |
| 00A (010) -> 0FF (255)                    | For Advance Users ony                                    |
| 00B (011) -> 0FF (255)                    |                                                          |
| 00C (012) -> 0FF (255)                    |                                                          |
| 00D (013) -> 0FF (255)                    |                                                          |
| 00E (014) → 0FF (255)                     |                                                          |
| Sel Address. Change                       | Write to Controller (Every Byte)                         |
|                                           | NOTE: No Checks are carried out                          |
|                                           |                                                          |

Started work on an MS dos based test program, which will test the communications of the above program. The reason why I needed a test program is that the Access 3000 is in the early stages of development and it will be at least Christmas before a prototype is operational. The test program needs to have a good program structure, as Dr Ning Li can use it as a guide (reuse sections of code) to write the access 3000 bootstrap code, hence the reason why I used C and not Visual C++ for compatibility and keeping the code simple.

# Week 44: Monday 04/06/2001 to Friday 08/06/2001

Continue working on my configuration program for the new Access 3000 controller.

Design communication protocol for uploading main code to the Access 3000 controller. Designed communication protocol for uploading and download Access 3000 configuration.

Updated program with these new communication protocols. I designed a small dos based test program that will simulate the Access 3000; the reason why I used a dos based test program is that it will allow the communication protocol functions to be directly copied when program on the actual Access 3000 takes place (no advanced C++ functions).

Tested the protocols, with the configuration program running on my PC and my test program running on a laptop with an RS232 connect between them. Any bugs that were found during testing were fixed and re-tested. I even tested both protocols up to 115200 BPS, there were no major problems I successfully managed to get all communication protocols working correctly.

The protocols include error detection; e.g. if CRC/check sum is incorrect the PC is asked to repeat the last block.

Next I add code for saving the configuration, the format use was binary mode (not ASCII), which included an added CRC. Hence if the CRC fails the file is deemed corrupt.

I original sent the S19 (main code) file through the communication port in ASCII mode (as Access 4000), but put forward the idea of using binary mode as this would reduce upload time by half. My Ideal was given the go-ahead and the protocol was changed. Along with an Added 16-bit CRC instead of using Motorola's standard 8-bit check sum, giving better error detection.

#### Main Code: -

S2240200000046DA20002800000020404000204040002040400020404000204040002040400

Use binary mode: -

SC DA NB B01 B02 B03 B04 B05 B06 .... CRCLOW CRCHIGH

The original S19 file format check sum is replaced with 16-bit CRC (as used in Modbus), where the check sum is replaced with the lower CRC byte and the high byte is added to the end of the frame with the NB field being incremented. This all happens at the PC end.

#### Calculated the CRC

All bytes excepted the CRC bytes are used in the calculation.

Store block into an array: -

Unsigned char block[100]; block[00] = SC; block[01] = DA; block[02] = NB; block[03] = B01;

block[??] = B??;

Then call CRC: -

Length = NB+1 = block[02] +1 CRC16(block, length);

#### Why add one to NB?

NB does not count SC, DA and NB. But does count the 16-bit CRC, hence if we add one all bytes are used in the CRC calculation expect the two CRC bytes.

#### Changes to Controller protocol

Strtoul() or strtol() are not required, code can be simplified.

Use 16-bit CRC instead of checksum.

## Week 45: Monday 11/06/2001 to Friday 15/06/2001

Continue working on my configuration program for the new Access 3000 controller.

Added code for Tabs 'Misc' and 'System' and tested using my test program running on a laptop connected via RS232. Change my made about the checking of the frame using ticks and 'X's, instead the following happens for invalid values: -

| Misc System Setpoints                                                                                                    | Inputs   Outputs   Annucietor   Ce                                                                                     | sibration Fault Log Event Log LSP *                                                                                                    |
|----------------------------------------------------------------------------------------------------|----------------------------------------------------------------------------------------------------|----------------------------------------------------------------------------------------------------|
| Commercial                                                                                                    |                                                                                                    | Communication Value « Min                                                                                                    |
| Works Order Number:                                                                                                    | 0 / 1                                                                                                    | Unit Address:                                                                                                    |
| Software Version                                                                                                    | 0.00                                                                                                    | Protocot GenAccess                                                                                                    |
|                                                                                                    |                                                                                                    | Deta Speed 9600 💌                                                                                                    |
| Spare 1: 0 🙁                                                                                                    | Spare 2. 999 🚊                                                                                                    | Remote config Flag:                                                                                                    |
| Spare 3: 0 😤                                                                                                    | Spare 4: 0 🚊                                                                                                    | Spare 5: 0 🛬                                                                                                    |
| Telephone Number                                                                                                    |                                                                                                    | ·                                                                                                    |
| 1:                                                                                                    | 2.                                                                                                    | 3:                                                                                                    |
| Operation Data                                                                                                    |                                                                                                    |                                                                                                    |
| Hours Run                                                                                                    | Starts Count                                                                                                    | KWh Service Time                                                                                                    |
|                                                                                                    |                                                                                                    |                                                                                                    |
|                                                                                                    |                                                                                                    |                                                                                                    |
|                                                                                                    |                                                                                                    |                                                                                                    |
| Misc System Setpoints                                                                                                    | Inputs Outputs Annuciator Co                                                                                           | sibration FaultLog EventLog LSP *                                                                                                    |
| Misc System Setpoints                                                                                                    | Inputs   Outputs   Annucietor   Co                                                                                     | sibration FaultLog EventLog LSP *                                                                                                    |
| Masc   System   Setpoints  <br>- Commercial<br>Works Order Number:                                                                                                    | Inputs   Outputs   Annuclator   Ca                                                                                     | Slibration Fault Log Event Log LSP • •                                                                                                    |
| Mac System Setpoints<br>Commercial<br>Works Order Number:<br>Software Version                                                                                                    | Inputs Outputs Annucletor Ca                                                                                           | Communication<br>Unit Address:                                                                                                    |
| Misc System Setpoints<br>- Commercial<br>Works Order Number:<br>Software Version:                                                                                                   | Inputs Outputs Annuclator Co                                                                                           | Communication<br>Unit Address:<br>Protocol<br>Detra Speed: 5600                                                                                                    |
| Mac System Setpoints<br>-Commercial<br>Works Order Number:<br>Software Version:<br>Spere 1: 0 =                                                                                     | Inputs Outputs Annucletor Ca<br>0 / 1<br>0.00<br>Velue > Mex<br>Spere 2: 999 🚊                                         | Albration Fault Log Event Log LSP •<br>Communication<br>Unit Address: •<br>Protocol GenAccess •<br>Data Speed: 9600 •<br>Remote config Flag: •                         |
| Misc System Setpoints<br>- Commercial<br>Works Order Number:<br>Software Version<br>Spare 1: 0 4<br>Spare 3 0 4                                                                     | Inputs Outputs Annuciator Co<br>0 / 1<br>0.00<br>Value > Max<br>Spare 2: 999 -<br>Spare 4 0 -                          | Sibration Fault Log Event Log LSP •<br>Communication<br>Unit Address: •<br>Protocol GenAccess •<br>Deta Speed: 5600 •<br>Permote config Flag: •<br>Space 5. • •        |
| Misc System Setpoints<br>-Commercial<br>Works Order Number:<br>Software Version<br>Spare 1: 0 4<br>Spare 3 0 4<br>-Telephone Number                                                 | Inputs Outputs Annucletor Co<br>0 / 1<br>0.00<br>Spare 2: 999 -<br>Spare 4: 0 -                                        | Albration Fault Log Event Log LSP •<br>Communication<br>Unit Address: •<br>Protocol GenAccess •<br>Data Speed \$600 •<br>Permote config Plag: •<br>Spare 5: •          |
| Misc System Setpoints<br>- Commercial<br>Works Order Number:<br>Software Version<br>Spare 1: 0 4<br>Spare 3 0 4<br>- Telephone Number<br>1: 1                                       | Inputs Outputs Annuclator Co<br>0 / 1<br>0.00<br>Spare 2: 999 -<br>Spare 4 0 -<br>2:                                   | Sibraton Fault Log Event Log LSP •<br>Communication<br>Unit Address •<br>Protocol GenAccess •<br>Deta Speed \$600 •<br>Remote config Fleg: □<br>Spare 5. 0 ±<br>3:     |
| Misc System Setpoints<br>- Commercial<br>Works Order Number:<br>Software Version:<br>Spare 1: 0 =<br>Spare 3: 0 =<br>- Telephone Number<br>1:                                       | Inputs Outputs Annucleator Co<br>0 / 1<br>0.00<br>Velue > Mex<br>Spare 4: 0 =<br>2:                                    | Sibration Fault Log Event Log LSP *                                                                                                    |
| Misc System Setpoints<br>- Commercial<br>Works Order Number:<br>Software Version<br>Spare 1: 0 4<br>Spare 3 0 4<br>- Telephone Number<br>1: -<br>- Operation Data<br>Hours Run<br>0 | Inputs Outputs Annuciator Co<br>0 / 1<br>0.00<br>Value > Max<br>Spare 2: 999 -<br>Spare 4: 0 -<br>2: -<br>Starts Count | Albration Fault Log Event Log LSP •<br>Communication<br>Unit Address: •<br>Protocol GenAccess •<br>Data Speed \$600 •<br>Permote config Plag: •<br>Spere 5 • • •<br>3: |

A small message pops up if that control is active and tells the user why it's wrong. Note: all invalid fields are highlighted in red. User will not be permitted to write configuration to file or controller if errors are present.

I added ToolTips, which display important information when the mouse floats over a field: -

| Misc | System Setpoint | ts Inputs Outputs | Annuciator Calibration Fault Lo     | iğ Everit Lóg | LSP | * | L, |
|------|-----------------|-------------------|-------------------------------------|---------------|-----|---|----|
|      |                 |                   |                                     | _             |     | _ |    |
|      | Rated KW:       | 5 🗄               | Winding Configuret                  | ion: Ster     |     | - |    |
|      | Rated KVA:      | Range: 5 to 5000  | Default 5   Units: low iber of Phas | ies: 1        | ٠   |   |    |
I also added "Spin" controls to many edit boxes, allowing changes to the value using the "Up" and "Down" arrow button or using the arrow key while within the edit control (which has an attached spin control).

If errors are detected when user clicks "Write to Controller" or ties to save the configuration to disk the following dialog appears: -

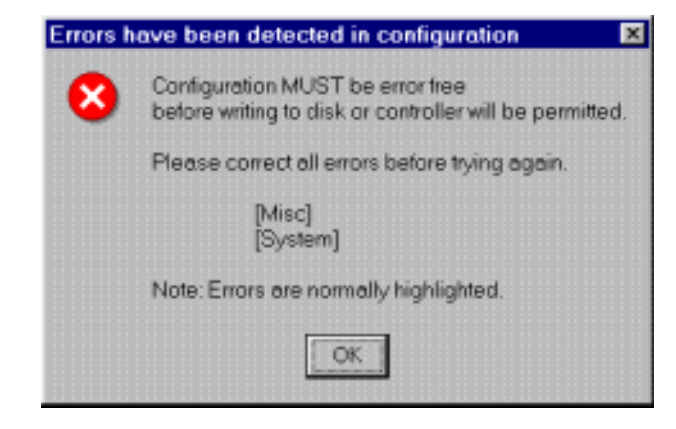

Note the presents of "[Misc]" & "[System]" this tells the user that there are invalid fields in both of these tabs and all other tabs are error free.

Values information about the configuration is stored in an standard window INI file, if this file does not exist default values was are hard coded into program are use (only a valid INI file will override this hard coded values), the follow is part of the INI file to date: -

```
[WON]
\min = 0
max = 4294967294
default = 0
tooltip = Range: 0 to 4294967294 | Default: 0 | Units: none
validchar = 0123456789
LimitText = 10
[WON - last number]
min = 1
max = 255
default = 1
tooltip = Range: 1 to 255 | Default: 0 | Units: none
validchar = 0123456789
LimitText = 3
[Spare 1]
min = 0
max = 255
default = 0
tooltip = Range: 0 to 255 | Default: 0 | Units: none
validchar = 0123456789
LimitText = 3
Label = Spare 1:
[Spare 2]
min = 0
max = 255
default = 0
tooltip = Range: 0 to 255 | Default: 0 | Units: none
validchar = 0123456789
LimitText = 3
Label = Spare 2:
[Spare 3]
min = 0
```

max = 255default = 0tooltip = Range: 0 to 255 | Default: 0 | Units: none validchar = 0123456789 LimitText = 3 Label = Spare 3: [Spare 4] min = 0max = 255default = 0 tooltip = Range: 0 to 255 | Default: 0 | Units: none validchar = 0123456789 LimitText = 3Label = Spare 4: [Unit Address] min = 1max = 255default = 1 tooltip = Range: 1 to 255 | Default: 1 | Units: none validchar = 0123456789 LimitText = 3[Protocol] default = 0 tooltip = Range: GenAccess or Modbus | Default: GenAccess | Units: none Note = 0 --> GenAccess, 1 --> Modbus [Data Speed] default = 0 tooltip = Range: 9600 to 38400 | Default: 9600 | Units: bps = 0 --> 9600, 1 --> 14400, 2 --> 19200. 3 --> 32768, 4 --> 38400 Note [Remote Config Flag] default = 0tooltip = Range: 0 or 1 | Default: 0 | Units: none [Spare 5] min = 0max = 255 default = 0 tooltip = Range: 0 to 255 | Default: 0 | Units: none validchar = 0123456789 LimitText = 3 Label = Spare 5:

Note the tab [\*] is for are use only and a master password will be set for access. This feature will not be documented and only a selected few will have access. In unless the master password has been entered on startup this tab will not be included.

This section gives the user direct access to the Address Allocation Table, which can be written directly to the Access 3000 control, no error checks are carried out and the user must have detailed technical knowledge and is not designed for ease of use. Items like "Hours Run" can be changed to any value. FG Wilson does not want the customers getting access to this section, so great care has to be taken not to leak any passwords, this is FG Confidential RED.

The code for the Address Allocation Table is complete.

# Weeks 46 to 56: Monday 18/06/2001 to Friday 31/08/2001

| emame: coli    | n Password:               | Logout              |
|----------------|---------------------------|---------------------|
| Configuration  | Language Admin Tools      |                     |
| Record         |                           | Operation           |
| 3098/003       | Please Select WON         | Write to Controller |
| 13 August 2001 | Date the record was added | Export to File      |
| 123            | User who added the record |                     |
| 000-13/08/2001 | Issue Control             | Oreate New Record   |
| 22 August 2001 | Last Date                 | Delete Becord       |
| colin          | LastUser                  |                     |
| 16 of 87       |                           | Edit Record         |
|                |                           |                     |

Finished configuration program for the new Access 3000 controller, including database section: -

| emame:        |        | Ma.sswo         | ra:          |             |             | Logout    |
|---------------|--------|-----------------|--------------|-------------|-------------|-----------|
| Configuration | Lon    | guage Adm       | nin Tools    | 1           |             |           |
| Usemame       | Gender | Level           | Status       | Last Logged | Password Ch | ange Date |
| 2 123         | Male   | Design Enginner | 2            | 13/08/2001  |             |           |
| Admin         | Male   | Administrator   | 3            | 22/08/2001  |             |           |
| Scolin        | Male   | Administrator   | 3            | 22/08/2001  |             |           |
| 🛇 dmarrs      | Male   | Design Enginner | _DIS         |             |             |           |
| Elect1        | Male   | Administrator   | 3            | 27/07/2001  |             | 1         |
| 🔓 Elect2      | Male   | Design Enginner | 2            | 26/07/2001  |             |           |
| 🛃 Guest       | Male   | Guest           | 0            | 10/08/2001  | 26/07/2001  |           |
| McCorCK       | Male   | Administrator   | 3            | 09/08/2001  |             |           |
| Table         |        | Controls        |              |             | Re          | cord      |
|               |        |                 | <b>n</b> . 1 | 5-1 D       |             | McCorCK   |
| UserList      | -      | 800             | Dei          | Ear         | isable      |           |
|               |        |                 |              |             |             | 8 of 12   |

Created a help file, wrote user manual and detailed technical report, which included: -

# **CONTENTS**

| Introduction      | Page 1       |
|-------------------|--------------|
| Data Flow Diagram | Page 2       |
| Data Flow Paths   | Pages 3 to 5 |
|                   |              |

| Class | Structure |
|-------|-----------|
|-------|-----------|

| САЗкАрр        | Page 6  |
|----------------|---------|
| CA3kDlg        | Page 7  |
| CA3kP1         | Page 8  |
| CA3kP2         | Page 8  |
| CEditConfigDlg | Page 9  |
| CSendFileDlg   | Page 10 |
| DataBaseDlg    | Page 11 |
| DataBaseP1Dlg  | Page 12 |
| DataBaseP3Dlg  | Page 13 |
| CViewPrint     | Page 14 |

#### **Class Description**

| САЗкАрр               | Pages 15 to 17 |
|-----------------------|----------------|
| CA3kDlg               | Pages 18 to 20 |
| CA3kP1                | Pages 21 to 22 |
| CA3kP2                | Page 23        |
| CEditConfigDlg        | Pages 24 to 28 |
| CSendFileDlg          | Pages 29 to 31 |
| DataBaseDlg           | Pages 32 to 33 |
| DataBaseP1Dlg         | Pages 34 to 36 |
| DataBaseP3Dlg         | Pages 37 to 38 |
| CViewPrint            | Pages 39 to 41 |
| CDAORecordSet Classes | Page 42        |

### Programming Tips

| Tip 1:  | Adding modem functionally.                    | Page 43 |
|---------|-----------------------------------------------|---------|
| Tip 2:  | How passwords are coded/decoded.              | Page 44 |
| Tip 3:  | Customising the INI file.                     | Page 45 |
| Tip 4:  | What happens if the INI file cannot be found. | Page 46 |
| Tip 5:  | Where are global constants stored.            | Page 47 |
| Tip 6:  | Where are global variables initialised.       | Page 48 |
| Tip 7:  | Hiding controls.                              | Page 49 |
| Tip 8:  | Adding additional printing functions.         | Page 50 |
| Tip 9:  | Adding additional accelerators.               | Page 51 |
| Tip 10: | Adding additional communication protocols.    | Page 52 |

## Program Resources

| Accelerators | Page 53        |
|--------------|----------------|
| Bitmaps      | Page 54        |
| Icons        | Page 54        |
| Menus        | Page 55        |
| Dialog Boxes | Pages 56 to 66 |

## Appendixes

| Appendix 1 – *.MDB Database                       | Pages 67 to 69 |
|---------------------------------------------------|----------------|
| Appendix 2 – Hierarchy Chart                      | Page 70        |
| Appendix 3 – Configuration Editor Special Tab [*] | Pages 71 to 72 |
| Appendix 4 – Access 3000 Test Program             | Pages 73 to 74 |
| Appendix 5 – A3ktest.c                            | Pages 75 to 86 |

Also carried out work on many other small projects.

## THE END

# Weeks 46 to 56: Monday 18/06/2001 to Friday 31/08/2001

| emame: Coli    | Password:                                              | Logout              |
|----------------|--------------------------------------------------------|---------------------|
| Configuration  | Language Admin Tools                                   |                     |
| Record         | Op                                                     | eration             |
| 3098/003       | Please Select WON                                      | Write to Controller |
| 13 August 2001 | Date the record was added<br>User who added the record | Export to File      |
| 000-13/08/2001 | Issue Control                                          | Create New Record   |
| 22 August 2001 | Last Date<br>Last User                                 | Delete Record       |
| 16 of 87       |                                                        | Edit Record         |

Finished configuration program for the new Access 3000 controller, including database section: -

| emame:        |        | Passwo          | rd:       | 100004      |               | Logout     |
|---------------|--------|-----------------|-----------|-------------|---------------|------------|
| Configuration | Lon    | guage Adm       | nin Tools | 1           |               |            |
| Usemame       | Gender | Level           | Status    | Lest Logged | Password Char | ige Date 🖃 |
| 2 123         | Male   | Design Enginner | 2         | 13/08/2001  |               |            |
| Admin         | Male   | Administrator   | 3         | 22/08/2001  |               |            |
| 😔 colin       | Male   | Administrator   | 3         | 22/08/2001  |               |            |
| 🖉 dmarrs      | Male   | Design Enginner | _DIS      |             |               |            |
| Elect1        | Male   | Administrator   | 3         | 27/07/2001  |               | 1          |
| 2 Elect2      | Male   | Design Enginner | 2         | 26/07/2001  |               |            |
| 😴 Guest       | Male   | Guest           | 0         | 10/08/2001  | 26/07/2001    |            |
| McCorCK       | Male   | Administrator   | 3         | 09/08/2001  |               | -          |
| Table         |        | Controls        |           |             | Reco          | ord        |
|               |        |                 |           |             |               | fcCorCK    |
| User List     | -      | Add             | Del       | Edit Di     | sable         |            |
|               |        |                 |           |             |               | 8 of 12    |
| 1 1 1 1       | 1 1 1  |                 |           |             |               |            |

Created a help file, wrote user manual and detailed technical report, which included: -

# **CONTENTS**

| Introduction      | Page 1       |
|-------------------|--------------|
| Data Flow Diagram | Page 2       |
| Data Flow Paths   | Pages 3 to 5 |
| Data Flow Paths   | Pages 3 to   |

#### **Class Structure**

| CA3kApp        | Page 6  |
|----------------|---------|
| CA3kDlg        | Page 7  |
| CA3kP1         | Page 8  |
| CA3kP2         | Page 8  |
| CEditConfigDlg | Page 9  |
| CSendFileDlg   | Page 10 |
| DataBaseDlg    | Page 11 |
| DataBaseP1Dlg  | Page 12 |
| DataBaseP3Dlg  | Page 13 |
| CViewPrint     | Page 14 |

## **Class Description**

| САЗкАрр               | Pages 15 to 17 |
|-----------------------|----------------|
| CA3kDlg               | Pages 18 to 20 |
| CA3kP1                | Pages 21 to 22 |
| CA3kP2                | Page 23        |
| CEditConfigDlg        | Pages 24 to 28 |
| CSendFileDlg          | Pages 29 to 31 |
| DataBaseDlg           | Pages 32 to 33 |
| DataBaseP1Dlg         | Pages 34 to 36 |
| DataBaseP3Dlg         | Pages 37 to 38 |
| CViewPrint            | Pages 39 to 41 |
| CDAORecordSet Classes | Page 42        |

### Programming Tips

| Tip 1:  | Adding modem functionally.                    | Page 43 |
|---------|-----------------------------------------------|---------|
| Tip 2:  | How passwords are coded/decoded.              | Page 44 |
| Tip 3:  | Customising the INI file.                     | Page 45 |
| Tip 4:  | What happens if the INI file cannot be found. | Page 46 |
| Tip 5:  | Where are global constants stored.            | Page 47 |
| Tip 6:  | Where are global variables initialised.       | Page 48 |
| Tip 7:  | Hiding controls.                              | Page 49 |
| Tip 8:  | Adding additional printing functions.         | Page 50 |
| Tip 9:  | Adding additional accelerators.               | Page 51 |
| Tip 10: | Adding additional communication protocols.    | Page 52 |

## Program Resources

| Accelerators | Page 53        |
|--------------|----------------|
| Bitmaps      | Page 54        |
| Icons        | Page 54        |
| Menus        | Page 55        |
| Dialog Boxes | Pages 56 to 66 |

### Appendixes

| Appendix 1 – *.MDB Database                       | Pages 67 to 69 |
|---------------------------------------------------|----------------|
| Appendix 2 – Hierarchy Chart                      | Page 70        |
| Appendix 3 – Configuration Editor Special Tab [*] | Pages 71 to 72 |
| Appendix 4 – Access 3000 Test Program             | Pages 73 to 74 |
| Appendix 5 – A3ktest.c                            | Pages 75 to 86 |

Also carried out work on many other small projects.

THE END